ООО "Аналитик-ТС"

# Анализатор AnCom P3A-Тест/GOOSE

РУКОВОДСТВО ПО ЭКСПЛУАТАЦИИ

4221-029-11438828-15 PЭ

Общие характеристики и работа анализатора P3A-Tect/GOOSE под управлением планшета Android

Документ RZA\_Test\_re103 (январь 2016) для версий ПО Android, начиная с **1.03** для версий встроенного ПО, начиная с **1.04** 

# Содержание

| 1.  | Общие сведения                                  | . 5 |
|-----|-------------------------------------------------|-----|
| 1.1 | Назначение и состав                             | . 5 |
| 1.2 | Органы управления и индикации                   | . 6 |
| 1   | .2.1 Разъемы приборного блока                   | . 6 |
| 1   | .2.2 Индикаторы состояния приборного блока      | . 7 |
| 1   | .2.3 Индикаторы заряда аккумулятора             | . 7 |
| 1.3 | Характеристики анализатора                      | . 8 |
| 1   | .3.1 Публикация и прием GOOSE-сообщений         | . 8 |
| 1   | .3.2 Измерение временных интервалов             | . 8 |
| 1   | .3.3 Эксплуатационные характеристики            | . 8 |
| 1.4 | Указания по эксплуатации                        | . 9 |
| 1   | .4.1 Условия эксплуатации управляющего планшета | . 9 |
| 1   | .4.2 Подключение приборного блока               | . 9 |
| 1   | .4.3 Установка режима использования             | . 9 |
| 2.  | Подготовка к работе                             | 10  |
| 21  |                                                 | 10  |
| 2.1 | Установка и обновление версии СПО               | 10  |
| 2.2 | Обновление версии встроенного ПО                | 10  |
| 2.5 | Улаление СПО                                    | 11  |
| 2.4 | Установление и разрыв Bluetooth-соединения      | 11  |
| 2.0 | 2.5.1. Установка и синхронизация времени        | 12  |
| 2.6 | Проверка функционирования                       | 13  |
| •   |                                                 |     |
| 3.  | Интерфеис пользователя                          | 15  |
| 3.1 | Главный экран приложения                        | 15  |
| 3   | В.1.1 Вкладки главного экрана                   | 15  |
| 3   | 3.1.2 Кнопки панели действий                    | 15  |
| 3   | 3.1.3 Меню панели действий                      | 16  |
| 3   | 3.1.4 Раскрытие и сворачивание столбцов         | 17  |
| 3   | 3.1.5 Кнопки позиционирования                   | 17  |
| 3   | 3.1.6 Перемещение столбцов                      | 18  |
| 3   | 3.1.7 Выделение строк                           | 18  |
| 3   | 5.1.8 Сортировка таолицы сообщений              | 18  |
| 3   | 5.1.9 вырор параметров для построения графиков  | 18  |
| 3   | 5.1.10 курсоры, цвет и толщина линии графиков   | 19  |
| 3   | 5.1.11 Программный перезапуск                   | 19  |
| 3   | 5.1.1∠ информационная строка                    | 19  |
| 3   | 5.1.13 индикаторы состояния                     | 20  |

|    | 3.2 | Огр   | аничение скорости портов Ethernet            | 21  |
|----|-----|-------|----------------------------------------------|-----|
|    | 3.3 | Вво   | д параметров настройки                       | 21  |
|    | 3.4 | Cox   | ранение и загрузка конфигурации              | 21  |
| 4. |     | Раб   | ота с СПО                                    | 22  |
|    | 4.1 | Инс   | пектор GOOSE                                 | 22  |
|    | 4   | 1.1   | Загрузка и удаление описаний                 | 22  |
|    | 4   | 1.2   | Копирование описаний GOOSE-сообшений         | 24  |
|    | 4   | 1.3   | Проверка соответствия SCL-описанию           | 24  |
|    | 4   | 14    | Контроль изменений состояния                 | 26  |
|    | 4   | 15    | Таблица значений атрибутов данных            | 26  |
|    | 4   | 1.6   | Контроль задержек передачи GOOSE сообщений   | 127 |
|    | 4   | 1.7   | Контроль ощибок                              | 28  |
|    | 4   | 1.8   | Контроль наличия синхронизации.              | 28  |
|    | 4   | 19    | Контроль параметров ретрансмиссии            | 28  |
|    | 4   | 1 10  | Фильтр отображения сообщений                 | 28  |
|    | 4   | 1 11  | Фильтр приема сообщений                      | 29  |
|    | 42  | Жvr   | нап GOOSE                                    | 30  |
|    | 4   | 21    | Разрешение записи входящих сообщений         | 30  |
|    | 4   | 22    | Разрешение записи публикуемых сообщений      | 31  |
|    | 4   | 23    | Выбор интервала просмотра записей            | 31  |
|    | 4   | 24    | Поиск в таблице сообщений                    | 32  |
|    | 4   | 2.5   | Построение графиков                          | 32  |
|    | 4   | 26    | Отображение временной лиаграммы              | 34  |
|    | 4.3 | Пуб   | бликация GOOSE                               | 35  |
|    | 4   | .3.1  | Загрузка и удаление описаний                 | 35  |
|    | 4   | 3.2   | Релактирование параметров                    | 36  |
|    | 4   | 3.3   | Редактирование интервалов ретрансмиссии      | 38  |
|    | 4   | 3.4   | Релактирование поспеловательности состояний  | 38  |
|    | 4   | 3.5   | Релактирование структуры DataSet             | 39  |
|    | 4   | 3.6   | Фоновые сообщения                            | 40  |
|    | 4   | 37    | Разрешение и отмена публикации               | 40  |
|    | 4   | 3.8   | Время начала публикации                      | 41  |
|    | 4   | 3.9   | Построение графиков                          | 42  |
|    | 4   | 3 10  | Кпонирование описаний GOOSE-сообщений        | 42  |
|    | 44  | Ста   | тистика загрузки сети                        | 43  |
|    | 4.5 | Изм   | ерение временных параметров                  | 44  |
|    | 4   | 5.1   | Организация измерения задержки               | 45  |
|    | 4   | 5.2   | Вычисление статистических характеристик      | 46  |
|    | 4   | 5.3   | Гистограмма распределения и графики задержек | 47  |
|    | 4   | 5.4   | Примеры измерения задержек                   | 48  |
|    | 4   | 5.4   | 1 Измерение собственной задержки             | 49  |
|    | 4   | 5.4.2 | 2 Измерение задержки двумя анализаторами     | 50  |
|    | 4.6 |       | Bepka GOOSE Performance                      | 51  |
|    | 4   | 6.1   | Параметры статистической обработки           | 52  |
|    | 4   | 6.2   | Статистические оценки времени передачи       | 52  |
|    |     |       |                                              |     |

| 4.6.3 Пример организации проверки                                                                                                    | 53                                      |
|----------------------------------------------------------------------------------------------------|-----------------------------------------|
| 4.6.3.1 Публикация ping-сообщений                                                                                                    | 53                                      |
| 4.6.3.2 Запись pong-сообщений                                                                                                    | 55                                      |
| 4.6.3.3 Статистическая обработка записей                                                                                                    | 55                                      |
| 4.7 Интервалы ретрансмиссии                                                                                                    | 56                                      |
| 4.8 Вставка ошибок                                                                                                    | 57                                      |
| 4.9 Протокол измерений                                                                                                    | 58                                      |
| 4.10Возможные проблемы при работе с СПО                                                                                                    | 59                                      |
|                                                                                                    |                                         |
|                                                                                                    |                                         |
| Приложения                                                                                                    | 60                                      |
| <b>Приложения</b>                                                                                                    | <b>60</b><br>60                         |
| Приложения<br>Приложение 1. Параметры сообщений<br>Приложение 2. Параметры выбора интервала просмотра                                                                                                    | <b>60</b><br>60<br>62                   |
| Приложения<br>Приложение 1. Параметры сообщений<br>Приложение 2. Параметры выбора интервала просмотра<br>Приложение 3. Параметры публикации сообщений                                                                                                   | <b>60</b><br>60<br>62<br>63             |
| <b>Приложения</b><br>Приложение 1. Параметры сообщений<br>Приложение 2. Параметры выбора интервала просмотра<br>Приложение 3. Параметры публикации сообщений<br>Приложение 4. Статистические параметры                                                  | 60<br>62<br>63<br>64                    |
| Приложения<br>Приложение 1. Параметры сообщений<br>Приложение 2. Параметры выбора интервала просмотра<br>Приложение 3. Параметры публикации сообщений<br>Приложение 4. Статистические параметры<br>Приложение 5. Статистические характеристики задержек | <b>60</b><br>62<br>63<br>64<br>65       |
| Приложения                                                                                                    | <b>60</b><br>62<br>63<br>64<br>65<br>66 |

# 1. Общие сведения

## 1.1 Назначение и состав

Анализатор AnCom P3A-Tect/GOOSE предназначен для контроля функционирования и лабораторных испытаний оборудования Цифровой подстанции (МЭК 61850) в части обмена GOOSE-сообщениями.

Анализатор является мобильным устройством и состоит из следующих модулей:

- Планшет устройство управления анализатором на базе операционной системой Android;
- ПБ приборный блок AnCom P3A-Tect, управляемый планшетом по каналу связи Bluetooth;
- ИП-5B/USB источник питания и заряда аккумуляторов приборного блока;
- **УС** устройство синхронизации **AnCom P3A-Tect/GPS**<sup>1</sup>, обеспечивающее синхронизацию времени приборного блока по сигналам GPS/ГЛОНАСС.

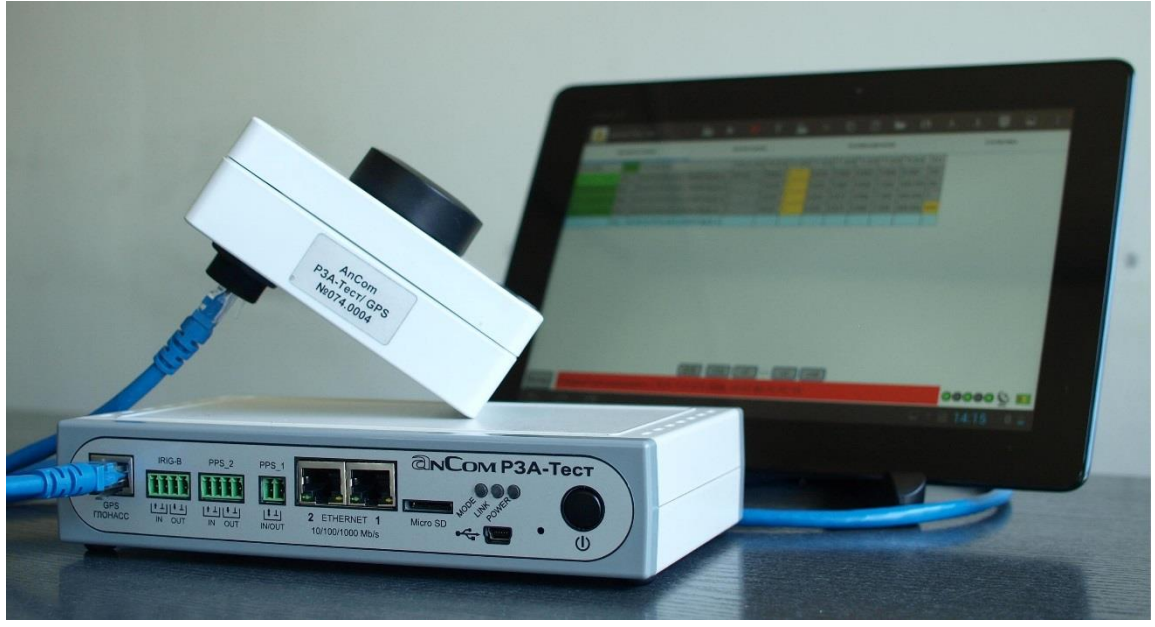

Приборный блок анализатора оснащен встроенной аккумуляторной батареей (АКБ) для работы в автономном режиме, в том числе для обеспечения питания устройства синхронизации.

<sup>1</sup> УС не входит в обязательный комплект поставки и приобретается отдельно.

## 1.2 Органы управления и индикации

Органы управления и индикации, а также разъемы ПБ анализатора сосредоточены на панели подключения, внешний вид которой представлен на рисунке:

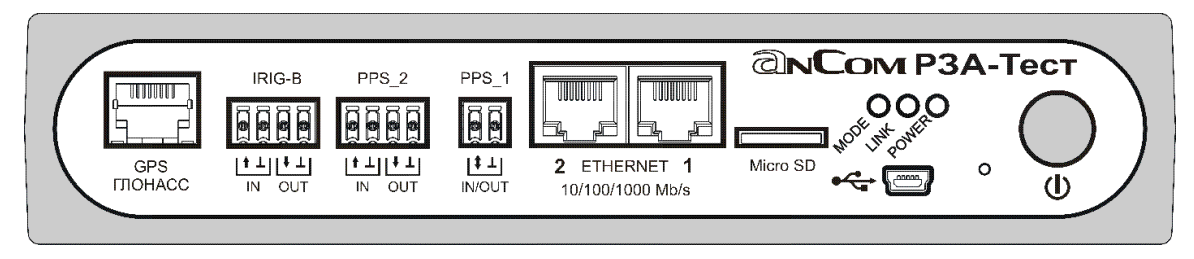

Кнопка обеспечивает включение и выключение ПБ. Следует нажать и удерживать кнопку в течение ~ 3с до вспышки красного светодиода • MODE при включении или до погасания светодиода • MODE при выключении.

Отверстие левее кнопки открывает доступ к кнопке перезапуска **Reset**, нажатие которой выполняется тонким стержнем в случае "тяжелого зависания" ПБ.

#### 1.2.1 Разъемы приборного блока

Разъем GPS ГЛОНАСС предназначен для подключения УС:

- интерфейс RS-485 с гальванической развязкой;
- тип разъема RJ-45.

Разъем **PPS\_1** предназначен для подключения сигнала «1 импульс в секунду».

Разъемы **IRIG-B**, **PPS\_2** обеспечивают подключение дополнительных сигналов синхронизации, поддержка которых предполагается в дальнейшем.

Разъемы ETHERNET 1, 2 предназначены для подключения к объекту измерений:

- скорость передачи 10/100/1000 Мбит/с (режим дуплекс 10BASE-T, 100BASE-TX, 1000BASE-T); максимальная скорость может быть ограничена, см. раздел 3.2;
- тип разъема RJ-45;
- индикаторы на разъеме:

скорость 100/1000 прием/передача Мбит/с (горит) данных (мигает)

Разъем **mini-USB** предназначен для подключения источника питания ИП-5B/USB.

Слот **Micro SD** предназначен для установки карты памяти с программным обеспечением ПБ.

#### 1.2.2 Индикаторы состояния приборного блока

Мигание светодиода **MODE** сигнализирует о включении ПБ и его текущем состоянии:

- красный оранжевый мигают 1,0 Гц
  - ПБ ожидает установки времени, УС отключен;
- красный зеленый мигают 1,0 Гц
  - ПБ ожидает синхронизации, УС подключен;
- зеленый оранжевый мигают 2,0 Гц
  - установлено время без возможности синхронизации;
- 🕩 зеленый мигает 2,0 Гц
  - установлено время с синхронизацией<sup>1</sup>.

Прекращение мигания светодиода MODE означает выключение или аппаратное зависание ПБ. Мигание красным означает неготовность к измерениям по причине отсутствия установки времени.

Светодиод LINK отражает наличие Bluetooth-соединения:

- погашен
   ПБ ожидает соединения;
- зеленый мигает связь с планшетом установлена.

#### 1.2.3 Индикаторы заряда аккумулятора

Светодиод **POWER** отражает процесс зарядки и уровень заряда аккумулятора:

| <ul> <li>красный постоянно</li> <li>красный мигает 1,5 Гц</li> <li>красный мигает 6,1 Гц</li> <li>погашен</li> </ul>               | <ul> <li>идет процесс зарядки;</li> <li>перегрев аккумулятора, зарядка<br/>продолжится после остывания;</li> <li>аккумулятор неисправен<sup>2</sup>;</li> <li>ПБ выключен<sup>3</sup>, заряд 100%;</li> </ul> |
|----------------------------------------------------------------------------------------------------|----------------------------------------------------------------------------------------------------|
| <ul> <li>зеленый постоянно</li> <li>зеленый мигает 0,4 Гц</li> <li>зеленый мигает 1,0 Гц</li> <li>зеленый мигает 5,0 Гц</li> </ul> | ПБ включен, заряд 100%;<br>ПБ включен, 15% ≤ заряд < 100%;<br>ПБ включен, 10% ≤ заряд < 15%<br>- зарядить аккумулятор!<br>ПБ включен, заряд < 10%                                                             |

<sup>-</sup> зарядить аккумулятор!

<sup>&</sup>lt;sup>1</sup> Синхронизация времени по сигналам GPS/ГЛОНАСС или PPS.

<sup>&</sup>lt;sup>2</sup> Следует обратиться в сервис-центр предприятия-изготовителя.

<sup>&</sup>lt;sup>3</sup> При подключенном источнике питания.

# 1.3 Характеристики анализатора

# 1.3.1 Публикация и прием GOOSE-сообщений

| Максимальное количество публикуемых сообщений  | 256          |
|------------------------------------------------|--------------|
| Максимальное количество входящих сообщений     | 2*256        |
| Максимальное количество записываемых сообщений | 256          |
| Возможность аппаратной фильтрации входящих     | по значениям |
| сообщений                                      | DstMac, VID  |
| Продолжительность записи сообщений в память    | Зависит от   |
| продолжительность записи сообщении в память    | количества   |
|                                                | сообщений    |
|                                                | 25 часов с   |
|                                                | интервалом   |
| параметров, ларактеризующих загрузку сети      | 10 c         |

#### 1.3.2 Измерение временных интервалов

| Пределы допускаемой абсолютной погрешности           |         |  |  |  |  |  |  |
|------------------------------------------------------|---------|--|--|--|--|--|--|
| Синхронизации времени относительно сигнала PPS, нс   | ±80 нс  |  |  |  |  |  |  |
| Измерения интервалов времени передачи сообщений, мкс | ±50 мкс |  |  |  |  |  |  |

#### 1.3.3 Эксплуатационные характеристики

| Внешние условия эксплуатации                                |               |  |  |  |  |  |  |
|-------------------------------------------------------------|---------------|--|--|--|--|--|--|
| Диапазон рабочих температур, °С                             | +5+35         |  |  |  |  |  |  |
| Относительная влажность при температуре 25°С, %             | не более 90   |  |  |  |  |  |  |
|                                                             | 70106,7       |  |  |  |  |  |  |
| Атмосферное давление, кна (мм рт. ст.)                      | (537800)      |  |  |  |  |  |  |
| Предельные условия транспортирования                        |               |  |  |  |  |  |  |
| Диапазон внешних температур, °С                             | -25+55        |  |  |  |  |  |  |
| Относительная влажность при температуре 25°С, %             | не более 95   |  |  |  |  |  |  |
|                                                             | 70106,7       |  |  |  |  |  |  |
| Атмосферное давление, кна (мм рт. ст.)                      | (537800)      |  |  |  |  |  |  |
| Транспортная тряска от 80 до120 ударов в минуту с мако      | симальным     |  |  |  |  |  |  |
| ускорением 30 м/с <sup>2</sup> продолжительностью до 1 часа |               |  |  |  |  |  |  |
| Питание                                                     |               |  |  |  |  |  |  |
| Питание в рабочем режиме                                    | автономное    |  |  |  |  |  |  |
|                                                             | и от сети     |  |  |  |  |  |  |
| Время автономной работы при полностью заряженном            | не менее      |  |  |  |  |  |  |
| аккумуляторе                                                | 8 часов       |  |  |  |  |  |  |
| Время заряда аккумулятора от ИП-5В/USB при                  | не более      |  |  |  |  |  |  |
| температуре воздуха +10+35 °С                               | 10 часов      |  |  |  |  |  |  |
| Массогабаритные характеристики                              |               |  |  |  |  |  |  |
| Масса приборного блока, кг                                  | 1,5           |  |  |  |  |  |  |
| Габариты приборного блока, мм                               | 210 x110 x 40 |  |  |  |  |  |  |

Допускается кратковременная (до 20 минут) эксплуатация ПБ в расширенном диапазоне температур от минус 5 до 40 °C.

## 1.4 Указания по эксплуатации

#### 1.4.1 Условия эксплуатации управляющего планшета

Эксплуатация управляющего планшета должна выполняться с учетом требований, содержащихся в его руководстве по эксплуатации.

#### 1.4.2 Подключение приборного блока

Подключение приборного блока к объектам измерений производится кабелями Ethernet CAT-5e с разъемом RJ-45, включаемыми в разъемы **ETHERNET 1, 2**. Допускается использование прямых кабелей и кабелей кроссовер.

Подключение устройства синхронизации производится кабелем Ethernet с разъемом RJ-45, включаемым в разъем GPS ГЛОНАСС. Рекомендуемый тип кабеля САТ-5е.

Подключение сигнала «1 импульс в секунду» производится в разъем **PPS\_1**. Анализатор автоматически определяет наличие сигнала синхронизации на разъеме **GPS ГЛОНАСС** или **PPS\_1**. В случае обнаружения двух сигналов, для синхронизации используется сигнал GPS/ГЛОНАСС.

Подключение источника питания в режиме долговременных измерений или с целью заряда АКБ производится кабелем, включаемым в разъем **\*\*\*mini-USB**.

#### 1.4.3 Установка режима использования

Управление анализатором осуществляется с помощью планшета со специальным программным обеспечением (СПО), которое полностью определяет режим работы ПБ и отображает результаты измерений.

Режим работы определяется совокупностью настроек параметров ПБ, выполняемых с помощью планшета при наличии соединения по каналу связи Bluetooth.

После выполнения настройки всех требуемых параметров планшет может быть выключен, вынесен из зоны действия Bluetooth или использован для настройки следующего ПБ. Повторное соединение по каналу Bluetooth требуется для считывания результатов измерений.

Включение и выключение ПБ выполняется кнопкой 🛈.

Описание возможностей СПО и приемов работы с ним содержится в главе 4.

# 2. Подготовка к работе

## 2.1 Требования к планшету и операционной системе

Для управления анализатором AnCom P3A-Tect/GOOSE необходим планшет на базе операционной системой Android версии 4.0 и выше с поддержкой Bluetooth.

# 2.2 Установка и обновление версии СПО

Установка и обновление версии СПО требует загрузки в планшет файла RZA\_Pnnn.apk, где nnn – номер версии пакета СПО. Возможна загрузка файла через Интернет или копирование с поставочного компакт-диска.

Загрузка через Интернет выполняется с помощью Androidбраузера со страницы «AnCom P3A-Tect/GOOSE» сайта <u>www.ancom.ru</u>. По завершении нужно открыть в Android-браузере @«Загрузки» и установить RZA\_Pnnn.apk.

Копирование с поставочного компакт-диска (CD) требует выполнения следующих действий:

- подключить планшет USB-кабелем к ПК<sup>1</sup>;
- скопировать файл RZA\_Pnnn.apk с помощью проводника ПК из директории «/P3A-Tect» на CD в планшет, например, в директорию «/sdcard»;
- отсоединить USB-кабель.

По завершении копирования нужно вызвать файл-менеджер планшета и установить RZA\_Pnnn.apk.

Обновление версии СПО эквивалентно установке. Перед установкой новой версии нужно выполнить удаление СПО.

## 2.3 Обновление версии встроенного ПО

Последовательность действий по обновлению версии встроенного ПО:

- Выключить ПБ, извлечь карту памяти из слота Micro SD ПБ и установить в слот планшета<sup>2</sup>;
- Вызвать приложение «AnCom P3A-Tect»;
- Выбрать команду меню «Обновление встроенного ПО», ответить положительно на задаваемые вопросы;
- По завершении записи новой версии извлечь карту памяти из слота Micro SD планшета и установить в слот ПБ;
- Включить ПБ.

Новая версия ПО активируется после включения.

<sup>&</sup>lt;sup>1</sup> Тип подключения в планшете должен быть «Устройство хранения данных»

<sup>&</sup>lt;sup>2</sup> На планшет предварительно должна быть установлена обновленная версия СПО.

# 2.4 Удаление СПО

На экране планшета войти в «Настройки», выбрать раздел «Приложения», «AnCom P3A-Tect», «Удалить».

# 2.5 Установление и разрыв Bluetooth-соединения

Последовательность действий для соединения с ПБ:

| ПРИЛОЖЕНИЯ ВИДЖЕТЫ<br>AnCom A11/G<br>AnCom P3A-T<br>App Backup                                                                                                    | Запустить из списка приложений «AnCom P3A-Tect <sup>1</sup> ».                                                                                                    |
|----------------------------------------------------------------------------------------------------|----------------------------------------------------------------------------------------------------|
| АлСот РЗА-Тест                                                                                                    | Нажать кнопку «Ш» в верхней строке<br>экрана СПО, выбрать «Поиск».                                                                                                    |
| Поиск           RZA-T/G 075.0006           00:07:80:7C:FC:15           Xperia Tablet Z           94:CE:2C:60:BE:2B           RZA-T/G 075.0007           00:07:80:7C:FA:B9                                                                                                    | СПО предоставляет список готовых к<br>Bluetooth-соединению устройств, из<br>которого нужно выбрать ПБ «RZA-T/G»<br>с требуемым серийным номером.                               |
| [[+]]         <10         <1         010         >1           Рестарт         Выбранное устройство:         R2A-17/G 075 0006-00-07.80-7C-FC-1           •         •         •         •         •         •         •         •         •         •         •         •         •         •         •         •         •         •         •         •         •         •         •         •         •         •         •         •         •         •         •         •         •         •         •         •         •         •         •         •         •         •         •         •         •         •         •         •         •         •         •         •         •         •         •         •         •         •         •         •         •         •         •         •         •         •         •         •         •         •         •         •         •         •         •         •         •         •         •         •         •         •         •         •         •         •         •         •         •         •         •         •         • | Информация о выбранном ПБ<br>появляется в нижней строке экрана,<br>красный цвет означает отсутствие<br>соединения.                                                             |
| 🔥 AnCom P3A-Tect 🛛 🖄 🕩 🕕                                                                                                    | Нажать кнопку ► для соединения с ПБ <sup>2</sup> .                                                                                                    |
| [[+]] <10 <1 0/0 >1<br>Рестарт Соединялюсь с RZA-T/G 075.0006 00:07:80:7С:FС:15<br>Соединение установлено с RZA-T/G 075.0006 00:07:80:7С<br>Соединение установлено с RZA-T/G 075.0006 00:07:80:7С<br>Соединение установлено с RZA-T/G 075.0006 00:07:80:7С                                                                                                    | Наличие соединения отображается<br>цветом информационной строки и<br>кнопки ▶:<br>• <mark>желтый</mark> - установка соединения;<br>• <mark>зеленый</mark> - связь установлена. |
| AnCom P3A-Tect 🖄 🜔 🕕                                                                                                    | Нажатие кнопки <ul> <li>вызывает разрыв</li> <li>связи, после которого ПБ продолжит</li> <li>работу автономно.</li> </ul>                                                      |

Кнопка «Ш» обеспечивает также быстрое переключение между двумя используемыми ПБ без выполнения поиска.

Установление Bluetooth-соединения непосредственно после включения ПБ выполняется с задержкой на несколько минут,

<sup>&</sup>lt;sup>1</sup> Приложение автоматически включает Bluetooth планшета.

<sup>&</sup>lt;sup>2</sup> При первом соединении ПБ с планшетом необходимо выполнить процедуру сопряжения.

если в момент включения к ПБ подключено УС и выполняется синхронизация времени.

#### 2.5.1 Установка и синхронизация времени

После включения ПБ в нем не установлены дата и время.

Процесс синхронизации времени начинается, если в момент включения ПБ к нему подключено УС или подается сигнал PPS на разъем PPS\_1. В противном случае в ПБ устанавливается время из планшета при первом соединении по Bluetooth.

Состояние процесса синхронизации времени отображают светодиод ПБ • MODE и индикатор • на экране планшета:

| Ф Включение ПБ             |                              |  |  |  |  |  |  |  |
|----------------------------|------------------------------|--|--|--|--|--|--|--|
| Подключено УС или PPS      | Не подключены УС и PPS       |  |  |  |  |  |  |  |
| красный/зеленый мигает     | • красный/оранжевый мигает   |  |  |  |  |  |  |  |
| 🔮 или 📠 красный            | 🔮 серый                      |  |  |  |  |  |  |  |
| - ожидание синхронизации   | - время не установлено       |  |  |  |  |  |  |  |
| ► Соединени                | е с планшетом                |  |  |  |  |  |  |  |
| зеленый мигает             | зеленый/оранжевый мигает     |  |  |  |  |  |  |  |
| 🔮 или 📭 зеленый            | 🔮 серый                      |  |  |  |  |  |  |  |
| - установлено время с      | - установлено время планшета |  |  |  |  |  |  |  |
| синхронизацией по сигналам | без возможности              |  |  |  |  |  |  |  |
| GPS/ГЛОНАСС или PPS        | синхронизации                |  |  |  |  |  |  |  |

Экран сведений о синхронизации открывается касанием области индикатора на экране планшета:

| Индикатор           | Сведения          |                            |                                                         |  |  |  |  |  |  |  |  |  |
|---------------------|-------------------|----------------------------|---------------------------------------------------------|--|--|--|--|--|--|--|--|--|
| (t)                 | Синхронизация     | отсутствует                | No synchro signals. Time is set.                        |  |  |  |  |  |  |  |  |  |
| 🛩 серыи             | Установка времени | Android Ar                 | nCom РЗА-Тест time: 15.12.2015 08:48:20                 |  |  |  |  |  |  |  |  |  |
| 🔮 красный           | GPS/ГЛОНАСС       | подключен                  | Спутников: 0<br>GPS / ГЛОНАСС time: 15.12.2015 09:08:14 |  |  |  |  |  |  |  |  |  |
|                     | Синхронизация     | выполняется<br>GPS/ГЛОНАСС | \$GGA Fix quality: 0, PPS offset, us: 30.88             |  |  |  |  |  |  |  |  |  |
|                     | Установка времени | не установлено             | AnCom P3A-Tect time: 01.01.1970 00:02:00                |  |  |  |  |  |  |  |  |  |
| 🔮 зеленый           | GPS/ГЛОНАСС       | подключен                  | Спутников: 7<br>GPS / ГЛОНАСС time: 15.12.2015 09:12:32 |  |  |  |  |  |  |  |  |  |
|                     | Синхронизация     | установлена<br>GPS/ГЛОНАСС | \$GGA Fix quality: 1, PPS offset, us: 0.00              |  |  |  |  |  |  |  |  |  |
|                     | Установка времени | GPS/ГЛОНАСС                | AnCom P3A-Tect time: 15.12.2015 09:12:32                |  |  |  |  |  |  |  |  |  |
| 📠 красный           | Синхронизация     | выполняется<br>PPS         | Ext. PPS offset, us: 30.28                              |  |  |  |  |  |  |  |  |  |
|                     | Установка времени | не установленс             | AnCom P3A-Tect time: 01.01.1970 00:11:20                |  |  |  |  |  |  |  |  |  |
| <b>ГРРЗ</b> зеленый | Синхронизация     | установлена<br>PPS         | Ext. PPS offset, us: 0.04                               |  |  |  |  |  |  |  |  |  |
|                     | Установка времени | Android+PPS                | AnCom P3A-Tect time: 21.01.2016 08:47:16                |  |  |  |  |  |  |  |  |  |

Синхронизация по сигналам GPS/ГЛОНАСС возможна при нахождении в зоне видимости не менее 4-х спутников и наличии признака GGA Fix quality = 1, в противном случае необходимо изменить расположение УС.

Синхронизация считается установленной, если отклонение от PPS<sup>1</sup> не превышает 80 нс в течение 30 с.

Синхронизация по сигналу PPS должна сопровождаться начальной установкой времени от сервера NTP. Доменное имя или IP-адрес сервера задается на экране сведений о синхронизации:

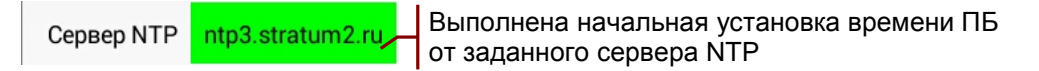

В случае отсутствия доступа планшета к серверу NTP в ПБ устанавливается собственное время Android-планшета, при этом имя сервера на экране сведений выделяется цветом:

- ntp3.stratum2.ru (серый) сеть отключена;
- ntp3.stratum2.ru (желтый) сервер не отвечает на запросы.

**Примечание:** Точное время с синхронизацией по сигналам GPS/ГЛОНАСС или по PPS требуется для измерения задержек передачи сообщений между двумя анализаторами. Установка времени без синхронизации возможна во всех остальных случаях для идентификации результатов работы анализатора.

# 2.6 Проверка функционирования

Подключить УС к ПБ AnCom P3A-Тест, включить ПБ<sup>2</sup>.

Соединить кабелем разъемы ETHERNET 1, 2, как показано на рисунке:

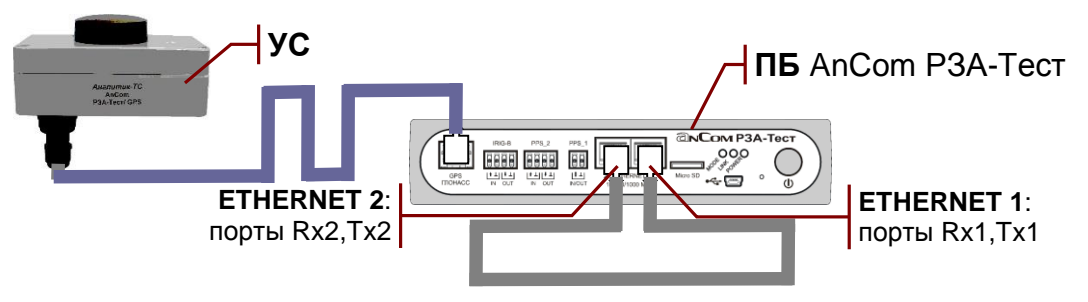

Вызвать приложение «AnCom P3A-Tect». Загрузить конфигурацию SelfTest\_cfgRZA, как показано в разделе **3.4**.

Установить Bluetooth-соединение с ПБ согласно описанию выше. При подключенном УС связь устанавливается с задержкой 3 - 5 мин для обеспечения синхронизации времени.

<sup>&</sup>lt;sup>1</sup> Условие синхронизации на экране сведений: |**PPS offset, us**| ≤ 0.08.

<sup>&</sup>lt;sup>2</sup> Проверку работоспособности можно выполнить без подключения УС.

На вкладке «ИНСПЕКТОР GOOSE» необходимо убедиться в наличии приема GOOSE-сообщений в портах Rx1, Rx2 и в отсутствии ошибок, как показано далее на рисунке:

| AnCom РЗА-Тест                                 |                 | • 7         | ″ 🍒         | ×      | Ē            | Ê         |        | ľ        | +        | <u>+</u> | ■          |              | :  |
|------------------------------------------------|-----------------|-------------|-------------|--------|--------------|-----------|--------|----------|----------|----------|------------|--------------|----|
| UHCREKTOP GOOSE                                | жу              | РНАЛ GOOSE  |             |        | публ         | ИКАЦИЯ GO | DOSE   |          |          | c        | СТАТИСТИКА |              |    |
| Time [[+]] P [N] GoCBref [[+]]                 | ,               | StNum [[+]] | Pkt [[+]] C | F CNS  | Err [[-]] ES | ESq E     | TA ETT | TT [[+]] | T1 [[+]] | T0 [[+]] | SCL        |              |    |
| 08:45:35.245055 Rx1 ED_ACTRL/LLN0\$            | Goutputs_contro | 1 7         | 64 0        | 0      | 0 0          | 0 0       | 0      | 0.013    | 9.989    | 1999.998 | ОК         |              |    |
| 08:45:35.245080 Rx2 IEQ_BCTRL/LLN0\$           | Goutputs_contro | 1 7         | 64 0        | 0      | 0 0          | 0 0       | 0      | 0.013    | 9.983    | 2000.000 | ок         |              |    |
| Вкладка «ИНСПЕКТОР GOOSE»<br>Вкладка сообщений |                 |             |             |        |              |           |        |          |          |          |            |              |    |
| Индикатор синхронизации времени 📉              |                 |             |             |        |              |           |        |          |          |          |            |              |    |
|                                                | [[-]            | ] <10       | <1          | 1/1    | >1 >1(       | )         |        |          |          | -        |            | $\backslash$ |    |
| Рестарт Соединение установ                     | лено с RZA-T    | /G 075.00   | 04 00:07    | 7:80:5 | D:EE:E7      |           |        |          |          | C        | 000        | 000          | -+ |

Проверка может быть выполнена без подключения УС. В этом случае на вкладке «ИНСПЕКТОР GOOSE» будут видны признаки отсутствия синхронизации времени у отправителя GOOSE-сообщений:

| AnCom РЗА-Тест  |         |                                  |                              |  | • 1         | Ζ         | 7  | ×     |           | )       | Ê   | 1   |     | Ë        | +        | <u>+</u> | ŧ   |  | ] | • |
|-----------------|---------|----------------------------------|------------------------------|--|-------------|-----------|----|-------|-----------|---------|-----|-----|-----|----------|----------|----------|-----|--|---|---|
| ИНСІ            |         | журн                             | IAЛ GOOSE                    |  |             |           |    | публи | КАЦИЯ     | i goosi | E   |     |     |          | СТАТИС   | ТИКА     |     |  |   |   |
| Time [[+]]      | P [[+]] | GoCBref [[+]]                    |                              |  | StNum [[+]] | Pkt [[+]] | CF | CNS   | Err [[-]] | ESt     | ESq | ETA | ETT | TT [[+]] | T1 [[+]] | T0 [[+]] | SCL |  |   |   |
| 08:42:24.473476 | Rx1     | IED_ACTRL/LLN0\$Goutputs_control |                              |  | 6           | 56        | 0  | 1     | 0         | 0       | 0   | 0   | 0   | 0.013    | 9.992    | 1999.997 | ОК  |  |   |   |
| 08:42:26.073471 | Rx2     | IED_BCTRL/LLN0\$                 | BCTRL/LLN0\$Goutputs_control |  |             |           | 0  | 1     | 0         | 0       | 0   | 0   | 0   | 0.013    | 9.991    | 2000.000 | ОК  |  |   |   |

Ч Признаки отсутствия синхронизации

Раскрытие и сворачивание столбцов таблицы для получения данного визуального представления обсуждается в **3.1.4**.

# 3. Интерфейс пользователя

Интерфейс пользователя СПО обеспечивает настройку параметров анализатора и отображение результатов измерений на экране планшета.

#### 3.1 Главный экран приложения

Главный экран открывается после запуска приложения «AnCom P3A-Tect»:

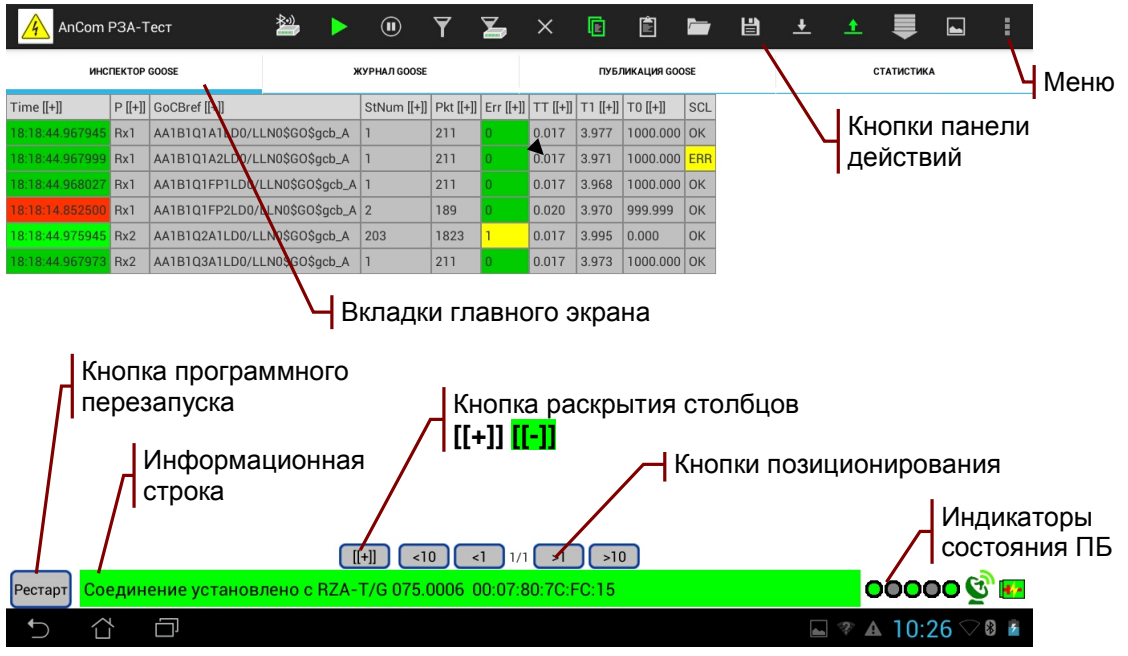

#### 3.1.1 Вкладки главного экрана

Вкладки предоставляют основную информацию о GOOSEсообщениях и загрузке сети:

- «ИНСПЕКТОР GOOSE» таблица параметров входящих сообщений и сообщений, ожидаемых к приему;
- «ЖУРНАЛ GOOSE» запись последовательности сообщений, выбранных для детального анализа;
- «ПУБЛИКАЦИЯ GOOSE» таблица параметров публикуемых сообщений и сообщений, подготовленных к публикации;
- «СТАТИСТИКА» таблица статистических параметров, характеризующих загрузку сети.

#### 3.1.2 Кнопки панели действий

Кнопки панели действий предназначены для управления анализатором и выполнения настройки:

- 💹 поиск всех доступных ПБ, быстрое переключение;
- >/> соединение / разрыв связи с ПБ по Bluetooth;
- 🔍 🔍 остановка / продолжение вывода на экран;
- 🝸/🍸 задать / изменить фильтр отображения результатов;
- 🛛 🎽 задать / изменить фильтр приема сообщений;

- 🖉 редактировать параметры публикуемого сообщения;
- 👱 удалить выделенное сообщение из таблицы;
- 🗍 копировать описание GOOSE-сообщений в буфер;
- 📋 вставить описание GOOSE-сообщений из буфера;
- 🗁 загрузить описание GOOSE-сообщений из файла;
- 🖬 сохранить описание GOOSE-сообщений в виде файла;
- <u>+</u>/- разрешить / запретить запись в Журнал GOOSE;
- 1/1- разрешить / запретить публикацию сообщений;
- 💻 выбор интервала просмотра записей;
- 🔄 отображение временных диаграмм:
  - Графиков изменения атрибутов данных на вкладке «ИНСПЕКТОР GOOSE»;
  - Графиков сетевой активности на вкладке «СТАТИСТИКА».

Подсветка кнопок отражает изменение состояния ПБ в результате управления и настройки:

- выполняется установление Bluetooth-соединения или ожидается ответ ПБ на запрос планшета;
- > связь установлена, идет обмен данными с ПБ;
- 🕛 остановлено обновление данных на экране планшета;
- **Т** установлен фильтр отображения, на экран выводится часть результатов, накопленных ПБ;
- 🦾 задан фильтр приема, ПБ принимает только заданные входящие сообщения;
- 🗍 в буфер скопировано описание GOOSE-сообщений;
- 土 разрешена запись сообщений в журнал GOOSE;
- <u>1</u>- <u>ра</u>зрешена Публикация GOOSE;
- = /= выполняется чтение записей в заданном интервале просмотра;

Состав кнопок изменяется при переключении вкладок.

## 3.1.3 Меню панели действий

Меню « » предназначено для дополнительных действий по управлению анализатором:

- Загрузить конфигурацию загрузить из файла сохраненную конфигурацию параметров настройки;
- Сохранить конфигурацию сохранить в виде файла текущую конфигурацию параметров настройки;
- Вставка ошибок режим интерактивной вставки ошибок в последовательность ретрансмиссии сообщения;
- GOOSE Performance обработка записей журнала GOOSE в соответствии с рекомендацией «Test procedures for GOOSE

performance according to IEC 61850-5 and IEC 61850-10» UCA International Users Group;

- Статистические характеристики задержек обработка записей журнала GOOSE для оценки задержек передачи;
- Интервалы ретрансмиссии обработка записей журнала GOOSE для оценки интервалов ретрансмиссии;
- Протокол формирование текстового протокола;
- Обновление встроенного ПО обновление версий ПО ПБ;
- Помощь просмотр данного руководства на планшете;
- О приборе просмотр сведений о состоянии ПБ;
- Выход выход из приложения «AnCom P3A-Tect».

#### 3.1.4 Раскрытие и сворачивание столбцов

Вкладки «ИНСПЕКТОР GOOSE», «ЖУРНАЛ GOOSE», «ПУБЛИКАЦИЯ GOOSE» содержат информацию о GOOSE-сообщениях в виде таблиц с большим количеством столбцов. Визуализация одновременно всех столбцов избыточна, поэтому столбцы собраны в группы, которые раскрываются и сворачиваются касанием заголовка столбца с признаком [[+]] или [[-]]:

|                                                                                                    | EKTOP                                                           | GOOSE                                                                                                    | ж                                                                                         | (УРНАЛ GOOSE                                              | 1                                    | $ \prec$                                                   | Сто                                         | лбе                | ец Pk                                                        | t[[+]] c                                                                     | верну                                                                | т                            |  |
|----------------------------------------------------------------------------------------------------|-----------------------------------------------------------------|----------------------------------------------------------------------------------------------------|-------------------------------------------------------------------------------------------|-----------------------------------------------------------|--------------------------------------|------------------------------------------------------------|---------------------------------------------|--------------------|--------------------------------------------------------------|------------------------------------------------------------------------------|----------------------------------------------------------------------|------------------------------|--|
| Time [[+]]                                                                                                    | P [[+]]                                                         | GoCBref [[+]]                                                                                                    |                                                                                           | StNum [[+]]                                               | Pkt [                                | [+]] Err [                                                 | [+]] TT                                     | · [[+]]            | T1 [[+]]                                                     | T0 [[+]]                                                                     | SCL                                                                  |                              |  |
| 18.18:44.967945                                                                                                  | Rx1                                                             | AA1B1Q1A1LD0/LL                                                                                                    | _N0\$GO\$gcb_A                                                                            | 1                                                         | 211                                  | 0                                                          | 0.0                                         | 017                | 3.977                                                        | 1000.000                                                                     | ОК                                                                   |                              |  |
| 18.18.44.967999                                                                                                  | Rx1                                                             | AA1B1Q1A2LD0/LL                                                                                                    | N0\$G0\$gcb_A                                                                             | 1                                                         | 211                                  | 0                                                          | 0.0                                         | 017                | 3.971                                                        | 1000.000                                                                     | ERR                                                                  |                              |  |
| 18.18.44.968027                                                                                                  | Rx1                                                             | AA1B1Q1FP1LD0/L                                                                                                    | _LN0\$GO\$gcb_A                                                                           | 1                                                         | 211                                  | 0                                                          | 0.0                                         | 017                | 3.968                                                        | 1000.000                                                                     | ОК                                                                   |                              |  |
| 18:18:14.852500                                                                                                  | Rx1                                                             | AA1B1Q1FP2LD0/L                                                                                                    | _LN0\$GO\$gcb_A                                                                           | 2                                                         | 189                                  | 0                                                          | 0.0                                         | 020                | 3.970                                                        | 999.999                                                                      | ок                                                                   |                              |  |
| 18:18:44.975945                                                                                                  | Rx2                                                             | AA1B1Q2A1LD0/LL                                                                                                    | N0\$G0\$gcb_A                                                                             | 203                                                       | 1823                                 | 3 1                                                        | 0.0                                         | 017                | 3.995                                                        | 0.000                                                                        | ок                                                                   |                              |  |
| 18.18.44.967973                                                                                                  | Rx2                                                             | AA1B1Q3A1LD0/LL                                                                                                    | N0\$G0\$gcb_A                                                                             | 1                                                         | 211                                  | 0                                                          | 0.0                                         | 017                | 3.973                                                        | 1000.000                                                                     | ок                                                                   |                              |  |
| * I                                                                                                    |                                                                 |                                                                                                    |                                                                                           | Кнопка                                                    | ра                                   | скры                                                       | тия і                                       | все                | хсто                                                         | олбцо                                                                        | в                                                                    |                              |  |
| инс                                                                                                    |                                                                 | GOOSE                                                                                                    | *                                                                                         | Кнопка                                                    | pa                                   | скры                                                       | тия і                                       | <b>все</b><br>Стол | х сто<br>обец                                                | олбцо<br>Pkt[[-]]                                                            | в<br>] раскр                                                         | ЭЫТ                          |  |
| инст<br>Time [[+]]                                                                                               | пектор<br>Р [[+]]                                               | GOOSE                                                                                                    | *                                                                                         | Кнопка<br>сурнал Goose<br>StNum [[+]]                     | pa                                   | скры<br>Рkt [[-]]                                          | ТИЯ I                                       | все<br>Стол        | х сто<br>1бец                                                | олбцо<br>Pkt[[-]]                                                            | в<br>] раскр<br>то [[+]]                                             | ЭЫТ<br>SCL                   |  |
| инс<br>Time [[+]]<br>18.21.40.967945                                                                             | Р [[+]]<br>Rx1                                                  | GoOSE<br>GoCBref [[+]]<br>AA1B1Q1A1LD0/LL                                                                             |                                                                                           | Кнопка<br>сурнал goose<br>StNum [[+]]                     | pa<br>Evt                            | СКРЫ <sup>.</sup><br>Pkt <u>[[-]]</u><br>387               | ТИЯ I                                       | все<br>Стол        | х сто<br>бец<br>тт [[+]]                                     | олбцо<br>Pkt[[-]]<br>Т1 [[+]]<br>3.977                                       | В<br>] раскр<br>то [[+]]<br>1000.000                                 | SCL<br>OK                    |  |
| инс<br>Тime [[+]]<br>18:21:40.967945<br>18:21:40.967999                                                          | Р [[+]]<br>Rx1<br>Rx1                                           | GoOSE<br>GoCBref [[+]]<br>AA1B1Q1A1LD0/LL<br>AA1B1Q1A2LD0/LL                                                          | .N0\$GO\$gcb_A<br>.N0\$GO\$gcb_A                                                          | Кнопка<br>(урнал goose<br>StNum [[+]]<br>1                | pa<br>Evt<br>1                       | СКРЫ<br>Ркt <u>[[-]]</u><br>387<br>387                     | ТИЯ I<br>C<br>Rst Er<br>1 0<br>1 0          | все<br>Стол        | х сто<br>бец<br>тт [[+]]<br>0.017<br>0.017                   | олбцо<br>Pkt[[-]]<br>I T1 [[+]]<br>3.977<br>3.971                            | В<br>] раскр<br>то [[+]]<br>1000.000<br>1000.000                     | SCL<br>OK<br>ERR             |  |
| инсе<br>Тіте [[+]]<br>18:21:40.967945<br>18:21:40.967999<br>18:21:40.968027                                      | P [[+]]<br>Rx1<br>Rx1<br>Rx1                                    | Goodse<br>GoodBref [[+]]<br>AA1B1Q1A1LD0/LL<br>AA1B1Q1A2LD0/LL<br>AA1B1Q1FP1LD0/L                                     | .N0\$G0\$gcb_A<br>.N0\$G0\$gcb_A<br>.LN0\$G0\$gcb_A                                       | Кнопка<br>(урнал goose<br>StNum [[+]]<br>1<br>1<br>1      | pa<br>Evt<br>1<br>1                  | СКРЫ <sup>-</sup><br>Ркt <u>[[-]]</u><br>387<br>387<br>387 | ТИЯ I<br>Rst Er<br>1 0<br>1 0               | все<br>Стол        | х сто<br>тбец<br>1бец<br>0.017<br>0.017<br>0.017             | рлбцо<br>Pkt[[-]<br>I T1 [[+]]<br>3.977<br>3.971<br>3.968                    | B<br>] packp<br>T0 [[+]]<br>1000.000<br>1000.000                     | SCL<br>OK<br>OK              |  |
| инс<br>Тіте [[+]]<br>18:21:40.967945<br>18:21:40.967999<br>18:21:40.968027<br>18:18:14.852500                    | P [[+]]<br>Rx1<br>Rx1<br>Rx1<br>Rx1<br>Rx1                      | Goose<br>GocBref [[+]]<br>AA1B1Q1A1LD0/LL<br>AA1B1Q1A2LD0/LL<br>AA1B1Q1FP1LD0/L<br>AA1B1Q1FP2LD0/L                    | "N0\$GO\$gcb_A<br>"N0\$GO\$gcb_A<br>"N0\$GO\$gcb_A<br>"LN0\$GO\$gcb_A<br>"LN0\$GO\$gcb_A  | Кнопка<br>сурнал соозе<br>StNum [[+]]<br>1<br>1<br>1<br>2 | pa<br>Evt<br>1<br>1<br>2             | СКРЫ<br>Рkt [[-]]<br>387<br>387<br>387<br>189              | ТИЯ I<br>Rst Er<br>1 0<br>1 0<br>1 0        | все<br>Стол        | х сто<br>бец<br>тт [[+]]<br>0.017<br>0.017<br>0.017<br>0.020 | рлбцо<br>Pkt[[-]]<br>Т1 [[+]]<br>3.977<br>3.968<br>3.970                     | В<br>раскр<br>то [[+]]<br>1000.000<br>1000.001<br>999.999            | SCL<br>OK<br>ERR<br>OK<br>OK |  |
| инс<br>Тіте [[+]]<br>18:21:40.967945<br>18:21:40.967999<br>18:21:40.968027<br>18:18:14:852500<br>18:21:41.071945 | P [[+]]<br>Rx1<br>Rx1<br>Rx1<br>Rx1<br>Rx1<br>Rx1<br>Rx1<br>Rx1 | GOOSE<br>GoCBref [[+]]<br>AA1B1Q1A1LD0/LL<br>AA1B1Q1A2LD0/LL<br>AA1B1Q1FP1LD0/L<br>AA1B1Q1FP2LD0/L<br>AA1B1Q2A1LD0/LL | .N0\$GO\$gcb_A<br>.N0\$GO\$gcb_A<br>.LN0\$GO\$gcb_A<br>.LN0\$GO\$gcb_A<br>.LN0\$GO\$gcb_A | СУРНАЛ GOOSE<br>StNum [[+]]<br>1<br>1<br>1<br>2<br>379    | pa<br>Evt<br>1<br>1<br>1<br>2<br>379 | Ркt [[-]]<br>387<br>387<br>387<br>189<br>3409              | ТИЯ I<br>Rst Er<br>1 0<br>1 0<br>1 0<br>1 0 | все<br>Стол        | x CTC<br>TGEU<br>0.017<br>0.017<br>0.017<br>0.020<br>0.017   | рлбцо<br>Pkt[[-]]<br>1 T1 [[+]]<br>3.977<br>3.971<br>3.968<br>3.970<br>3.995 | B<br>] pack;<br>T0 [[+]]<br>1000.000<br>1000.001<br>999.999<br>0.000 | SCL<br>OK<br>ERR<br>OK<br>OK |  |

Раскрытие и сворачивание всех столбцов одновременно выполняет кнопка [[+]] / [[-]], представленная на рисунке выше.

#### 3.1.5 Кнопки позиционирования

Таблицы GOOSE-сообщений и временные диаграммы имеют страничную организацию, поскольку визуализация полного объема данных, накопленного в ПБ, существенно замедляет интерфейс. Кнопки позиционирования в нижней части

экрана позволяют листать таблицу или перемещать окно просмотра по временной оси диаграммы.

#### 3.1.6 Перемещение столбцов

Таблицы сообщений на вкладках «ИНСПЕКТОР», «ЖУРНАЛ GOOSE», «ПУБЛИКАЦИЯ GOOSE» могут выходить за правую границу экрана после раскрытия столбцов. Протяжка влево - вправо позволяет вернуть требуемые столбцы в область видимости:

| UHCTEKTOP GOOSE                                                  |                       |                                                                          | *                                     | КУРНАЛ (                   | GOOSE                           |                                  | публи                           | КАЦИЯ GOOS                                 | E                     |                                     | СТАТИСТИКА                              |                                                 |                              |                       |  |
|------------------------------------------------------------------|-----------------------|--------------------------------------------------------------------------|---------------------------------------|----------------------------|---------------------------------|----------------------------------|---------------------------------|--------------------------------------------|-----------------------|-------------------------------------|-----------------------------------------|-------------------------------------------------|------------------------------|-----------------------|--|
| Time [[+]]                                                       | P [[+]]               | GoCBref [[-]]                                                            |                                       | GoID                       |                                 | DatSet                           |                                 | Test                                       | Rev                   | NdsCom                              | numDatSetEntrie                         | StNum [[+                                       | ]] Evt                       | Pkt [[-]]             |  |
| 07:39:08.543319                                                  | Rx2                   | AA1B1Q1A1LD0/L                                                           | LN0\$G0\$gcb_A                        | Goose                      | e_BRA                           | AA1B1Q1A1L                       | D0/LLN0\$Goose_BF               | RA false                                   | 4                     | false                               | 64                                      | 1                                               | 1                            | 967                   |  |
| 07:39:08.543322                                                  | Rx2                   | AA1B1Q1A2LD0/L                                                           | LN0\$G0\$gcb_A                        | Goose                      | e_BRA                           | AA1B1Q1A2L                       | D0/LLN0\$Goose_BF               | RA false                                   | 4                     | false                               | 64                                      | 1                                               | 1                            | 967                   |  |
| 07:39:08.543297                                                  | Rx1                   | AA1B1Q1FP1LD0/                                                           | LLN0\$G0\$gcb_A                       | Goose                      | e_BRA                           | AA1B1Q1FP1                       | LD0/LLN0\$Goose_E               | BRA false                                  | 4                     | false                               | 64                                      | 1                                               |                              | 967                   |  |
| Выделенная строка                                                |                       |                                                                          |                                       |                            |                                 |                                  | Протяжка влево                  |                                            |                       |                                     |                                         |                                                 |                              |                       |  |
| Выдел                                                            | ПЕКТОР                | ная строка                                                               | *<br>*                                | КУРНАЛ (                   | GOOSE                           |                                  | публи                           | І Іро                                      | ГЯХ<br>∉              | кка в                               | пево                                    | татистика                                       |                              |                       |  |
| Выдел                                                            |                       | GOOSE                                                                    | * <del></del> *                       | КУРНАЛ (                   | GOOSE<br>Test                   | Rev NdsCom                       | публи<br>numDatSetEntries       | I Iро<br>ікация Goos<br>StNum [[+          | ГЯ)<br>Е<br>] Еv      | ККА В.                              |                                         | татистика<br>+]] Т1 [[+]] <sup>-</sup>          | T0 [[+]]                     | SCL                   |  |
| Выдел<br>инс<br>Time [[+]]<br>07:39:17.543319                    | <b>Р [[+]]</b><br>Rx2 | ная строка<br>Goose<br>GocBref [[-]]<br>АА1В1Q1А1LD0/L                   | X<br>LN0\$G0\$gcb_A                   | курнал с<br>-<br>          | GOOSE<br>Test<br>false          | Rev NdsCom<br>4 false            | תענעת<br>numDatSetEntries<br>64 | I Iро<br>кация Goos<br>StNum [[+<br>1      | ТЯ)<br>Е<br>] Ev<br>1 | KKA B.<br>t Pkt [[-]]<br>976        | ПЕВО<br>Rst Err [[+]] ТТ [[<br>1 0 0.08 | татистика<br>+]] Т1 [[+]] Т<br>) 4.012          | T0 [[+]]<br>1000.0           | SCL                   |  |
| Выдел<br>инс<br>Time [[+]]<br>07:39:17:543319<br>07:39:17:543322 | Р [[+]]<br>Rx2<br>Rx2 | HAR CTPOKA<br>GOOSE<br>GOCBref [[-]]<br>AA1B1Q1A1LD0/L<br>AA1B1Q1A2LD0/L | X<br>LN0\$G0\$gcb_A<br>LN0\$G0\$gcb_A | курнал с<br>ЗRA 1<br>ЗRA 1 | GOOSE<br>Test<br>false<br>false | Rev NdsCom<br>4 false<br>4 false | пиmDatSetEntries<br>64<br>64    | I Iро<br>кация сооз<br>StNum [[+<br>1<br>1 | TЯ)<br>E<br>E<br>1    | KKA B.<br>t Pkt [[-]]<br>976<br>976 | Ret Err [[+]] TT []<br>0.08             | татистика<br>+]] Т1 [[+]] 1<br>4.012<br>3 4.013 | TO [[+]]<br>1000.0<br>1000.0 | SCL<br>00 OK<br>00 OK |  |

Всегда отображаются на экране столбцы Р и GoCBref, предназначенные для идентификации сообщений.

#### 3.1.7 Выделение строк

Строка в таблице сообщений выделяется касанием, цвет строки изменяется, как показано на рисунке выше. Выделенная строка может использоваться для копирования, удаления, редактирования oписания GOOSE и для установки фильтров.

Выделение строки отменяет касание области вне таблицы.

#### 3.1.8 Сортировка таблицы сообщений

Сортировка таблицы сообщений выполняется при нажатии в течение 1с на заголовок требуемого столбца:

|            | Ин                                | Сортировка<br>отсутствует<br>спектор GOOSE |                                    | ИН      | Сортировка по<br>возрастанию<br>спектор доозе | Сортировка<br>по убыванию<br>инспектор goose |         |                               |  |  |  |
|------------|-----------------------------------|--------------------------------------------|------------------------------------|---------|-----------------------------------------------|----------------------------------------------|---------|-------------------------------|--|--|--|
| Time [[+]] | P [[+]]                           | GoCBref [[+]]                              | Time [[+]]                         | P [[+]] | GoCBref [[+]]                                 | Time [[+]]                                   | P [[+]] | GoCBref [[+]]                 |  |  |  |
|            | Rx1                               | AA1B1Q1A1LD0/LLN0\$G0\$gcb_A               |                                    | Rx1     | AA1B1Q1A1LD0/LLN0\$G0\$gcb_A                  |                                              | Rx2     | AA1B1Q1A2LD0/LLN0\$G0\$gcb_A  |  |  |  |
|            | Rx2                               | AA1B1Q1A2LD0/LLN0\$G0\$gcb_A               |                                    | Rx1     | AA1B1Q1FP1LD0/LLN0\$G0\$gcb_A                 |                                              | Rx2     | AA1B1Q1FP2LD0/LLN0\$G0\$gcb_A |  |  |  |
|            | Rx1                               | AA1B1Q1FP1LD0/LLN0\$G0\$gcb_A              | A Rx2 AA1B1Q1A2LD0/LLN0\$G0\$gcb_A |         |                                               |                                              | Rx1     | AA1B1Q1A1LD0/LLN0\$G0\$gcb_A  |  |  |  |
|            | Rx2 AA1B1Q1FP2LD0/LLN0\$G0\$gcb_A |                                            |                                    |         | AA1B1Q1FP2LD0/LLN0\$G0\$gcb_A                 |                                              | Rx1     | AA1B1Q1FP1LD0/LLN0\$G0\$gcb_A |  |  |  |

Направление сортировки и цвет заголовка столбца изменяются при повторном нажатии.

#### 3.1.9 Выбор параметров для построения графиков

Параметры для построения графиков выбираются в таблицах установкой признака «⊡» в столбце « м», как показано на рисунке:

| IEC61850 Multicast | Rx1      | Tx1      | Rx2      | Tx2      |  | Rx1      | Tx1      | Rx2      | Tx2      |
|--------------------|----------|----------|----------|----------|--|----------|----------|----------|----------|
| Duration           | 00:00:47 | 00:00:47 | 00:00:47 | 00:00:47 |  | 00:00:10 | 00:00:10 | 00:00:10 | 00:00:10 |
| GOOSE Frames       | 21260    | 5150     | 5150     | 21260    |  | 5060     | 1030     | 1030     | 5060     |

Отмечены для построения графиков параметры

Rx1:GOOSE Frames, Tx1:GOOSE Frames, Rx2:GOOSE Frames, Tx2:GOOSE Frames

Графики отображаются на экране при нажатии кнопки « ма » на панели действий.

#### 3.1.10 Курсоры, цвет и толщина линий графиков

На графиках отображаются подписи курсоров и расстояние между курсорами по осям Х, Ү:

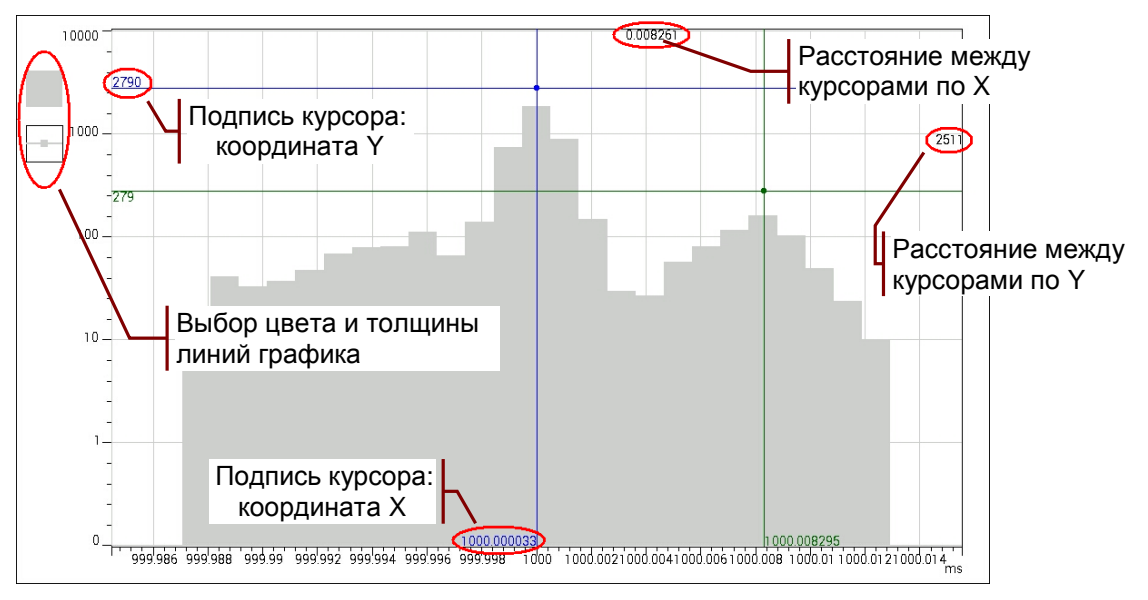

Двойное нажатие увеличивает размер графика - в этом режиме можно выбрать цвет и толщину линий. Повторное двойное нажатие возвращает исходный размер графика.

#### 3.1.11 Программный перезапуск

Кнопка «**Рестарт**» обеспечивает программный перезапуск ПБ, при котором выполняются следующие действия:

- Удаляются результаты, ранее накопленные в ПБ;
- Анализ входящих сообщений, публикация сообщений, запись сообщений, сбор статистики начинаются повторно.

#### 3.1.12 Информационная строка

Информационная строка содержит сведения о наличии связи с ПБ по каналу Bluetooth:

- Выбранное устройство: RZA-T/G 075.0006 для связи по каналу Bluetooth выбран P3A-Tect/GOOSE №075.0006;
- Соединяюсь ... выполняется соединение с выбранным ПБ;
- Соединение разорвано разрыв соединения по инициативе пользователя или при выходе из зоны действия Bluetooth;
- Соединение установлено осуществляется управление.

#### 3.1.13 Индикаторы состояния

Индикаторы отражают информацию о состоянии подсистем ПБ<sup>1</sup>, пример индикации состояния представлен на рисунке:

ОФОФО 💱 🔼 Состояние АКБ: заряжается

Синхронизация времени: по сигналам GPS/ГЛОНАСС

**СТАТИСТИКА**: выполняется сбор данных

Ч Журнал публикации GOOSE: нет записи публикуемых сообщений

ЦПУБЛИКАЦИЯ GOOSE: выполняется

↓ ЖУРНАЛ GOOSE: нет записи входящих сообщений

ЧИНСПЕКТОР GOOSE: выполняется анализ входящих сообщений

Значения цветовых индикаторов:

- ИНСПЕКТОР GOOSE:
  - - ожидается синхронизация времени;
  - выполняется анализ входящих сообщений;
  - - принято максимальное количество сообщений;
- ЖУРНАЛ GOOSE, Журнал публикации GOOSE:
  - нет записи сообщений;
  - выполняется запись сообщений;
  - • занято более 80% отведенной памяти;
  - о - запись прекращена из-за переполнения памяти;
- ПУБЛИКАЦИЯ GOOSE:
  - • нет публикации сообщений;
  - выполняется публикация сообщений;
  - - публикация макс. количества сообщений;
- СТАТИСТИКА:
  - о - ожидается синхронизация времени;
  - выполняется сбор данных;
  - • занято более 80% отведенной памяти;
  - - запись прекращена из-за переполнения памяти;
- Синхронизация времени:
  - о 🔮 серый установлено время без синхронизации;
  - 💿 🔮 или 📠 красный ожидание синхронизации;
  - Узеленый установлено точное время, синхронизация по сигналам GPS/ГЛОНАСС;
  - эеленый установлено точное время, синхронизация по сигналу PPS;
- Состояние АКБ:
  - 。 ┣━/№=/№ уровень заряда 100%, 50%,15%, <10%;
  - о 🥙 подключено зарядное устройство, заряжается.

Экран сведений о состоянии анализатора и синхронизации времени открывается касанием области индикаторов.

<sup>&</sup>lt;sup>1</sup> Сведения могут быть устаревшими при отсутствии связи с ПБ.

#### 3.2 Ограничение скорости портов Ethernet

Ограничение скорости портов ETHERNET1, ETHERNET2 можно использовать при имитации подключения IED-устройств к сетевому оборудованию. Ограничение скорости задается на экране сведений о состоянии анализатора:

| Состояние АКБ              | 24 %   | Максимальная скорость портов: |     |           |     |             |  |  |  |  |
|----------------------------|--------|-------------------------------|-----|-----------|-----|-------------|--|--|--|--|
| Свободная память (RAM)     | 72 %   | ETHERNET1                     | 1Ch | ETUEDNET2 | 1Ch | Votahodiate |  |  |  |  |
| Температура внутри корпуса | 31.6 C |                               | 100 |           | 100 | эстановить  |  |  |  |  |

Каждому порту может быть задана максимальная скорость передачи 10 Мбит/с (**10Мb**), 100 Мбит/с (**100Мb**), 1000 Мбит/с (**1Gb**).

Экран сведений открывается касанием области индикаторов состояния ПБ на главном экране приложения, см. раздел **3.1**.

#### 3.3 Ввод параметров настройки

Экран, обеспечивающий редактирование параметров настройки анализатора, всегда содержит кнопку «Установить». Ввод параметров настройки осуществляется при нажатии данной кнопки, выход без нажатия означает отмену редактирования.

#### 3.4 Сохранение и загрузка конфигурации

Совокупность параметров настройки анализатора можно сохранить в виде файла конфигурации. Загрузка сохраненной конфигурации обеспечивает быструю установку требуемого режима работы.

Диалог выбора файла конфигурации открывают команды меню «Сохранить конфигурацию», «Загрузить конфигурацию». Выбор конфигурации для загрузки осуществляется касанием имени файла:

|   | Файли                              | Koudhursynouuuŭ                           | *    | ofaDZA vml | 0000000000000 | - |
|---|------------------------------------|-------------------------------------------|------|------------|---------------|---|
|   | SelfTest_cfgRZA.xml<br>109280 Byte | ВЫООР КОНФИГУРАЦИИ<br>15.10.2015 11:42:00 |      |            |               |   |
|   | Report<br>7 items                  | 13.10.2015 12:53:49                       |      |            |               |   |
|   | 2 items                            | 14.08.2015 15:05:10                       |      |            |               |   |
| 4 | /storage/emulated,                 | /0/AnCom RZA-Test Загрузить к             | онфи | гурацию    |               |   |

Файлы конфигураций \*\_cfgRZA.xml сохраняются в директории AnCom RZA-Test.

# 4. Работа с СПО

## 4.1 Инспектор GOOSE

Вкладка «ИНСПЕКТОР GOOSE» открывается при запуске приложения «AnCom P3A-Tect». Вкладка содержит таблицу входящих сообщений, каждое из которых идентифицирует порт приема Р (Rx1, Rx2) и имя пути GoCBref. Сообщению от одного источника, принятому двумя портами<sup>1</sup>, соответствуют две строки в таблице с одним и тем же значением GoCBref.

Перечень столбцов таблицы содержит Приложение 1. Параметры сообщений.

Инспектор GOOSE начинает анализ входящих сообщений после включения и установки времени ПБ. Основные возможности инспектора:

- проверка сообщений на соответствие SCL-описанию;
- контроль изменений состояния и наличия ретрансмисии;
- индикация значений атрибутов данных;
- контроль ошибок передачи сообщений;
- контроль времени передачи и параметров ретрансмиссии.

Обеспечивается сортировка и фильтрация таблицы сообщений по значениям всех параметров.

Содержимое вкладки «ИНСПЕКТОР GOOSE» можно вывести в текстовый отчет, как показано в разделе 4.9.

#### 4.1.1 Загрузка и удаление описаний

Описание параметров входящих GOOSE-сообщений может быть загружено из одного или нескольких файлов следующих типов:

- из файла описания конфигурации подстанции или IEDустройства на языке SCL (\*.scd, \*.icd);
- из файла описания параметров GOOSE-сообщений, созданного при настройке анализатора (\*\_Goose.xml)<sup>2</sup>;
- из файла конфигурации анализатора (\*\_cfgRZA.xml).

Загрузка конфигурации анализатора заменяет все имеющиеся описания GOOSE-сообщений. При загрузке из других источников новые описания добавляются к описаниям, загруженным ранее.

Диалог выбора файла описания открывается кнопкой « " панели действий, далее необходимо подтвердить загрузку выбранного файла.

<sup>&</sup>lt;sup>1</sup> Например, по сети А и по сети В протокола резервирования PRP.

<sup>&</sup>lt;sup>2</sup> Не является описанием устройства на языке SCL.

Формируется список всех содержащихся в файле GOOSE, упорядоченный по именам IED и LD. Сообщения в списке идентифицируются именами пути GoCBref:

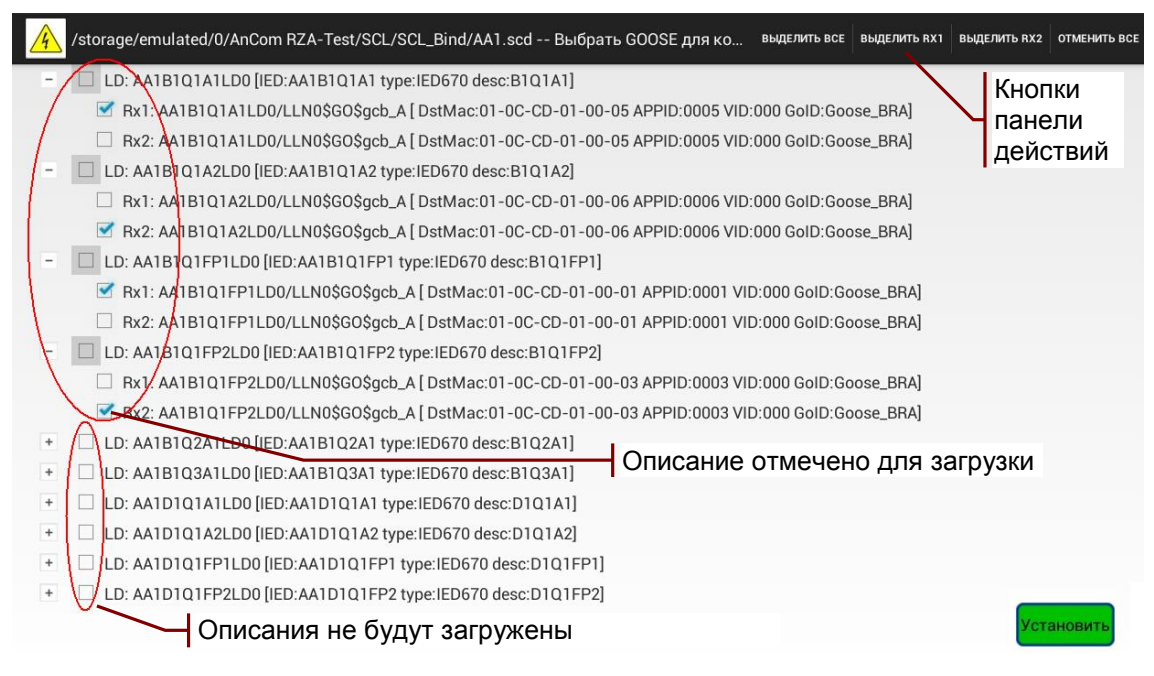

Каждому GOOSE необходимо назначить порты приема **Rx1**, **Rx2** в соответствии с подключением к ETHERNET 1, 2. Кнопки панели действий позволяют назначить порты приема для всего списка GOOSE:

- ВЫДЕЛИТЬ ВСЕ прием всех сообщений в Rx1 и Rx2;
- ВЫДЕЛИТЬ RX1 прием всех сообщений в Rx1;
- ВЫДЕЛИТЬ RX2 прием всех сообщений в Rx2;
- ОТМЕНИТЬ ВСЕ отменить назначение портов.

Описания загружаются в ИНСПЕКТОР GOOSE после нажатия кнопки «Установить»:

| ИНСПЕКТОР GOOSE                  |           | ЖУРНАЛ GOOSE |           |           |          | ПУБЛИКАЦИЯ GOOSE |          |          |          |                        | СТАТИСТИКА |            |
|----------------------------------|-----------|--------------|-----------|-----------|----------|------------------|----------|----------|----------|------------------------|------------|------------|
| Time [[+]] P [[+]] GoCBref [[+]] | _         | StNum [[+]]  | Pkt [[+]] | Err [[+]] | TT [[+]] | T1 [[+]]         | T2 [[+]] | T3 [[+]] | T0 [[+]] | SCL                    |            | Описания   |
| Rx1 AA1B1Q1A1LD0/LLN0\$G         | O\$gcb_A  |              |           |           |          |                  |          |          |          | $\left( \cdot \right)$ | arphi      | загружены. |
| Rx2 AA1B1Q1A2LD0/LLN0\$G         | O\$gcb_A  |              |           |           |          |                  |          |          |          | -                      |            | Сообщения  |
| Rx1 AA1B1Q1FP1LD0/LLN0\$         | GO\$gcb_A |              |           |           |          |                  |          |          |          | -                      |            | не приняты |
| Rx2 AA1B1Q1FP2LD0/LLN0\$         | GO\$gcb_A |              |           |           |          |                  |          |          |          | ŀ/                     |            |            |

Ошибочно загруженное описание можно удалить: выделить строку таблицы и нажать «Х» на панели действий. Формируется список GOOSE, в котором отмечено для удаления выделенное сообщение:

| 4 | Удаление GOOSE                                         | выделить все  | ВЫДЕЛИТЬ RX1 | ВЫДЕЛИТЬ RX2  | ОТМЕНИТЬ ВСЕ |
|---|--------------------------------------------------------|---------------|--------------|---------------|--------------|
| + | LD: AA1B1Q1A1LD0 [IED:AA1B1Q1A1 type:IED670 desc:B1Q1  | A1]           |              | Кнопки па     | нели         |
| + | LD: AA1B1Q1A2LD0 [IED:AA1B1Q1A2 type:IED670 desc:B1Q1  | A2]           | ۲            | действий      |              |
| + | LD: AA1B1Q1FP1LD0 [IED:AA1B1Q1FP1 type:IED670 desc:B10 | ጋ1FP1]        |              |               |              |
| - | LD: AA1B1Q1FP2LD0 [IED:AA1B1Q1FP2 type:IED670 desc:B10 | ጋ1FP2]        |              |               |              |
|   | Rx2: AA1B1Q1FP2LD0/LLN0\$G0\$gcb_ADstMac:01-0C-C       | D-01-00-03 AF | PID:0003 VID | :000 GolD:God | ose_BRA]     |
| + | □ LD: AA1D1Q1FP2LD0 Удаляемое                          | описание      |              |               |              |

В списке на удаление можно отметить порты нескольких сообщений или все сообщения с помощью кнопок панели действий. Описания удаляются после нажатия кнопки «Установить».

#### 4.1.2 Копирование описаний GOOSE-сообщений

Описания сообщений можно копировать для последующей вставки. Нажатие кнопки «П» панели действий формирует список для копирования GOOSE, упорядоченный по именам IED и LD<sup>1</sup>.

Выделенное в таблице сообщение отмечается в списке для копирования. Сообщения в списке идентифицируются именем порта и пути GoCBref:

| 4 | Копировать описание GOOSE                             | выделить все | ВЫДЕЛИТЬ ВХ1 | ВЫДЕЛИТЬ RX2  | ОТМЕНИТЬ ВСЕ |
|---|-------------------------------------------------------|--------------|--------------|---------------|--------------|
| + | LD: AA1B1Q1A1LD0 [IED:AA1B1Q1A1 type:IED670 desc:B1Q1 | A1]          |              | Kuo           |              |
| + | LD: AA1B1Q1A2LD0 [IED:AA1B1Q1A2 type:IED670 desc:B1Q1 | A2]          |              | Лей           | ствий        |
| + | LD: AA1B1Q1FP1LD0 [IED:AA1B1Q1FP1 type:IED670 desc:B1 | Q1FP1]       |              | Aon           | 01DMM        |
| - | LD: AA1B1Q1FP2LD0 [IED:AA1B1Q1FP2 type:IED670 desc:B1 | Q1FP2]       |              |               |              |
|   | Rx2: AA1B1Q1FP2LD0/LLN0\$G0\$gcb_ADDstMac:01-0C-0     | D-01-00-03   | APPID:0003 V | ID:000 GoID:G | oose_BRA]    |
| + | LD: AA1D1Q1FP2LD0                                     | уемое оп     | исание       |               |              |
|   | Отсутствует SCL-опи                                   | сание пр     | инятого      | сообщені      | ИЯ           |
|   | Размножить выделенный GoCBref 001 - 100               | Cros         | S            | Ус            | гановить     |

В списке можно отметить порты нескольких сообщений с помощью кнопок на панели действий. Отмеченные таким образом сообщения копируются при нажатии на «Установить».

Признак «⊡Cross» обеспечивает перекрестное копирование описаний между портами, например: Rx1 -> Rx2 или Rx1 -> Tx2.

Клонирование (размножение) описаний обсуждается в разделе **4.3.10**.

Вставку скопированных описаний выполняет кнопка « ланели действий. Обеспечивается возможность переноса описаний: копирования с одной вкладки и вставки на другой.

Примечание: Перенос описаний между вкладками «ИНСПЕКТОР GOOSE», «ПУБЛИКАЦИЯ GOOSE» - это удобный способ имитации сообщений, принятых от реальных IED устройств.

#### 4.1.3 Проверка соответствия SCL-описанию

Проверка параметров принятых GOOSE-сообщений на соответствие описанию на языке SCL позволяет выявить:

- сообщения с ошибочными значениями параметров;
- отсутствие приема требуемых сообщений;
- прием «лишних» сообщений, не имеющих SCL-описания.

<sup>&</sup>lt;sup>1</sup> Имя и атрибуты IED неизвестны, если отсутствует SCL-описание принятого GOOSE.

Результат проверки каждого сообщения содержится в столбце SCL и может иметь следующие значения:

- ОК сообщение соответствуют описанию;
- ERR обнаружены ошибочные значения параметров;
- - отсутствие приема сообщения;
- ? принято сообщение, не имеющее SCL-описания.

Далее представлен пример проверки GOOSE-сообщений, для которых в разделе **4.1.1** были загружены описания. Обнаружены несоответствия для сообщений, принятых в **Rx2** и выполнена сортировка по портам приема:

| ИНС             | UHCTEKTOP GOOSE                               |                 |                              |     |           | КУРНАЛ GOOSE |           |          |          | ПУБЛИКАЦИЯ GOOSE |         |        |  |  |  |  |
|-----------------|-----------------------------------------------|-----------------|------------------------------|-----|-----------|--------------|-----------|----------|----------|------------------|---------|--------|--|--|--|--|
| Time [[+]]      | P [[+]]                                       | GoCBref [[+]]   | StNum [[+]]                  | Evt | Pkt [[-]] | Rst          | Err [[+]] | TT [[+]] | T1 [[+]] | T0 [[+]]         | SCL     |        |  |  |  |  |
| 15:56:36.943854 | Rx1                                           | AA1B1Q1A1LD0/LI | .1B1Q1A1LD0/LLN0\$G0\$gcb_A  |     |           | 1295         | 1         | 0        | 0.078    | 3.994            | 0.000   | ОК     |  |  |  |  |
| 15:55:36.935878 | Rx1                                           | AA1B1Q1FP1LD0/I | LLN0\$G0\$gcb_A              | 1   | 1         | 207          | 1         | 0        | 0.022    | 3.984            | 999.999 | ОК     |  |  |  |  |
| 15.56:36.935855 | Rx2                                           | AA1B1Q1A2LD0/LI | LN0\$GO\$gcb_A               | 1   | 1         | 267          | 1         | 0        | 0.078    | 3.975            | 999.999 | ERR    |  |  |  |  |
|                 | Rx2                                           | AA1B1Q1FP2LD0/I | A1B1Q1FP2LD0/LLN0\$G0\$gcb_A |     |           |              |           |          |          |                  |         | -      |  |  |  |  |
| 15:56:36.935858 | 56.36.935858 Rx2 AA1D1Q1FP2LD0/LLN0\$G0\$gcb_ |                 |                              |     | 1         | 267          | 1         | 0        | 0.022    | 3.974            | 999.999 | 2      |  |  |  |  |
|                 |                                               |                 |                              |     |           | 0            |           |          |          |                  |         | $\sim$ |  |  |  |  |

ЧОбнаружено прекращение ретрансмиссии Обнаружены несоответствия Ч

Во время проверки может отсутствовать одновременная публикация всех требуемых GOOSE-сообщений. Формирование итоговой таблицы возможно при поочередном включении IED устройств. Сообщения выключенных устройств будут отмечены красным после прекращения ретрансмиссии.

Экран сравнения параметров принятого GOOSE-сообщения с описанием открывает двойное нажатие поля в столбце SCL:

| <u> </u> Сравнени | е параметров GOOSE с описани | ем                           |                               |          |   |               |
|-------------------|------------------------------|------------------------------|-------------------------------|----------|---|---------------|
| Attribute         | SCL Value                    | Detected Value               | Data set                      | SCL Type |   | Detected Type |
| DstMac            | 01-0C-CD-01-00-06            | 01-0C-CD-01-00-07            | [ST] LD0/SP16GGI01.Ind.stVal  | BOOLEAN  |   | boolean       |
| VID               | 000                          | 000                          | [ST] LD0/SP16GGI01.Ind.q      | Quality  |   | Quality       |
| PRI               | 4                            | 4                            | [ST] LD0/SP16GGI01.Ind2.stVal | BOOLEAN  |   | boolean       |
| APPID             | 0006                         | 0006                         | [ST] LD0/SP16GGI01.Ind2.q     | Quality  |   | Quality       |
| GoCBref           | AA1B1Q1A2LD0/LLN0\$G0\$gcb_A | AA1B1Q1A2LD0/LLN0\$G0\$gcb_A | [ST] LD0/SP16GGI01.Ind3.stVal | BOOLEAN  |   | boolean       |
| GolD              | Goose_BRA                    | Goose_BRA                    | [ST] LD0/SP16GGI01.Ind3.q     | Quality  |   | Quality       |
| DatSet            | AA1B1Q1A2LD0/LLN0\$Goose_BRA | AA1B1Q1A2LD0/LLN0\$Goose_BRA | [ST] LD0/SP16GGI01.Ind4.stVal | BOOLEAN  |   | boolean       |
| Rev               | 4                            | 4                            | [ST] LD0/SP16GGI01.Ind4.q     | Quality  |   | Quality       |
| numDatSetEntries  | 64                           | 64                           | [ST] LD0/SP16GGI01.Ind5.stVal | BOOLEAN  |   | boolean       |
| nEntries          | 64                           | 64                           | [ST] LD0/SP16GGI01.Ind5.q     | Quality  |   | Quality       |
| MinTime           | 2                            | 3.995                        | [ST] LD0/SP16GGI01.Ind6.stVal | BOOLEAN  | T | boolean       |
| MaxTime           | 1000                         | 1000.000                     | [ST] LD0/SP16GGI01.Ind6.q     | Quality  |   | Quality       |

Параметр **nEntries** обозначает количество элементов allData в коде ASN.1, значение должно совпадать с **numDatSetEntries**.

Интервал T1, мс проверяется на соответствие MinTime в случае обнаружения изменений состояния. Интервал T0, мс проверяется на соответствие MaxTime в случае обнаружения стабильного состояния. Условия соответствия описанию:

- $Max(T1) \leq MinTime + 0.6;$
- $Max(T0) \leq MaxTime + 0.6$

при допустимой сетевой задержке 0.6 мс.

Ошибочные значения параметров и несоответствие типов данных в структуре Data set выделяются желтым. Ошибочные значения параметров выделяются также в таблице GOOSE-сообщений<sup>1</sup>:

| ИНС             | ПЕКТОР  | GOOSE             | журнал            | GOOSE |     |       |        | ПУБЛИКАЦИЯ GOOSE              |             | СТАТИ |           |  |  |
|-----------------|---------|-------------------|-------------------|-------|-----|-------|--------|-------------------------------|-------------|-------|-----------|--|--|
| Time [[+]]      | P [[-]] | DstMac            | SrcMac            | VID   | PRI | APPID | Length | GoCBref [[+]]                 | StNum [[+]] | Evt   | Pkt [[-]] |  |  |
| 18:32:41.024116 | Rx1     | 01-0C-CD-01-00-05 | 6C-EC-EB-68-80-C4 | 000   | 4   | 0005  | 372    | AA1B1Q1A1LD0/LLN0\$G0\$gcb_A  | 51          | 33    | 330       |  |  |
| 18:32:41.024092 | Rx2     | 01-0C-CD-01-00-07 | 6C-EC-EB-68-80-C2 | 000   | 4   | 0006  | 372    | AA1B1Q1A2LD0/LLN0\$G0\$gcb_A  | 1           | 0     | 66        |  |  |
| 18:32:41.024113 | Rx1     | 01-0C-CD-01-00-01 | 6C-EC-EB-68-80-C4 | 000   | 4   | 0001  | 374    | AA1B1Q1FP1LD0/LLN0\$G0\$gcb_A | 1           | 0     | 66        |  |  |
|                 | Rx2     | 01-0C-CD-01-00-03 |                   | 000   | 4   | 0003  |        | AA1B1Q1FP2LD0/LLN0\$G0\$gcb_A |             |       |           |  |  |
| 18:32:41.024093 | Rx2     | 01-0C-CD-01-00-04 | 6C-EC-EB-68-80-C2 | 000   | 4   | 0004  | 374    | AA1D1Q1FP2LD0/LLN0\$G0\$gcb_A | 1           | 0     | 66        |  |  |

#### 4.1.4 Контроль изменений состояния

Изменение состояния, а также наличие и прекращение ретрансмисии отражает цвет поля **Time** в таблице GOOSE-сообщений:

- ярко-зеленый обнаружено изменение состояния;
- зеленый ретрансмиссия в стабильном состоянии;
- красный прекращение ретрансмиссии.

Прекращением ретрансмиссии считается отсутствие приема сообщений в течение интервала timeAllowedToLive + 60 с.

Счетчики ПБ обеспечивают непрерывный подсчет:

- Evt событий изменения состояния;
- Pkt количества принятых пакетов;
- Rst событий разрешения GOOSE.

Событием разрешения GOOSE считается обнаружение сообщения с StNum=1, SqNum=0, например, в случае перезапуска IED устройства.

#### 4.1.5 Таблица значений атрибутов данных

Таблица значений атрибутов данных, содержащихся в Data set сообщения, отображается двойным касанием строки GOOSEсообщения на вкладках «ИНСПЕКТОР GOOSE», «ЖУРНАЛ GOOSE», «ПУБЛИКАЦИЯ GOOSE»:

| ИНС             | ПЕКТОР  | GOOSE          | ж                | (УРНАЛ GOOSE |     |           |     |           | п | БЛИКАЦИЯ GOOSE              |       | c        | CTA | ТИСТИКА              |
|-----------------|---------|----------------|------------------|--------------|-----|-----------|-----|-----------|---|-----------------------------|-------|----------|-----|----------------------|
| Time [[+]]      | P [[+]] | GoCBref [[+]]  |                  | StNum [[+]]  | Evt | Pkt [[-]] | Rst | Err [[+]] |   | Rx                          | 1: AA | 1B1Q1A1L | DC  | )/LLN0\$GO\$gcb_A 🔀  |
| 16:06:55.935883 | Rx1     | AA1B1Q1A1LD0/L | LN0\$GO\$gcb_A 🧧 | 439          | 439 | 4390      | 1   | 0         | - | Data set                    |       | Туре     | Π   | Value                |
| 16:06:55.935879 | Rx1     | AA1B1Q1FP1LD0/ | LLN0\$G0\$gcb_A  | 1            | 1   | 286       | 1   | 1         | Г | StNum                       |       |          | Π   | 439                  |
| 16:06:55.935858 | Rx2     | AA1B1Q1A2LD0/L | LN0\$G0\$gcb_A   | 1            | 1   | 886       | 1   | 0         |   | nEntries                    |       |          | Π   | 64                   |
|                 | Rx2     | AA1B1Q1FP2LD0/ | LLN0\$G0\$gcb_A  |              |     |           |     |           |   | [ST] LD0/SP16GGI01.Ind.stVa | 1     | boolean  | П   | false                |
| 16:06:55.935859 | Rx2     | AA1D1Q1FP2LD0/ | LLN0\$GO\$gcb_A  | 1            | 1   | 886       | 1   | 0         | Ĩ | [ST] LD0/SP16GGI01.Ind.q    |       | Quality  | Π   | Good (000000000000)  |
|                 |         |                |                  |              |     |           |     |           |   | [ST] LD0/SP16GGI01.Ind2.st  | 'al   | boolean  | Π   | false                |
|                 |         | Οτι            | иетка пос        | троен        | ия  | граф      | эи  | ка 🗗      |   | IST1LD0/SP16GGI01.Ind2.a    |       | Ouality  | Π   | Good (0000000000000) |

<sup>&</sup>lt;sup>1</sup> За исключением несоответствия интервалов Т1, Т0 значениям MinTime, MaxTime.

Имя пути GoCBref используется в качестве заголовка таблицы и выделяется синим. Две первые строки таблицы содержат номер состояния StNum и количество элементов allData в коде ASN.1. Значения атрибутов, изменившихся при смене StNum, выделяются ярко-зеленым.

FCD<sup>1</sup> в структуре данных обозначаются символами {,,}, как на рисунке справа:

| Data set                         |    | Туре      |   | Value                         |
|----------------------------------|----|-----------|---|-------------------------------|
| StNum                            |    |           |   |                               |
| nEntries                         |    |           |   | 1                             |
| [MX] GenericIO/GGIO1.AnIn1.mag.f | {{ | FLOAT32   | } | 0.0                           |
| [MX] GenericIO/GGIO1.AnIn1.q     | ,  | Quality   |   | Good (000000000000)           |
| [MX] GenericIO/GGIO1.AnIn1.t     | ,  | Timestamp | } | 01.01.1970 00:00:00.000000 14 |

Графики изменения значений атрибутов данных, отмеченные признаком «П», отображаются на временной диаграмме после нажатия кнопки «—» панели действий. Отображение графиков требует наличия записи в журнал GOOSE и указания границ интервала просмотра записей в соответствии с описанием в **4.2.3**.

#### 4.1.6 Контроль задержек передачи GOOSE сообщений

Время передачи **TT** определяется в момент приема сообщения с **SqNum = 0**, как разность времени приема **Time** и метки времени **T** в APDU<sup>2</sup> принятого сообщения. Выполнение измерения требует синхронизации времени, а также отсутствия задержки внутреннего scan-цикла IED при отправке сообщений.

В качестве максимально допустимого значения TT используется timeAllowedToLive для 1-й ретрансмиссии. Превышение максимально допустимого времени выделяется красным и увеличивает значение счетчика ETT.

В таблице сообщений отображается последнее измеренное значение TT, а также максимальное, минимальное, среднее значения и стандартное отклонение TT за период измерений.

Данный метод обеспечивает, например, долговременный задержек передачи GOOSE по IP-туннелю, как контроль показано В 4.5.1. Публикацию сообщений С заданной интенсивностью и всплесками активности выполняет анализатор на удаленной стороне. ИНСПЕКТОР GOOSE выполняет контроль на стороне приема. Одновременно с задержками контролируется соблюдение последовательности передачи сообщений. Результаты контроля можно вывести в текстовый отчет.

Гистограмма распределения времени передачи **TT** и дополнительные характеристики определяются при наличии записи в журнал GOOSE, см. раздел **4.5.3**.

<sup>&</sup>lt;sup>1</sup> Functionally Constrained Data.

<sup>&</sup>lt;sup>2</sup> Application Protocol Data Unit.

#### 4.1.7 Контроль ошибок

Обеспечивается непрерывный контроль ошибок ретрансмиссии входящих GOOSE-сообщений. Обнаружение ошибки увеличивает значение соответствующего счетчика:

- ESt нарушение последовательности нумерации StNum;
- ESq нарушение последовательности нумерации SqNum;
- ETA превышение времени ожидания timeAllowedToLive;
- ЕТТ превышение макс. допустимого времени передачи.

В момент обнаружения ошибки значение счетчика выделяется красным, ненулевые значения выделяются желтым.

Интегральным признаком наличия ошибок является счетчик Err, значение которого увеличивается на 1 в случае приема сообщения с любой комбинацией ошибок

#### 4.1.8 Контроль наличия синхронизации

Оперативный контроль наличия синхронизации времени у отправителей GOOSE-сообщений обеспечивают счетчики **CF**, **CNS**. Подсчитывается количество переходов признаков ClockFailure, ClockNotSynchronized из «0» в «1».

В момент пропадания синхронизации значение счетчика выделяется красным, ненулевые значения выделяются желтым.

#### 4.1.9 Контроль параметров ретрансмиссии

Для интервала первой ретрансмиссии **Т1** и ретрансмиссии в стабильном состоянии **Т0** определяются следующие параметры:

- Т1, Т0 последнее измеренное значение;
- TAL1, TAL0 время ожидания timeAllowedToLive;
- Max1, Max0 максимальные значения T1, T0;
- Min1, Min0 минимальные значения T1, T0;
- Avg1, Avg0 средние значения T1, T0;
- Std1, Std0 стандартные отклонения T1, T0.

Превышение времени ожидания выделяется красным и увеличивает значение счетчика ETA.

Гистограмма распределения задержек ретрансмиссии и дополнительные характеристики определяются при наличии записи в журнал GOOSE, см. раздел **4.5.3**.

#### 4.1.10 Фильтр отображения сообщений

Фильтр отображения используется для поиска в таблице сообщений и для визуализации требуемой информации. Обеспечивается независимая фильтрация сообщений на вкладках «ИНСПЕКТОР GOOSE», «ЖУРНАЛ GOOSE», «ПУБЛИКАЦИЯ GOOSE».

Экран установки фильтра открывает кнопка «Т/Т» панели действий. Для каждого из полей таблицы GOOSE-сообщений

можно задать условие или список условий фильтрации, в качестве значений используются параметры выделенного сообщения:

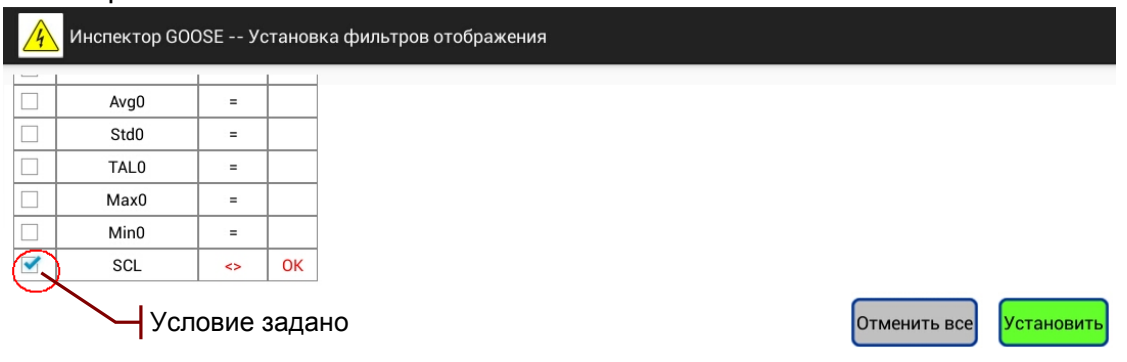

Кнопка «Установить» в нижней части экрана обеспечивает применение фильтра:

| AnCom           | РЗА-Т   | ест            |           |         |              | <b>T</b>  | Z,        | ×        | E        | Ê        |            | Ľ        |
|-----------------|---------|----------------|-----------|---------|--------------|-----------|-----------|----------|----------|----------|------------|----------|
| ИНС             | ПЕКТОР  | GOOSE          |           | ж       | (УРНАЛ GOOSE | Ч         | Приме     | енен с   | фильт    | р отоб   | раже       | ния      |
| Time [[+]]      | P [[+]] | GoCBref [[+]]  |           |         | StNum [[+]]  | Pkt [[+]] | Err [[+]] | TT [[+]] | T1 [[+]] | T0 [[+]] | SCL        |          |
| 08:10:06.801195 | Rx2     | AA1B1Q1A2LD0/L | LN0\$GO\$ | gcb_A   | 1            | 192       | 0         | 0.017    | 3.973    | 1000.000 | ERR        | <b>`</b> |
|                 | Rx2     | AA1B1Q1FP2LD0/ | LLN0\$GO  | \$gcb_A |              |           |           |          |          |          | -          |          |
| 08:10:06.801247 | Rx2     | AA1D1Q1FP2LD0/ | LLN0\$GO  | \$gcb_A | 1            | 192       | 0         | 0.017    | 3.968    | 1000.000 | ?          | /        |
|                 |         |                |           |         |              | Резул     | ьтать     | і филі   | ьтрац    | ии       | $\bigcirc$ |          |

Фильтр отображения в примере выше формирует список сообщений, не соответствующих описанию на языке SCL.

#### 4.1.11 Фильтр приема сообщений

Фильтр приема используется для ограничения количества анализируемых сообщений.

Экран установки фильтра открывает кнопка « — — » панели действий. Кнопка « Добавить фильтр» создает строку условий фильтрации, в которой нужно задать значения ключевых полей:

| 4  | Ar   | 1Com РЗА-Тест У   | ′стан | ювка а | аппаратных фильтров приема   |        |          |              |            |
|----|------|-------------------|-------|--------|------------------------------|--------|----------|--------------|------------|
| NN | Use  | DstMac            | VID   | AppID  | GoCBref                      | Delete |          |              |            |
| 1  |      | 01-0C-CD-01-00-05 | 001   | 0005   | AA1B1Q1A1LD0/LLN0\$GO\$gcb_A | X      |          |              |            |
| 2  | <    | 01-0C-CD-01-00-06 |       |        | \<br>\                       | X      |          |              |            |
|    |      | Строка            | усл   | тови   | й задана                     | стое   | значение |              |            |
| Дo | бави | ть фильтр         |       |        |                              |        |          | Отменить все | Установить |

Сообщение принимается и анализируется, если значения его ключевых полей соответствуют одной из заданных строк условий, при этом не учитываются поля с пустыми значениями.

Фильтрация по значениям DstMac, VID выполняется на аппаратном уровне. Фильтрация по значениям APPID, GoCBref выполняется на программном уровне.

Кнопка «Установить» в нижней части экрана обеспечивает применение фильтра.

# 4.2 Журнал GOOSE

Журнал GOOSE предназначен для записи входящих и публикуемых сообщений с целью дальнейшего их анализа и статистической обработки. Обеспечивается запись входящих и публикуемых сообщений.

Вкладка «ЖУРНАЛ GOOSE» содержит таблицу сообщений, каждое из которых идентифицирует порт P (Rx1, Rx2, Tx1, Tx2) и имя пути GoCBref. Сообщению от одного источника, принятому двумя портами, соответствуют две строки в таблице с одним и тем же значением GoCBref. Перечень столбцов таблицы содержит Приложение 1. Параметры сообщений.

#### 4.2.1 Разрешение записи входящих сообщений

Список GOOSE-сообщений для разрешения или отмены записи формируется нажатием кнопки « // » панели действий. Сообщения в списке идентифицируются именем пути GoCBref.

Порт приема сообщения, выделенного в таблице «ИНСПЕКТОР GOOSE», автоматически отмечается в списке. Отметка порта приема означает разрешение записи:

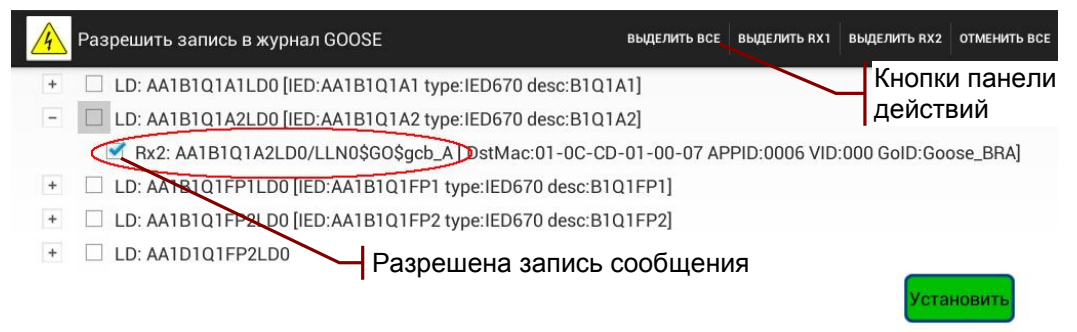

В списке можно отметить порты нескольких сообщений или все сообщения с помощью кнопки «Выделить все» панели действий. Запись отмеченных сообщений начинается после нажатия кнопки «Установить».

Запись отменяется снятием признаков « **Rx1**», « **Rx2**». Запись всех сообщений можно отменить с помощью кнопки «Отменить все» панели действий. Прекращение записи происходит после нажатия кнопки «Установить».

Разрешение записи входящих сообщений выделяется светлым фоном в таблице «ИНСПЕКТОР GOOSE»:

| инс             | ПЕКТОР  | GOOSE           | )              | КУРНАЛ GOOSE |           |           |          | п        | УБЛИКАЦИЯ | GOOSE |
|-----------------|---------|-----------------|----------------|--------------|-----------|-----------|----------|----------|-----------|-------|
| Time [[+]]      | P [[+]] | GoCBref [[+]]   |                | StNum [[+]]  | Pkt [[+]] | Err [[+]] | TT [[+]] | T1 [[+]] | T0 [[+]]  | SCL   |
| 08:03:19.024184 | Rx1     | AA1B1Q1A1LD0/LL | N0\$G0\$gcb_A  | 84           | 1952      | 0         | 0.018    | 3.994    | 1000.000  | ОК    |
| 08:03:19.524028 | Rx2     | AA1B1Q1A2LD0/LL | N0\$G0\$gcb_A  | 3            | 1305      | 0         | 0.018    | 3.994    | 999.999   | ОК    |
| 08:03:19.024081 | Rx1     | AA1B1Q1FP1LD0/L | LN0\$GO\$gcb_A | 1            | 1288      | 0         | 0.017    | 3.969    | 999.999   | ?     |
| 08:03:19.024133 | Rx2     | AA1B1Q1FP2LD0/L | LN0\$GO\$gcb_A | 1            | 1288      | 0         | 0.017    | 3.965    | 1000.000  | ?     |

Ч Разрешена запись входящих сообщений

#### 4.2.2 Разрешение записи публикуемых сообщений

Запись публикуемого сообщения разрешает признак « **И Log**» в нижней части экрана параметров публикуемого сообщения, см. описание в разделе **4.3.2**.

#### 4.2.3 Выбор интервала просмотра записей

Доступ к сообщениям, записанным в память ПБ, осуществляется в границах выбранного интервала просмотра для ограничения объема данных, передаваемых по Bluetooth.

Экран выбора интервала просмотра открывает кнопка « панели действий. На экране отображаются графики параметров, характеризующих интенсивность приема-передачи GOOSEсообщений портами ETHERNET 1, 2 при наличии разрешения записи в журнал GOOSE.

Список параметров содержит Приложение 2. Параметры выбора интервала просмотра.

Вывод графика разрешается установкой признака « П» в строке с именем параметра в верхней части экрана:

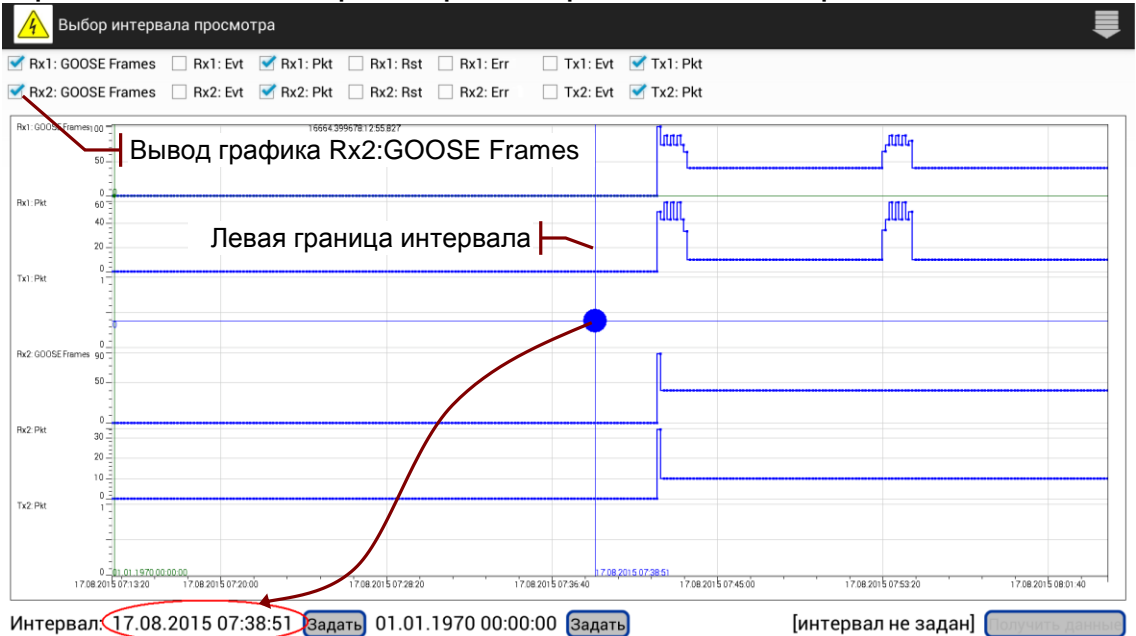

Графики позволяют определить интервал времени, содержащий интересующее событие: изменение состояния, обнаружение ошибок, всплеск активности.

Границы интервала задаются перемещением курсоров и устанавливаются кнопками «Задать» / «Снять». Чтение сообщений из памяти ПБ после задания границ интервала инициирует кнопка «Получить данные», как показано далее на рисунке:

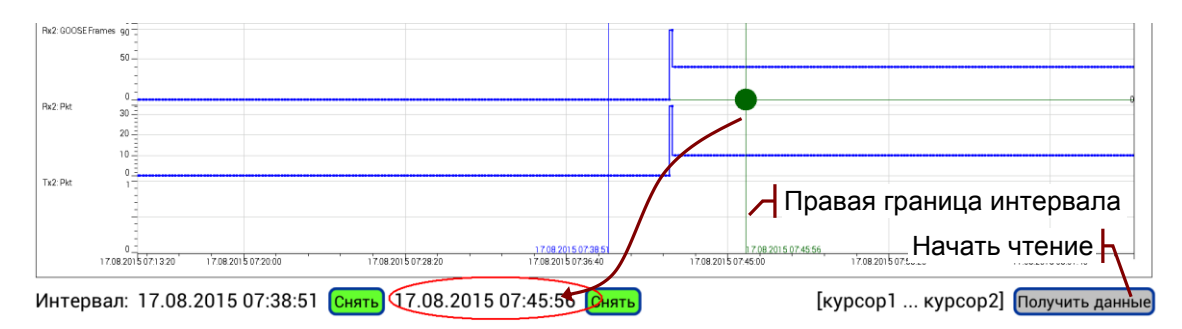

Чтение выполняется в границах заданного интервала:

- [курсор1 ... курсор2] от начала до конца интервала;
- [=>, курсор2] от начала записи до конца интервала;
- [курсор1, =>] от начала интервала до конца записи.

Чтение сообщений можно прервать и повторить с помощью кнопки «Получить данные» / «Прервать прием». Состояние процесса чтения отражает индикатор на панели действий:

Нет чтения, просмотр журнала невозможен Выполняется чтение сообщений Выполняется чтение сообщений Закончено чтение сообщений в заданном интервале времени

#### 4.2.4 Поиск в таблице сообщений

Поиск требуемой информации в таблице GOOSEсообщений осуществляется с помощью фильтра отображения.

#### 4.2.5 Построение графиков

Графики изменения значений атрибутов данных можно отобразить на временной диаграмме. Обеспечивается совместное отображение данных из двух и более GOOSE-сообщений на одной диаграмме с общей осью времени.

Параметры для построения графиков выбираются на вкладках «ИНСПЕКТОР GOOSE» и «ПУБЛИКАЦИЯ GOOSE» в таблице значений атрибутов данных:

| инс             | ПЕКТОР  | GOOSE           | c              | ЖУРНАЛ GOOSE |           |           |          | пу       | БЛИК | АЦИЯ GOOSE              |      |         | СТАТИСТИКА           |
|-----------------|---------|-----------------|----------------|--------------|-----------|-----------|----------|----------|------|-------------------------|------|---------|----------------------|
| Time [[+]]      | P [[+]] | GoCBref [[+]]   | ,              | StNum [[+]]  | Pkt [[+]] | Err [[+]] | TT [[+]] | T1 [[+]] |      | Rx1: AA                 | I C1 | Q01A1L  | D0/LLN0\$GO\$gcb_A 🔀 |
| 17:41:26.045458 | Rx1     | AA1C1Q01A1LD0/L | LN0\$G0\$gcb_A | 5            | 50        | 0         | 0.026    | 9.995    |      | Data set                |      | Туре    | Value                |
| 17:41:24.331458 | Rx2     | AA1C1Q05A1LD0/L | LN0\$G0\$gcb_A | 5            | 49        | 0         | 0.026    | 9.995    |      | StNum                   | Τ    |         | 5                    |
|                 |         |                 |                |              |           |           |          |          |      | nEntries                |      |         | 10                   |
|                 |         |                 |                |              |           |           |          |          |      | [ST] LD0/SXCBR1.Pos.st\ | al   | Dbpos   | on (10)              |
|                 |         | Приз            | наки пос       | троени       | 19 FN     | афи       | ков      | $\vdash$ |      | [ST] LD0/SXCBR1.Pos.q   |      | Quality | Good (000000000000)  |
|                 |         | Tipvio          |                | ipooni       | bi i p    | aqui      | КОВ      |          |      | [ST] LD0/SXCBR2.Pos.st\ | al   | Dbpos   | on (10)              |
| инс             | ПЕКТОР  | GOOSE           | ,              | ЖУРНАЛ GOOSE |           |           |          | пу       | БЛИК | АЦИЯ GOOSE              |      |         | СТАТИСТИКА           |
| Time [[+]]      | P [[+]] | GoCBref [[+]]   |                | StNum [[+]]  | Pkt [[+]] | Err [[+]] | TT [[+]] | T1 [[+]] |      | Rx2: AA                 | 101  | Q05A1L  | 00/LLN0\$G0\$gcb_A 🔀 |
| 17:41:34.045458 | Rx1     | AA1C1Q01A1LD0/L | LN0\$G0\$gcb_A | 5            | 54        | 0         | 0.026    | 9.995    |      | Data set                |      | Туре    | Value                |
| 17:41:34.331457 | Rx2     | AA1C1Q05A1LD0/L | LN0\$G0\$gcb_A | 5            | 54        | 0         | 0.026    | 9.995    |      | StNum                   | Т    |         | 5                    |
|                 |         |                 |                |              |           |           |          |          |      | nEntries                | 1    |         | 10                   |
|                 |         |                 |                |              |           |           |          |          |      | [ST] LD0/SXCBR1.Pos.st\ | al   | Dbpos   | on (10)              |

В примере выше отмечены для построения три графика значений атрибутов данных из двух разных GOOSE-сообщений. После нажатия кнопки « א на панели действий открывается экран настройки временной диаграммы:

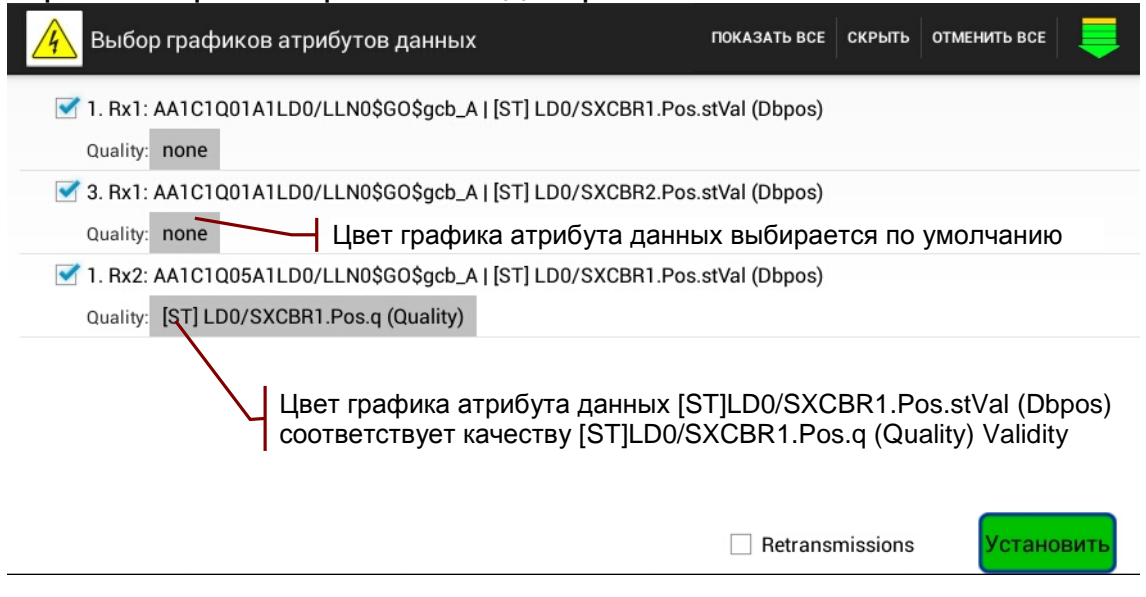

Экран содержит список имен атрибутов данных, отмеченных для построения графиков. Кнопки на панели действий позволяют дополнить список:

- ПОКАЗАТЬ ВСЕ показать имена атрибутов данных всех записываемых сообщений;
- СКРЫТЬ скрыть имена атрибутов данных, не отмеченных для построения графиков;
- ОТМЕНИТЬ ВСЕ отменить выбор всех графиков для нового назначения.

Экран обеспечивает следующие возможности настройки:

- I Details побитовое отображение значений Quality;
- Quality:Name.q отображение качества Name.q (Validity) цветом графика атрибута данных Name.stVal:
  - о цвет графика по умолчанию Good (00);
  - о красный Invalid (01);
  - серый Question (11);
- 🗹 Retransmissions отображение моментов ретрансмиссии.

Выбранные в списке графики отображаются на временной диаграмме после нажатия кнопки «Установить»<sup>1</sup>.

<sup>&</sup>lt;sup>1</sup> Если не задан интервал просмотра, автоматически выбирается «от начала записи».

#### 4.2.6 Отображение временной диаграммы

Временная диаграмма содержит графики изменения значений атрибутов данных одного или нескольких GOOSEсообщений:

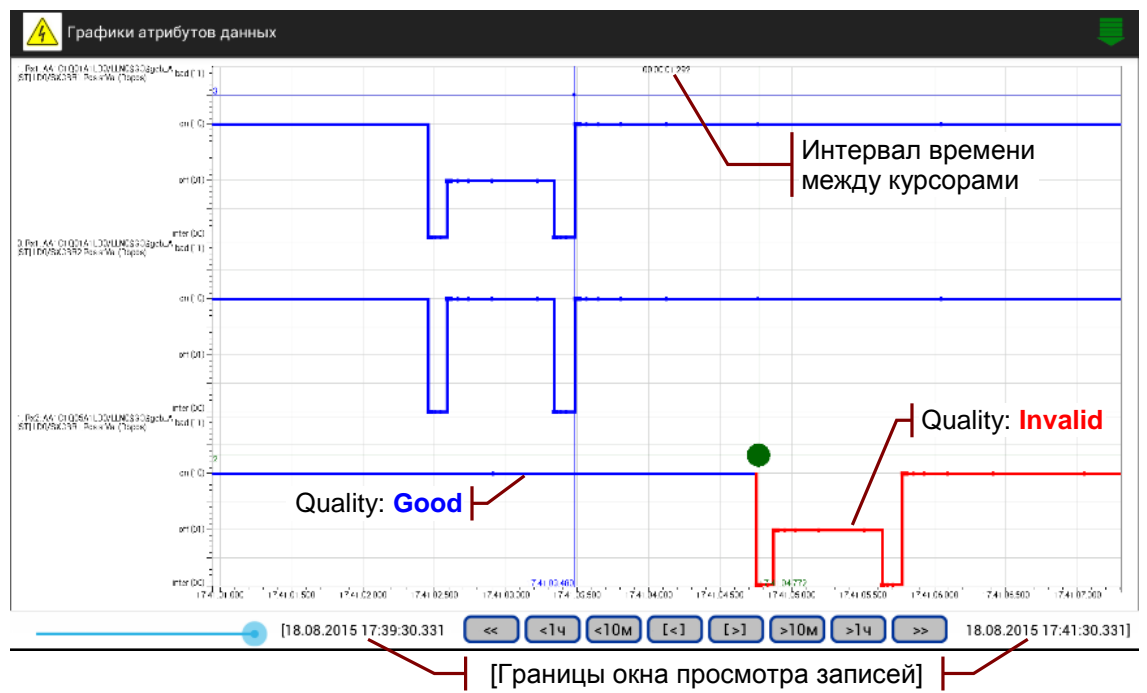

Ползунок соответствует положению правой границы окна просмотра записей, размер окна фиксированный, равен 2 мин. Кнопки позиционирования перемещают окно просмотра по временной оси диаграммы:

- << , >> в начало или в конец интервала просмотра;
- <1ч, >1ч на 1 час к началу или в конец интервала;
- <10м, >10м на 10 мин к началу или в конец интервала;
- [<], [>] на пол экрана к началу или в конец интервала.

Обеспечивается протяжка графиков в пределах окна просмотра, а также растяжение и сжатие, при этом на экране отображается только часть окна просмотра записей.

Область масштабирования выделяется движением, *тянущим рамку* от верхнего левого угла вправо вниз: Масштабирование отменяется обратным движением: へ.

Отображение одного из графиков на весь экран обеспечивается и отменяется двойным нажатием на область графика:

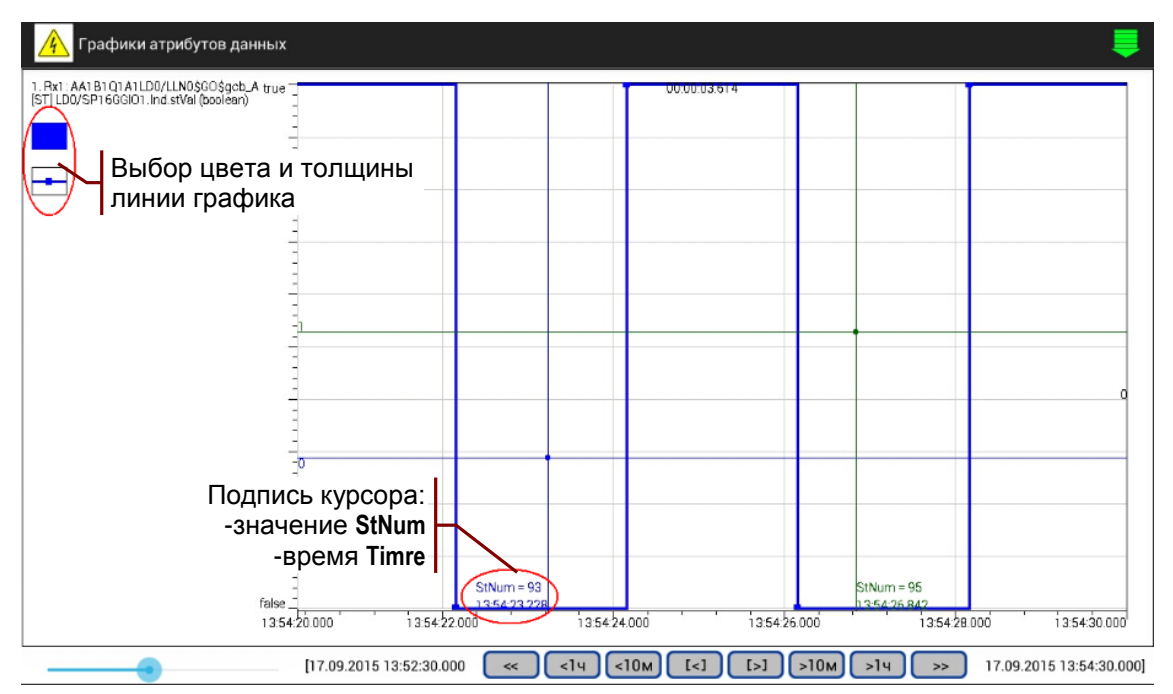

Подпись курсора в этом режиме содержит значение **StNum**, а также **SqNum** при отображении ретрансмиссий<sup>1</sup>.

# 4.3 Публикация GOOSE

Вкладка «ПУБЛИКАЦИЯ GOOSE» содержит таблицу сообщений, подготовленных к публикации. Каждое сообщение идентифицирует порт передачи Р (Tx1, Tx2) и имя пути GoCBref.

Перечень столбцов таблицы содержит Приложение 3. Параметры публикации сообщений.

#### 4.3.1 Загрузка и удаление описаний

Загрузка описаний GOOSE-сообщений для подготовки публикации может быть произведена из одного или нескольких файлов следующих типов:

- из файла описания конфигурации подстанции или IEDустройства на языке SCL (\*.scd, \*.icd);
- из файла описания параметров GOOSE-сообщений, созданного при настройке анализатора (\*\_Goose.xml)<sup>2</sup>;
- из файла конфигурации анализатора (\*\_cfgRZA.xml).

Загрузка конфигурации анализатора заменяет все имеющиеся описания GOOSE-сообщений. При загрузке из других источников новые описания добавляются к описаниям, загруженным ранее.

Диалог выбора файла описания открывается кнопкой 🗁 панели действий, далее нужно подтвердить загрузку файла.

<sup>&</sup>lt;sup>1</sup> Отображение ретрансмиссий существенно замедляет построение графиков с большим количеством точек.

<sup>&</sup>lt;sup>2</sup> Не является описанием устройства на языке SCL.

Формируется список всех содержащихся в файле GOOSE, упорядоченный по именам IED и LD. Сообщения в списке идентифицируются именами пути GoCBref:

| /storage/emulated/0/AnCom Test RZA/SCL/SCL_Bind/AA1.scd Выбрать GOOSE для публик выделить все выделить тхт выделить тхт                                                                                                    | 2 ОТМЕНИ      |
|----------------------------------------------------------------------------------------------------|---------------|
| <ul> <li>LD: AA1B1Q1A1LD0 [IED:AA1B1Q1A1 type:IED670 desc:B1Q1A1]</li> <li>Tx1: AA1B1Q1A1LD0/LLN0\$G0\$gcb_A [ DstMac:01-0C-CD-01-00-05 APPID:0005 VID:000 GolD:Goose_BRA]</li> <li>Tx2: AA1B1Q1A1LD0/LLN0\$G0\$gcb_A [ DstMac:01-0C-CD-01-00-05 APPID:0005 VID:000 GolD:Goose_BRA]</li> <li>LD: AA1B1Q1A2LD0 [IED:AA1B1Q1A2 type:IED670 desc:B1Q1A2]</li> <li>Tx1: AA1B1Q1A2LD0/LLN0\$G0\$gcb_A [ DstMac:01-0C-CD-01-00-06 APPID:0006 VID:000 GolD:Goose_BRA]</li> <li>Tx2: AA1B1Q1A2LD0/LLN0\$G0\$gcb_A [ DstMac:01-0C-CD-01-00-06 APPID:0006 VID:000 GolD:Goose_BRA]</li> <li>Tx2: AA1B1Q1A2LD0/LLN0\$G0\$gcb_A [ DstMac:01-0C-CD-01-00-06 APPID:0006 VID:000 GolD:Goose_BRA]</li> <li>LD: AA1B1Q1FP1LD0 [IED:AA1B1Q1FP1 type:IED670 desc:B1Q1FP1]</li> <li>Tx1: AA1B1Q1FP1LD0/LLN0\$G0\$gcb_A [ DstMac:01-0C-CD-01-00-01 APPID:0001 VID:000 GolD:Goose_BRA]</li> <li>Tx2: AA1B1Q1FP1LD0/LLN0\$G0\$gcb_A [ DstMac:01-0C-CD-01-00-01 APPID:0001 VID:000 GolD:Goose_BRA]</li> <li>Tx2: AA1B1Q1FP1LD0/LLN0\$G0\$gcb_A [ DstMac:01-0C-CD-01-00-03 APPID:0003 VID:000 GolD:Goose_BRA]</li> <li>LD: AA1B1Q1FP1LD0/LLN0\$G0\$gcb_A [ DstMac:01-0C-CD-01-00-03 APPID:0003 VID:000 GolD:Goose_BRA]</li> <li>LD: AA1B1Q1FP2LD0/LLN0\$G0\$gcb_A [ DstMac:01-0C-CD-01-00-03 APPID:0003 VID:000 GolD:Goose_BRA]</li> <li>LD: AA1B1Q1FP2LD0/LLN0\$G0\$gcb_A [ DstMac:01-0C-CD-01-00-03 APPID:0003 VID:000 GolD:Goose_BRA]</li> <li>LD: AA1B1Q1FP2LD0/LLN0\$G0\$gcb_A [ DstMac:01-0C-CD-01-00-03 APPID:0003 VID:000 GolD:Goose_BRA]</li> <li>LD: AA1B1Q1FP2LD0/LLN0\$G0\$gcb_A [ DstMac:01-0C-CD-01-00-03 APPID:0003 VID:000 GolD:Goose_BRA]</li> <li>LD: AA1B1Q1A1LD0 [IED:AA1B1Q2A1 type:IED670 desc:B1Q2A1]</li> <li>OTICCAHUE OTMEVEHO ДЛЯ 3aCPy3KU</li> <li>LD: AA1B1Q3A1LD0 [IED:AA1B1Q3A1 type:IED670 desc:D1Q1A1]</li> <li>LD: AA1D1Q1A1LD0 [IED:AA1D1Q1A1 type:IED670 desc:D1Q1A2]</li> <li>LD: AA1D1Q1A2LD0 [IED:AA1D1Q1A1 type:IED670 desc:D1Q1A2]</li> <li>LD: AA1D1Q1A1LD0 [IED:AA1D1Q1A1 type:IED670 desc:D1Q1A2]</li> </ul> | 1<br>и<br>зий |
| Описания не будут загружены                                                                                                    | новить        |

Выбранному для загрузки описанию GOOSE необходимо назначить порты передачи **Tx1**, **Tx2**.

Кнопки панели действий позволяют задать порты передачи для всего списка GOOSE:

- ВЫДЕЛИТЬ ВСЕ передача всех сообщений в Tx1, Tx2;
- ВЫДЕЛИТЬ TX1 передача всех сообщений в Tx1;
- ВЫДЕЛИТЬ TX2 передача всех сообщений в Tx2;
- ОТМЕНИТЬ ВСЕ отменить назначение портов.

Кнопка «Установить» загружает описания с назначенными портами передачи в таблицу «ПУБЛИКАЦИЯ GOOSE», как показано на рисунке:

|    |         | NHCHEKTOP GOOSE              |    |      |     | журн | IAЛ GOO | SE     |    | ПУБЛИКАЦИЯ GOOSE        | СТАТ |
|----|---------|------------------------------|----|------|-----|------|---------|--------|----|-------------------------|------|
| dT | P [[+]] | GoCBref [[+]]                | T1 | T0   | nSt | Log  | Bkgd    | Master |    |                         |      |
| 0  | Tx2     | AA1B1Q1A1LD0/LLN0\$G0\$gcb_A | 4  | 1000 | 1   |      |         |        |    |                         |      |
| 0  | Tx1     | AA1B1Q1A2LD0/LLN0\$G0\$gcb_A | 4  | 1000 | 1   |      |         |        |    | Выделенная строка табли |      |
| 0  | Tx2     | AA1B1Q1FP1LD0/LLN0\$G0\$gcb_ | 4  | 1000 | 1   |      |         |        | I' | выделенная строка таоли | цы   |
| 0  | Tx1     | AA1B1Q1FP2LD0/LLN0\$G0\$gcb_ | 4  | 1000 | 1   |      |         |        |    |                         |      |

Ошибочно загруженное описание GOOSE можно удалить: выделить строку в таблице и нажать «<u>×</u>» на панели действий.

#### 4.3.2 Редактирование параметров

Редактирование параметров GOOSE сообщения позволяет:

- создать новое сообщение при отсутствии SCL-описания;
- изменить параметры существующего сообщения;
- изменить интервалы ретрансмиссии;
- создать последовательности состояний DataSet, а также имитировать всплески активности.

Сообщение для редактирования нужно выделить в таблице «ПУБЛИКАЦИЯ GOOSE» и нажать кнопку « Лубликация действий. Открывается экран редактирования<sup>1</sup>:

| Параметры С      | GOOSE             |    |       | TOC<br>COC  | ЛЕД<br>ТОЯН | ОВАТЕЛЬНОСТЬ<br>ИЙ DATASET |      |             |      |             | ПАРАМЕТ  | РЫ РЕТРАНСМИССИИ |
|------------------|-------------------|----|-------|-------------|-------------|----------------------------|------|-------------|------|-------------|----------|------------------|
| Name             | Value             |    |       |             |             |                            |      |             |      |             |          |                  |
| dT               | 0                 | M  | ни    | мальный и   | инт         | ервал рет                  | nai  | нсмиссии    | т1.  | мс = 4      |          |                  |
| Р                | Tx2               |    |       |             |             | epsanper                   | p ai |             | ,    |             |          |                  |
| IED              | AA1B1Q1A1         | Ma | кс    | имальный    | ин          | тервал ре                  | гnа  | нсмиссии    | то   | мс = 1      | 000      |                  |
| LD               | LD0               |    | in Ci | пислонони   | 10          | гервалре                   | ιþε  |             | .0   | , 10 - 1    | 000      |                  |
| DstMac           | 01-0C-CD-01-00-05 | M  |       |             |             | лиой цест                  |      | = 2         |      |             |          |                  |
| SrcMac           |                   |    | ЮЖ    | итель пер   | ext         | дной част                  | VI   |             |      |             |          |                  |
| VID              | 000               | Та | бли   | ца интерв   | ал          | ов ретран                  | смі  | иссии Ра    | счет | г таблицы   | Очистить |                  |
| PRI              | 4                 |    | _     |             | _           |                            |      |             | _    |             |          |                  |
| APPID            | 0005              |    | NN    | Интервал,мс | NN          | Интервал,мс                | NN   | Интервал,мс | NN   | Интервал,мс |          |                  |
| GoCBName         | gcb_A             |    | 1     | 4           | 5           | 32                         | 9    | 512         | 13   |             |          |                  |
| SolD             | Goose_BRA         | ]  | 2     | 4           | 6           | 64                         | 10   | 1000        | 14   |             |          |                  |
| DataSet          | Goose_BRA         | 1  | 3     | 8           | 7           | 128                        | 11   |             | 15   |             |          |                  |
| 🗹 Test           | false             |    | 4     | 16          | 8           | 256                        | 12   |             | 16   |             |          |                  |
| Rev              | 4                 |    |       |             |             |                            |      |             | 0    |             |          |                  |
| 🗹 NdsCom         | false             | j  | 111   | араметр     | ы           | выделен                    | H    |             | SE   | -сообще     | ения     |                  |
| numDatSetEntries | 64                | ĺ  |       |             |             |                            |      |             |      |             |          |                  |

Обеспечивается редактирование следующих параметров:

- dT задержка начала публикации<sup>2</sup>, мс;
- P порт передачи: Tx1, Tx2 = ETHERNET 1, 2;
- DstMac MAC-адрес назначения;
- SrcMac MAC-адрес отправителя, пустое поле означает использование MAC-адреса Ethernet ПБ;
- **☑ VID** IEEE 802.1Q VLAN ID, hex-формат ввода<sup>3</sup>;
- **PRI** IEEE 802.1Q VLAN Priority;
- APPID IEC 61850-8-1 APPID, hex-формат ввода;
- GoCBref имя пути блока управления GOOSE;
- **☑ GolD** IEC 61850-8-1 GolD<sup>4</sup>;
- DatSet ссылка набора данных;
- **☑** Test Tecт<sup>5</sup>;
- Rev версия конфигурации ConfRev;
- **ИdsCom** требуется ввод в эксплуатацию<sup>6</sup>;
- numDatSetEntries количество элементов в наборе данных.

В нижней части экрана устанавливается разрешение записи публикуемого сообщения:

• 🗹 Log - разрешение записи в журнал GOOSE.

Наличие записи публикуемых сообщений отражает индикатор «Журнал публикации GOOSE», см. 3.1.13.

<sup>&</sup>lt;sup>1</sup> Новое сообщение создается при отсутствии выделенного сообщения.

<sup>&</sup>lt;sup>2</sup> Отрицательное значение задержки вызывает опережающее начало публикации.

<sup>&</sup>lt;sup>3</sup> Тег VLAN отсутствует во фрейме сообщения, если не установлен признак 🗹 VID.

<sup>&</sup>lt;sup>4</sup> Поле goID отсутствует в APDU сообщения, если не установлен признак 🗹 GoID.

<sup>&</sup>lt;sup>5</sup> Поле test отсутствует в APDU сообщения, если не установлен признак 🗹 Test.

<sup>&</sup>lt;sup>6</sup> Поле ndsCom отсутствует в APDU сообщения, если не установлен признак ⊿ NdsCom.

#### 4.3.3 Редактирование интервалов ретрансмиссии

Минимальный и максимальный интервалы ретрансмиссии задаются значениями MinTime, MaxTime в файле описания на языке SCL. При отсутствии в описании параметров MinTime, MaxTime задаются значения по умолчанию 10 мс, 2000 мс.

Вкладка «ПАРАМЕТРЫ РЕТРАНСМИССИИ» позволяет изменить интервалы ретрансмиссии установкой параметров:

- Минимальный интервал ретрансмиссии Т1, мс;
- Максимальный интервал ретрансмиссии Т0, мс;
- Множитель переходной части: Ti+1 = K\*Ti

или задать значения непосредственно в таблице.

Кнопка «Расчет таблицы» заполняет таблицу интервалов ретрансмиссии для ручного редактирования или для справки.

Если последнее значение в таблице меньше **T0**, интервал ретрансмиссии будет последовательно увеличиваться с заданным коэффициентом К до значения **T0**.

#### 4.3.4 Редактирование последовательности состояний

Вкладка «ПОСЛЕДОВАТЕЛЬНОСТЬ СОСТОЯНИЙ DATASET» позволяет создать временную последовательность событий изменения состояния и имитировать всплески активности:

| Параметры (      | GOOSE             |    | IIO<br>CO       | СЛЕДОВАТЕЛЬНОСТ<br>СТОЯНИЙ DATASET | ъ         |                     | ПАРАМЕТРЫ РЕТГ         | АНСМИССИИ        |
|------------------|-------------------|----|-----------------|------------------------------------|-----------|---------------------|------------------------|------------------|
| Name             | Value             | _  |                 |                                    |           |                     |                        |                  |
| dT               | 0                 | Ци | клов смены сос  | тояния подря                       | ад = 1    | Пауза между циклам  | ии, мс = 0 Длитель     | ность, мс = 4000 |
| Р                | Tx2               | Po | navron DataSet  | BOTODUTH DOD                       |           |                     | тодина                 |                  |
| IED              | AA1B1Q1A1         |    | daktop bataset  | вставить пер                       | ед выделе | дооавить сос        | ТОЯНИЕ                 |                  |
| LD               | LD0               | _  | -               |                                    |           | -                   | -                      |                  |
| DstMac           | 01-0C-CD-01-00-05 |    | Data set        |                                    | Туре      | Состояние № 1       | Состояние № 2          | Изменение        |
| SrcMac           |                   |    | Длительность со | стояния, мс                        |           | 3000                | 1000                   | значения         |
| VID              | 000               | 1  | [ST] LD0/SP16GG | IO1.Ind.stVal                      | BOOLEAN   | false               | true                   | при смене        |
| PRI              | 4                 | 2  | [ST] LD0/SP16GG | IO1.Ind.q                          | Quality   | Good (000000000000  | )) Good (000000000000) |                  |
| APPID            | 0005              | 3  | [ST] LD0/SP16GG | IO1.Ind2.stVal                     | BOOLEAN   | false               | false                  | состояния        |
| GoCBName         | ach A             | 4  | [ST] LD0/SP16GG | IO1.Ind2.q                         | Quality   | Good (000000000000  | )) Good (000000000000) |                  |
| GolD             | Goose BBA         | 5  | [ST] LD0/SP16GG | IO1.Ind3.stVal                     | BOOLEAN   | false               | false                  |                  |
| DataSet          |                   | 6  | [ST] LD0/SP16GG | IO1.Ind3.q                         | Quality   | Good (0000000000000 | )) Good (000000000000) |                  |
| Toot             | foloo             | 7  | [ST] LD0/SP16GG | IO1.Ind4.stVal                     | BOOLEAN   | false               | false                  |                  |
|                  | idise             | 8  | [ST] LD0/SP16GG | IO1.Ind4.q                         | Quality   | Good (0000000000000 | )) Good (000000000000) |                  |
| Rev              | 4                 | 9  | [ST] LD0/SP16GG | IO1.Ind5.stVal                     | BOOLEAN   | false               | false                  |                  |
| MdsCom           | false             | 10 | [ST] LD0/SP16GG | IO1.Ind5.q                         | Quality   | Good (0000000000000 | )) Good (000000000000) |                  |
| numDatSetEntries | 64                | 11 | [ST] LD0/SP16GG | IO1.Ind6.stVal                     | BOOLEAN   | false               | false                  |                  |
|                  |                   | 12 | [ST] LD0/SP16GG | IO1.Ind6.q                         | Quality   | Good (0000000000000 | )) Good (000000000000) |                  |
|                  |                   | 13 | [ST] LD0/SP16GG | IO1.Ind7.stVal                     | BOOLEAN   | false               | false                  |                  |

Состояние определяют следующие параметры:

- № в последовательности состояний;
- Длительность до перехода в следующее состояния, мс;
- Набор значений атрибутов данных.

**Длительность состояния**, **мс = 0** означает терминальное стабильное состояние с выполнением ретрансмиссии.

Кнопки «Вставить состояние перед выделенным» и «Добавить состояние» добавляют в последовательность новое состояние. Значения атрибутов данных, измененные в новом состоянии, выделяются цветом фона.

Заданная последовательность состояний циклически воспроизводится при публикации<sup>1</sup>. Параметры в верхней строке управляют циклом воспроизведения:

- Циклов смены состояния подряд количество повторений заданной в таблице последовательности состояний для имитации всплеска активности;
- Пауза между циклами, мс интервал времени между всплесками активности<sup>2</sup>;
- Длительность, мс общая длительность воспроизведения для справки при выравнивании на начало минуты.

#### 4.3.5 Редактирование структуры DataSet

Экран «Редактор DataSet» открывает одноименная кнопка на вкладке «ПОСЛЕДОВАТЕЛЬНОСТЬ СОСТОЯНИЙ DATASET»:

|   | <u> </u> Редактир | ование АА1В1Q1А1 | LD0/LLN0\$GO\$gcb_A                     |                |                         |
|---|-------------------|------------------|-----------------------------------------|----------------|-------------------------|
| 1 | Параметры С       | BOOSE            | ПОСЛЕДОВАТЕЛЬНОСТЬ<br>СОСТОЯНИЙ DATASET |                | ПАРАМЕТРЫ РЕТРАНСМИССИИ |
|   | Name              | Value            |                                         |                |                         |
|   | dT                | 0                | Циклов смены состояния подряд = 1       | Пауза между    | циклами, мс = 0         |
|   | Р                 | Tx2              |                                         | POTODUTI DODO  |                         |
|   | IED               | AA1B1Q1A1        | Дооавить состояние                      | вставить пере, | д выделенным            |

Редактор позволяет выбрать FCD или FCDA для включения в DataSet сообщения, а также удалять элементы из набора:

| 🦄 Редактор DataSet                                                       |          |              |            |    |                               |        |        |         |        |    |        |        |         |        |
|--------------------------------------------------------------------------|----------|--------------|------------|----|-------------------------------|--------|--------|---------|--------|----|--------|--------|---------|--------|
| Выбрать                                                                  | LD,      | LN, DO, FC   | :          |    | Data set                      | ldInst | prefix | InClass | InInst | fc | doName | daName | type    | Delete |
| IdInst                                                                   | LDev     | FC selection | STMX       | 1  | [ST] LD0/SP16GGI01.Ind.stVal  | LD0    | SP16   | GGIO    | 1      | ST | Ind    | stVal  | BOOLEAN | X      |
| nrefix                                                                   |          | InClass      | 6610       | 2  | [ST] LD0/SP16GGI01.Ind.q      | LD0    | SP16   | GGIO    | 1      | ST | Ind    | q      | Quality | X      |
| Ininst start                                                             | 1        | Ininst count | 1          | 3  | [ST] LD0/SP16GGI01.Ind2.stVal | LD0    | SP16   | GGIO    | 1      | ST | Ind2   | stVal  | BOOLEAN | X      |
|                                                                          | <u> </u> | DOInst count |            | 4  | [ST] LD0/SP16GGI01.Ind2.q     | LD0    | SP16   | GGIO    | 1      | ST | Ind2   | q      | Quality | X      |
| Domist start                                                             |          | Domateount   |            | 5  | [ST] LD0/SP16GGI01.Ind3.stVal | LD0    | SP16   | GGIO    | 1      | ST | Ind3   | stVal  | BOOLEAN | X      |
| Выбрать                                                                  | FCD      | ), FCDA      |            | 6  | [ST] LD0/SP16GGI01.Ind3.q     | LD0    | SP16   | GGIO    | 1      | ST | Ind3   | q      | Quality | X      |
| - G                                                                      | GIO      |              |            | 7  | [ST] LD0/SP16GGI01.Ind4.stVal | LD0    | SP16   | GGIO    | 1      | ST | Ind4   | stVal  | BOOLEAN | X      |
| +                                                                        | fc N     | ΛX           |            | 8  | [ST] LD0/SP16GGI01.Ind4.q     | LD0    | SP16   | GGIO    | 1      | SТ | Ind4   | q      | Quality | X      |
| +                                                                        | fc S     | т            |            | 9  | [ST] LD0/SP16GGI01.Ind5.stVal | LD0    | SP16   | GGIO    | 1      | ST | Ind5   | stVal  | BOOLEAN | X      |
|                                                                          | -        |              |            | 10 | [ST] LD0/SP16GGI01.Ind5.q     | LD0    | SP16   | GGIO    | 1      | ST | Ind5   | q      | Quality | X      |
| 11 [ST] LD0/SP16GGI01.ind6.stVal LD0 SP16 GGI0 1 ST Ind6 stVal BOOLEAN X |          |              |            |    |                               |        |        |         |        |    |        |        |         |        |
| Добавить                                                                 | вData    | a set Встав  | зить перед | вы | деленным Удалить все          |        |        |         |        |    |        |        |         |        |

Для выбора элемента данных требуется указать путь в иерархии объектов:

- Idinst истанцируемое логическое устройство;
- FC функциональная связь, выбирается из списка;
- InClass класс LN, выбирается из списка.

<sup>&</sup>lt;sup>1</sup> Если отсутствует терминальное состояние с длительностью 0.

<sup>&</sup>lt;sup>2</sup> Может использоваться для выравнивания начала цикла активности на начало минуты.

Дерево внутренней структуры указанного LN позволяет выделить FCD или FCDA для включения в DataSet сообщения. Добавление выделенных элементов данных в требуемую позицию DataSet обеспечивают кнопки «Добавить в DataSet» и «Вставить перед выделенным».

Сохранение структуры набора данных выполняется при нажатии на «Установить».

**ВНИМАНИЕ:** Анализатор не является редактором описаний IED устройств на языке SCL, загружаемые \*.scd и \*.cid файлы остаются без изменений!

#### 4.3.6 Фоновые сообщения

Фоновые сообщения предназначены для имитации высокой степени загрузки сети передачей GOOSE-сообщений. ПБ не анализирует входящие фоновые сообщения и выполняет их ретрансмиссию по упрощенной схеме: все фоновые сообщения передаются по циклограмме воспроизведения Master-сообщения<sup>1</sup>.

Обычные сообщения обладают приоритетом и вставляются в ближайший промежуток между фоновыми сообщениями, если происходит совместная передача через один Ethernet-порт ПБ. Признаком фонового сообщения является трейлер **88 b8 40 01**<sup>2</sup> после APDU GOOSE в структуре фрейма ISO/IEC 8802-3.

В нижней части экрана редактирования устанавливаются признаки, управляющие передачей фоновых сообщений:

**Вkgd** - признак фонового сообщения;

✓ Master - мастер ретрансмиссии фоновых сообщений.

#### 4.3.7 Разрешение и отмена публикации

Таблица сообщений на вкладке «ПУБЛИКАЦИЯ GOOSE» после редактирования описаний может иметь следующий вид:

|    |         | NHCHEKTOP GOOSE              |     |      |     | журі   | НАЛ GOO | SE     |    | ПУБЛИКАЦИЯ GOOSE  | СТАТ |
|----|---------|------------------------------|-----|------|-----|--------|---------|--------|----|-------------------|------|
| d٦ | P [[+]] | GoCBref [[+]]                | T1  | TO   | nSt | Log    | Bkgd    | Master | 1  |                   |      |
| 0  | Tx2     | AA1B1Q1A1LD0/LLN0\$G0\$gcb_A | 4   | 1000 | 2   | (+)    |         |        | Pa | азрешена запись в |      |
| 0  | Tx1     | AA1B1Q1A2LD0/LLN0\$G0\$gcb_A | 4   | 1000 | 1   | $\sim$ |         |        | Ж  | урнал GOOSE       |      |
| 0  | Tx2     | AA1B1Q1FP1LD0/LLN0\$G0\$gcb_ | A 4 | 1000 | 1   |        |         |        |    |                   |      |
| 0  | Tx1     | AA1B1Q1FP2LD0/LLN0\$G0\$gcb_ | A 4 | 1000 | 1   |        |         |        |    |                   |      |

Серый фон сообщений означает отсутствие их публикации.

Экран «Разрешить публикацию GOOSE» открывается нажатием кнопки « 1/1 » панели действий. Порт передачи сообщения, выделенного в таблице «ПУБЛИКАЦИЯ GOOSE» автоматически отмечается в списке. Отметка порта передачи означает разрешение публикации:

<sup>&</sup>lt;sup>1</sup> Может быть обычным или фоновым сообщением.

<sup>&</sup>lt;sup>2</sup> Данный признак не может случайно совпасть с трейлером PRP.

| 4 | Разрешить публикацию GOOSE                                     | ВЫДЕЛИТЬ ВСЕ | ВЫДЕЛИТЬ ТХ1  | ВЫДЕЛИТЬ ТХ2 | отменить |
|---|----------------------------------------------------------------|--------------|---------------|--------------|----------|
| - | LD: AA1B1Q1A1LD0 [IED:AA1B1Q1A1 type:IED670 desc:B1Q1A1]       | Ч Кн         | юпки пан      | ели дейс     | твий     |
|   | Tx2: AA1B1Q1A1LD0/LLN0\$G0\$gcb_A [ DstMac:01-0C-CD-01-00-05 . | APPID:0005 V | /ID:000 GoID: | Goose_BRA]   |          |
| - | LD: AA1B1Q1A2LD0 [IED:AA1B1Q1A2 type:IED670 desc:B1Q1A2]       |              |               |              |          |
|   | Tx1: AA1B1Q1A2LD0/LLN0\$G0\$gcb_ADDstMac:01-0C-CD-01-00-06     | APPID:0006 V | /ID:000 GoID: | Goose_BRA]   |          |
| + | LD: AATB1Q1FP1LD0 [IED:AA1B1Q1FP1 type:IED670 desc:B1Q1FP1]    |              |               |              |          |
| + | LD: AA1B1Q1FP2LD0 [IED:AA1B1Q1FP2 type:IED670 desc:B1Q1FP2]    |              |               |              |          |
|   | Разрешена публикация сообще                                    | ения         |               |              |          |

В списке можно отметить порты передачи одного или нескольких сообщений, а также все сообщения с помощью кнопок панели действий. Публикация начинается после нажатия кнопки «Установить».

Публикация отменяется снятием признаков « **Tx1**», « **Tx2**» публикуемых сообщений. Публикацию всех сообщений можно отменить с помощью кнопки «Отменить все». Прекращение публикации происходит после нажатия кнопки «Установить».

Разрешение публикации отображается светлым фоном сообщений в таблице «ПУБЛИКАЦИЯ GOOSE»:

|    |         | UHCREKTOP GOOSE              |     |      |     | журн | IAЛ GOO | ISE    | ПУБЛИКАЦИЯ GOOSE     | CTA1 |
|----|---------|------------------------------|-----|------|-----|------|---------|--------|----------------------|------|
| d٦ | P [[+]] | GoCBref [[+]]                | T1  | Т0   | nSt | Log  | Bkgd    | Master |                      |      |
| 0  | Tx2     | AA1B1Q1A1LD0/LLN0\$G0\$gcb_A | 4   | 1000 | 2   | +    |         |        | Разрешена публикация |      |
| 0  | Tx1     | AA1B1Q1A2LD0/LLN0\$G0\$gcb_A | 4   | 1000 | 1   |      | -       |        | сообщений            |      |
| 0  | Tx2     | AA1B1Q1FP1LD0/LLN0\$G0\$gcb_ | A 4 | 1000 | 1   |      |         |        |                      |      |
| 0  | Tx1     | AA1B1Q1FP2LD0/LLN0\$G0\$gcb_ | A 4 | 1000 | 1   |      |         |        |                      |      |

#### 4.3.8 Время начала публикации

Время начала публикации (UTC) устанавливается в нижней строке экрана «Разрешить публикацию GOOSE»:

| Время AnCom P3A-Tect:    | 20.08.2015 07:13:41 |            |               |            |  |
|--------------------------|---------------------|------------|---------------|------------|--|
| Время начала публикации: | 20.08.2015 07:15:00 | Немедленно | Начало минуты | Установить |  |

Кнопка «Начало минуты» выравнивает<sup>1</sup> начало публикации на начало следующей минуты. Моменты начала публикации отдельных GOOSE-сообщений упорядочены по значениям задержки dT, как показано на рисунке:

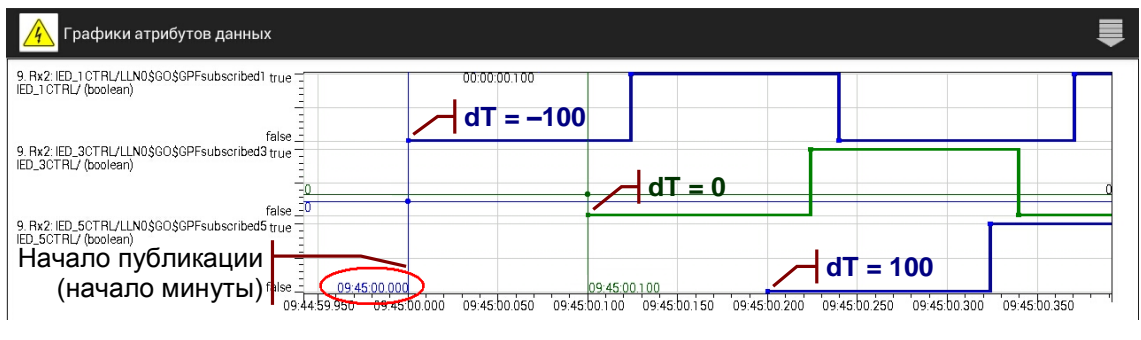

Измерение задержки двумя анализаторами может потребовать установки согласованного времени (UTC) в поле «Время начала публикации: дата время ».

<sup>&</sup>lt;sup>1</sup> Выравнивание на начало минуты сохраняется в конфигурации.

Более удобным является выравнивание на начало минуты, если цикл воспроизведения публикуемого сообщения укладывается в продолжительность минуты целое число раз:

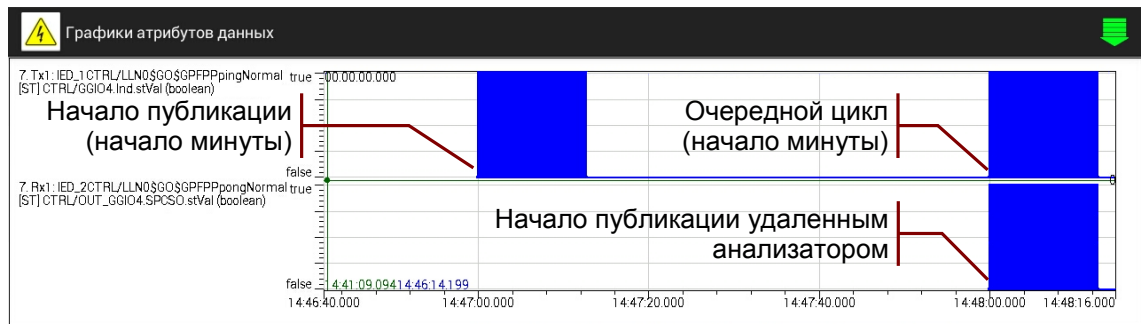

Способы измерения задержки передачи сообщений двумя анализаторами обсуждается в разделе **4.5.1**.

#### 4.3.9 Построение графиков

Графики изменения значений атрибутов данных, записанных в Журнал GOOSE, можно отобразить на временной диаграмме. Выбор графиков производится в таблице значений атрибутов данных установкой признака « П» в столбце « »:

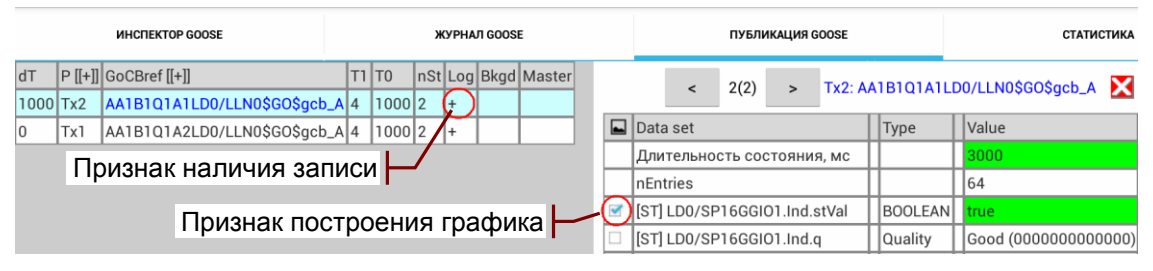

Действия по настройке параметров временной диаграммы и отображению графиков представлены в разделах **4.2.5**, **0**.

**Примечание:** Построение графиков выполняется быстрее, если закончено чтение сообщений из журнала.

#### 4.3.10 Клонирование описаний GOOSE-сообщений

Размножение описаний при копировании (клонирование) можно использовать для создания фоновых сообщений. В списке копирования нужно выделить исходное сообщение и установить следующий признак в нижней строке экрана:

✓ Размножить выделенный GoCBref 001 - 100

В результате копирования и вставки будут созданы новые сообщения с gocbRef001, datSet001, ... gocbRef100, datSet100 на основе gocbRef и datSet исходного сообщения. Инкрементируется также адрес DstMac, начиная с адреса исходного сообщения.

Индекс «001» первого нового сообщения и количество «100» новых сообщений можно изменить.

Перенос описаний между вкладками «ИНСПЕКТОР GOOSE», «ПУБЛИКАЦИЯ GOOSE» обсуждается в разделе 4.1.2.

## 4.4 Статистика загрузки сети

Статистические параметры характеризуют общую загрузку сети и наличие ошибок приема на портах ETHERNET 1, 2, а также долю Multicast-сообщений IEC 61850 в загрузке сети. Список параметров: Приложение 4. Статистические параметры.

Параметры определяются для всего интервала измерений и для последовательности 10-секундных интервалов от начала измерений в правой части таблицы «СТАТИСТИКА»:

| спекто         | OP GOOSE                           |                   |                                    |             | жур  | НАЛ ( | GOOSE                 |      |              |      | публ                   | ика  | ЦИЯ GOOSE |        |       |         | СТАТИСТИКА |      |         |
|----------------|------------------------------------|-------------------|------------------------------------|-------------|------|-------|-----------------------|------|--------------|------|------------------------|------|-----------|--------|-------|---------|------------|------|---------|
| 4.08           | 3.2015 0                           | 06:30:53          | - 24.08.2                          | 015 13:1    | 5:21 |       | Инте                  | ерва | ал: 24.08    | 201  | 5 13:15:0              | )3 - | 13:15:13  |        |       |         |            |      |         |
|                | Rx1                                | Tx1               | 0 Rx2                              | Tx2         |      |       | Rx1                   |      | Tx1          |      | Rx2                    |      | Tx2       |        |       |         |            |      |         |
| 10             | l Gb                               | 1Gb               | 100Mb                              | 100Mb       |      |       | 1Gb                   |      | 1Gb          |      | 100Mb                  |      | 100Mb     |        |       |         |            |      |         |
| 03             | 03:58:43                           | 03:58:43          | 02:45:45                           | 02:45:45    |      |       | 00:00:10              |      | 00:00:10     |      |                        |      |           | 3а п   | оспе  | пцие    | ء 10 c     |      |         |
| 86             | 36254                              | 57057             | 81912                              | 44820       |      | •     | 40                    |      | 40           | •    |                        |      |           | loan   | 00110 | цпис    | . 10 0     |      |         |
| s 16           | 6564                               | 0                 | 31715                              | 0           |      |       | 0                     |      | 0            |      |                        |      |           |        |       |         |            |      |         |
| 69             | 59687                              | 57057             | 50182                              | 44820       |      |       | 40                    |      | 40           | 1    |                        |      |           |        |       |         |            |      |         |
| 0.             | 0.011%                             | -                 | 0.084%                             | -           |      |       | 0.001%                |      | -            |      |                        |      | -         |        |       |         |            |      |         |
| 0              | )                                  | -                 | 0                                  | -           |      |       | 0                     |      | -            |      |                        |      |           | - 3a 🗉 | nema  | 1 1431  | лепен      | ий   |         |
| 0              | )                                  | -                 | 0                                  | -           |      |       | 0                     |      | -            |      |                        |      | -         | Jour   | penn  | 1 11010 | repen      |      |         |
| 0              | )                                  | -                 | 0                                  | -           |      |       | 0                     |      | -            |      |                        |      | -         |        |       |         |            |      |         |
| ast R          | Rx1                                | Tx1               | Rx2                                | Tx2         |      |       | Rx1                   |      | Tx1          |      | Rx2                    |      | Tx2       |        |       |         |            |      |         |
| 06             | 06:44:28                           | 06:44:28          | 06:44:28                           | 06:44:28    |      |       | 00:00:10              |      | 00:00:10     |      | 00:00:10               |      | 00:00:10  |        |       |         |            |      |         |
| 10             | 08912                              | 96840             | 96840                              | 108912      |      | 1     | 40                    |      | 40           | •    | 40                     |      | 40        |        |       |         |            |      |         |
| ٦,% 0.         | 0.011%                             | -                 | 0.114%                             | -           |      |       | 0.001%                |      | -            |      | 0.013%                 |      | -         |        |       |         |            |      |         |
| 0              | )                                  |                   | 0                                  |             |      |       | 0                     |      |              |      | 0                      |      |           |        |       |         |            |      |         |
| 0.             | 0.000%                             | -                 | 0.000%                             | -           |      |       | 0.000%                |      | -            |      | 0.000%                 |      | -         |        |       |         |            |      |         |
| 0              | )                                  |                   | 0                                  |             |      |       | 0                     |      |              |      | 0                      |      |           |        |       |         |            |      |         |
| 0.             | 0.000%                             | -                 | 0.000%                             | -           |      |       | 0.000%                |      | -            |      | 0.000%                 |      | -         |        |       |         |            |      |         |
| о<br>0.<br>еди | )<br>).000%<br><mark>1нение</mark> | <br> -<br>е устан | о<br>0.000%<br><mark>овленс</mark> | -<br>c RZA- |      | G 0   | 0<br>0.000%<br>75.000 | 7 0  | -<br>0:07:80 | ):7( | 0<br>0.000%<br>C:FA:B9 |      | -         |        |       |         |            | 0000 | 00000 🔮 |

Значения параметров для 10-секундных интервалов от начала измерений можно отобразить на графике:

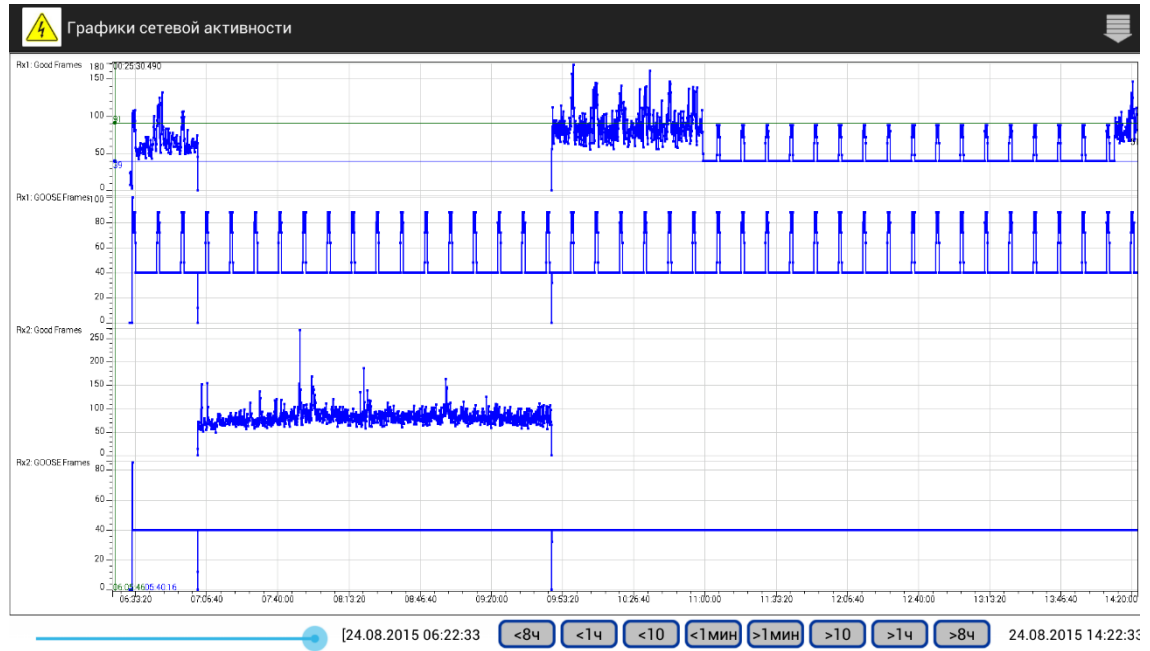

Параметры для построения графиков выбираются в таблице «СТАТИСТИКА» установкой признака «У» в столбце «»».

## 4.5 Измерение временных параметров

Анализатор использует метки времени для определения значений временных параметров GOOSE-сообщений.

Метка времени Т публикуемого GOOSE-сообщения формируется в момент размещения данных в сетевом стеке передачи и соответствует времени последнего изменения состояния. Метка времени Time в таблицах «ИНСПЕКТОР GOOSE», «ЖУРНАЛ GOOSE» соответствует началу приема или передачи сообщения. Значение метки формируется в момент окончания преамбулы фрейма Ethernet, как показано на рисунке:

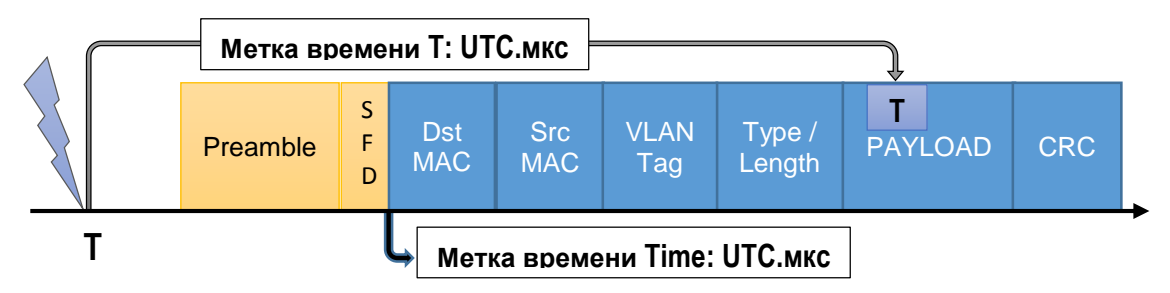

Высокое быстродействие сетевого стека анализатора обеспечивает близость значений метки времени **Т** и метки времени передачи **Time** при публикации сообщения с **SqNum = 0**.

Анализатор измеряет следующие временные параметры GOOSE-сообщений:

- интервалы ретрансмиссии Т1, Т2, Т3, Т0, мс:
  - определяются как разность значений меток времени приема очередного и предыдущего сообщений;
  - Т1, Т2, Т3 измеряются при обнаружении события изменения состояния;
  - о **Т0** измеряется при наличии стабильного состояния;
- время передачи TT, мс:
  - определяется как разность значений метки времени приема Time и метки времени T в структуре сообщения с SqNum = 0;
  - измеряется при наличии синхронизации времени анализатора и отправителя сообщений<sup>1</sup>;
- задержки Delay, мс:
  - определяется как разность значений меток времени приема Dst-сообщения и передачи Src-сообщения<sup>2</sup>;
  - о измеряется при наличии синхронизации времени анализатора и отправителя сообщений.

<sup>&</sup>lt;sup>1</sup> При измерениях по шлейфу без синхронизации задержка не должна превышать 10 мс.

<sup>&</sup>lt;sup>2</sup> Выбор роли Src- или Dst-сообщения зависит от задачи измерений.

#### 4.5.1 Организация измерения задержки

Измерение задержки предполагает наличие синхронизации отправителя и приемника GOOSE-сообщений. Возможны следующие варианты организации измерений:

1. Отправителем сообщений является удаленный анализатор, задержку передачи характеризует параметр TT. На рисунке представлена возможная схема измерения задержки:

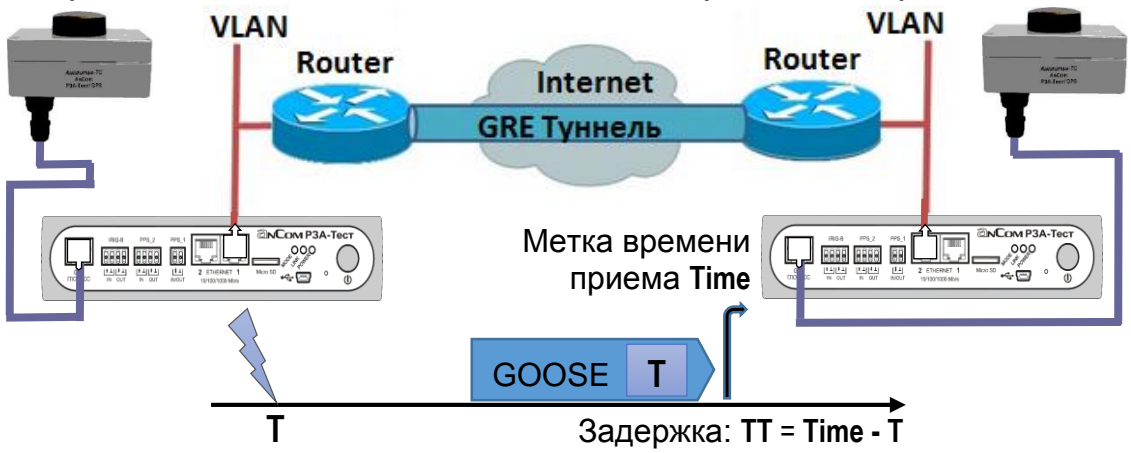

Данный метод обеспечивает, например, измерение задержек передачи GOOSE-сообщений по **IP**-туннелю. Публикацию сообщений с заданной интенсивностью и всплесками активности обеспечивает анализатор на удаленной стороне.

 Отправителем сообщений является IED-устройство, параметр ТТ характеризует время передачи<sup>1</sup> с учетом нулевого времени приема коммуникационным стеком анализатора (t<sub>c</sub> = 0):

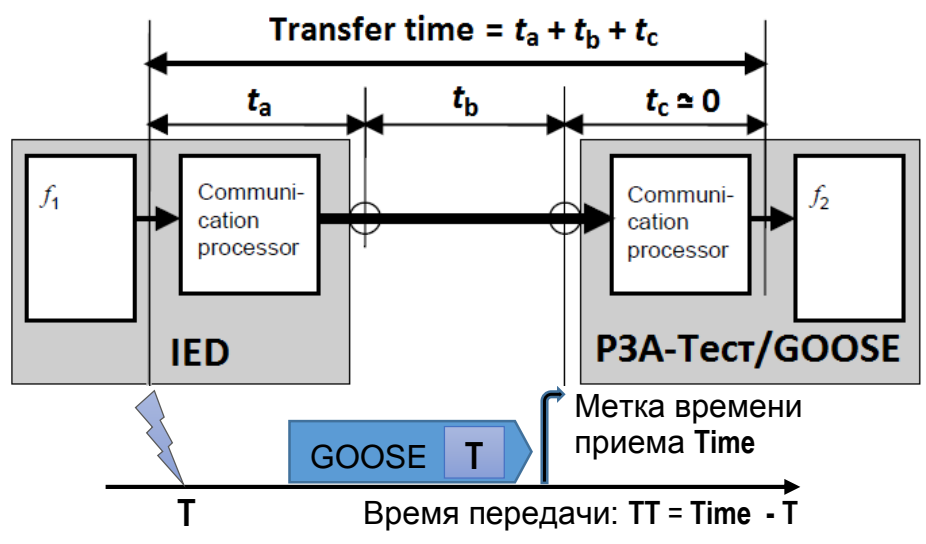

Данный метод позволяет оценить время передачи в случае достаточно точной синхронизации времени IED-устройства и отсутствия задержки внутреннего scan-цикла.

<sup>&</sup>lt;sup>1</sup> IEC 61850-5 Transfer Time.

3. Два анализатора публикуют идентичную последовательность сообщений, а их синхронизация обеспечивает совпадение моментов времени передачи Src-сообщений. Анализатор использует собственное время публикации Src-сообщения для вычисления задержки Dst-сообщения от удаленного анализатора. Задержку характеризует параметр Delay. Ниже на рисунке представлена возможная схема измерения задержки:

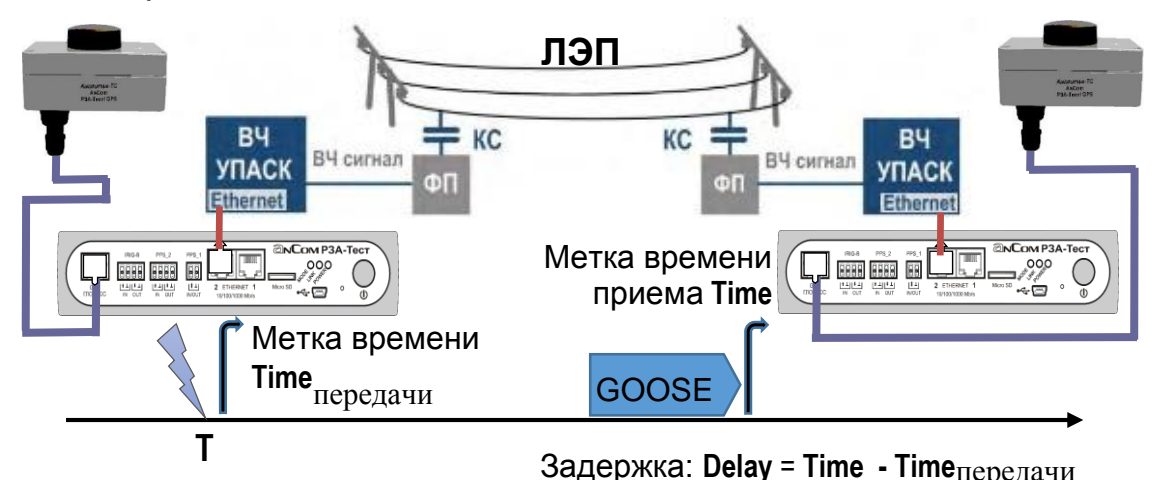

Данный метод позволяет оценить задержку передачи GOOSE по высокочастотному (BЧ) каналу по линиям электропередачи (ЛЭП). Информационная часть сообщения преобразуется в кодируемые BЧ сигналы, которые приемник устройства передачи аварийных сигналов и команд (УПАСК) восстанавливает в виде GOOSE-сообщения. Преобразование не сохраняет значение метки времени T в структуре отправленного сообщения, что не позволяет оценить задержку по методу 1.

#### 4.5.2 Вычисление статистических характеристик

Анализатор обеспечивает вычисление статистических характеристик и построение гистограмм распределения всех измеряемых временных параметров GOOSE-сообщений, а также построение графиков изменения задержек.

Статистические характеристики вычисляются методом постобработки сообщений, записанных в журнал GOOSE. Список вычисляемых характеристик содержит Приложение 5. Статистические характеристики задержек.

Экран расчета статистических характеристик, представленный на рисунке далее, открывает команда меню . «Статистические характеристики задержек»:

| 4         | Статистические                 | e xapa         | актери         | стики з   | адерже                 | <            |            |           |       |           |                |             |                           | <b>F </b>              |
|-----------|--------------------------------|----------------|----------------|-----------|------------------------|--------------|------------|-----------|-------|-----------|----------------|-------------|---------------------------|------------------------|
| Des       | tination: Rx1: A               | A1B10<br>A1B10 | Q1A1L<br>Q1A1L | D0/LLN    | 0\$GO\$go<br>0\$GO\$go | cb_A<br>cb_A | 1Gb<br>1Gb |           | Вые   | води<br>г | т гра<br>іарам | фик<br>летр | и отме<br>ов <b>(De</b> l | ченных<br>lay и TT)    |
| Ma<br>Cou | ax delay, ms = 20<br>nt = 1000 |                | Retran         | ismissior | 1                      |              |            | Ско       | рост  | ъпо       | рта І          | Ethe        | rnet                      |                        |
| -         | Parametr                       | Stop           | Count          | Min,ms    | Max,ms                 | Avg,ms       | Stdev,ms   | Median,ms | Q1,ms | Q3,ms     | IQR,ms         | Errors      | Histogram                 | Открывает              |
| <b></b>   | Delay                          |                | 0              |           |                        |              |            |           |       |           |                |             | View 🥌                    | гистограмму            |
| <         | Transfer time TT               |                | 0              |           |                        |              |            |           |       |           |                |             | View                      |                        |
|           | Retransmission T0              |                | 0              |           |                        |              |            |           |       |           |                |             | View                      |                        |
|           | Retransmission T1              |                | 0              |           |                        |              |            |           |       |           |                |             | View                      |                        |
|           | Retransmission T2              |                | 0              |           |                        |              |            |           |       |           |                |             | View                      |                        |
|           | Retransmission T3              |                | 0              |           |                        |              |            |           |       |           |                |             | View                      |                        |
|           |                                |                |                |           |                        |              |            |           | Coxp  | ранить    | в файл         | )           | Іачать рас                | счет Остановить расчет |

На экране необходимо указать:

- **Destination** принимаемое Dst-сообщение<sup>1</sup>;
- Source отправляемое Src-сообщение, задается при измерении задержки Delay;
  - Max delay, ms максимально допустимая задержка для поиска соответствия Dst- и Src-сообщений;
  - Retransmission разрешение измерения задержек передачи ретрансмиссий сообщения для увеличения размера выборки параметра Delay;
- Count размер выборки для статистической обработки;
- Stop признак окончания вычислений, если не указан, то вычисления заканчиваются при достижении заданного размера выборки для любого из параметров.

Столбец « м» позволяет отметить параметры для отображения на общей временной диаграмме.

Таблица статистических характеристик заполняется после нажатия кнопки «Начать расчет»<sup>2</sup>.

Результаты можно сохранить в виде текстового отчета с номером анализатора. Файлы отчетов \*\_GooseDelay.docx сохраняются в директории AnCom RZA-Test/Report.

#### 4.5.3 Гистограмма распределения и графики задержек

Кнопка « » панели действий отображает на общей временной диаграмме графики параметров, отмеченных в таблице статистических характеристик. Построение графика может быть полезно для выявления воздействий, вызывающих увеличение разброса значений параметра.

<sup>&</sup>lt;sup>1</sup> Изменение ролей **Destination / Source** приводит к изменению знака задержки.

<sup>&</sup>lt;sup>2</sup> Статистическая обработка выполняется от начала записи, если не задан интервал.

Экран гистограммы, представленный на рисунке ниже, открывается касанием поля «View» в таблице статистических характеристик:

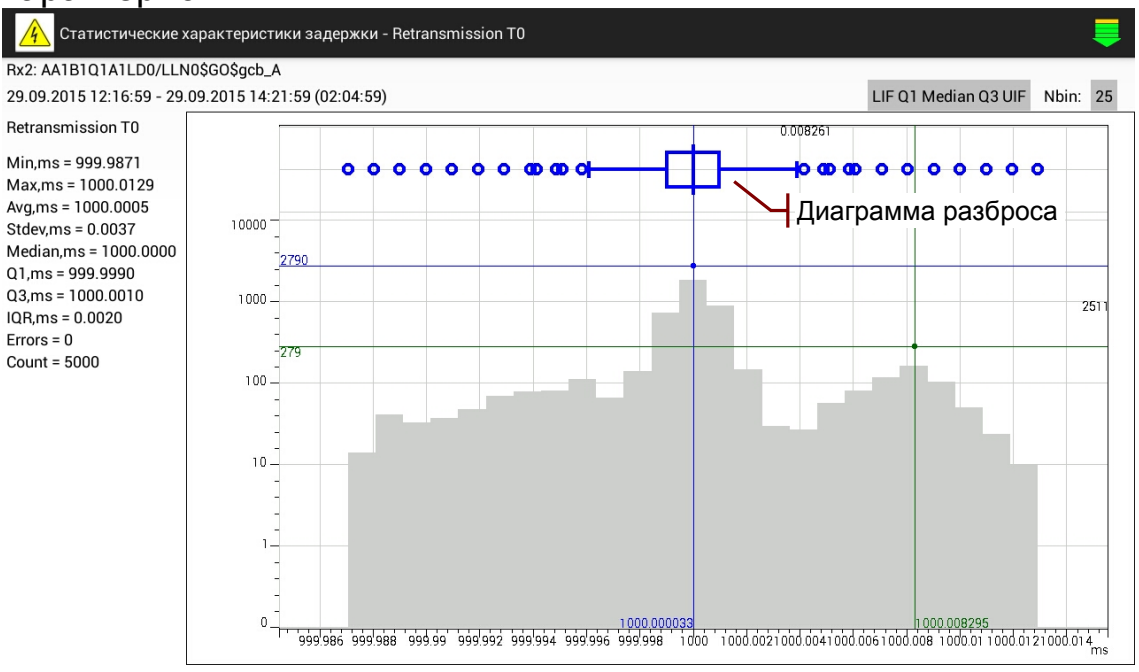

Верхняя строка содержит порт и **GoCBRef** принимаемого Dstсообщения, отправляемого Src-сообщения<sup>1</sup> а также время начала и продолжительность интервала времени, на котором определялись характеристики задержки. Левая часть содержит имя параметра и значения статистических характеристик.

Совместно с гистограммой отображается диаграмма разброса одного из следующих типов:

- медиана и квартили:
  - Min Q1 Median Q3 Max;
  - LIF Q1 Median Q3 UIF с выбросами;
- среднее и стандартные отклонения:
  - Min -Stdev Avg +Stdev Max;
  - о -3\*Stdev -Stdev Avg +Stdev +3\*Stdev с выбросами.

Количество столбцов гистограммы задает параметр Nbin.

Двойное нажатие увеличивает размер гистограммы. В этом режиме можно изменить цвет и толщину линий.

#### 4.5.4 Примеры измерения задержек

В приведенных далее примерах рассмотрена организация измерения задержек передачи GOOSE-сообщений, при которой не требуется перенастройка анализаторов. Во все анализаторы может быть загружена одна и та же конфигурация, изменяется только схема соединения.

<sup>&</sup>lt;sup>1</sup> Отображается если задан параметр **Source**.

#### 4.5.4.1 Измерение собственной задержки

Анализатор публикует сообщение с периодической сменой состояния по ETHERNET 2 и принимает по шлейфу в ETHERNET 1:

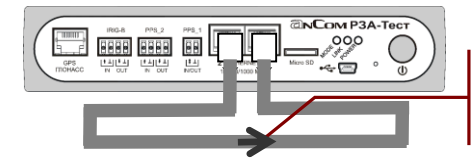

Измерения по шлейфу: Destination: Rx1: AA1B1Q1A1LD0/LLN0\$GO\$gcb\_A Source: Tx2: AA1B1Q1A1LD0/LLN0\$GO\$gcb\_A

Время начала публикации выровнено на начало минуты для удобства дальнейших измерений двумя анализаторами. Принимаемое и публикуемое сообщения записываются в журнал GOOSE, как показано ниже на рисунке:

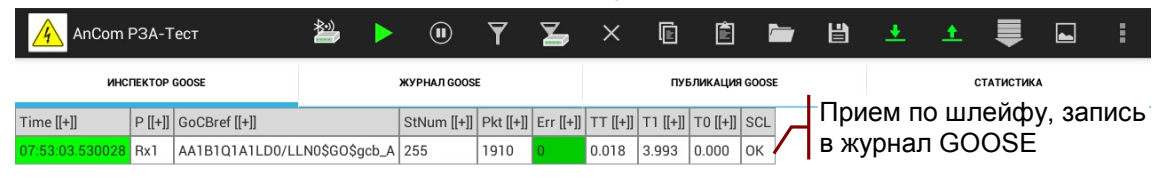

На экране «Статистические характеристики задержек» необходимо указать:

- Destination принимаемое Dst-сообщение;
- Source публикуемое Src-сообщение;
- Count, Max delay, ms значения по умолчанию.

Таблица статистических характеристик заполняется после нажатия кнопки «Начать расчет»:

| 4       | Статистически     | e xapa | актери | стики з  | адержен   | ĸ      |          |           |       |        |         |        |           |      |         |        |      |
|---------|-------------------|--------|--------|----------|-----------|--------|----------|-----------|-------|--------|---------|--------|-----------|------|---------|--------|------|
| Des     | tination: Rx1: A  | A1B1   | Q1A1L  | D0/LLN   | D\$GO\$go | cb_A   |          |           |       |        |         |        |           |      |         |        |      |
| <b></b> | Source: Tx2: A    | A1B1   | Q1A1L  | D0/LLN   | 0\$GO\$go | cb_A   |          |           |       |        |         |        |           |      |         |        |      |
| Ma      | ax delay, ms = 20 |        | Retran | smissior |           |        |          |           |       |        |         |        |           |      |         |        |      |
| Cou     | nt = 1000         |        |        |          |           | L      | <b>-</b> |           |       |        |         |        |           |      |         |        |      |
| 23.1    | 1.2015 14:53:00   | 23.1   | 1.2015 | 14:57:0  | 9 (00:04  | :09)   | асче     | т задер   | жек   | с на   | чала    | ами    | нуты      |      |         |        |      |
|         | Parametr          | Stop   | Count  | Min,ms   | Max,ms    | Avg,ms | Stdev,ms | Median,ms | Q1,ms | Q3,ms  | IQR,ms  | Errors | Histogram |      |         |        |      |
|         | Delay             |        | 1000   | 0.000    | 0.002     | 0.001  | 0.001    | 0.001     | 0.001 | 0.002  | 0.001   | 0      | View      |      |         |        |      |
| <b></b> | Transfer time TT  |        | 1000   | 0.006    | 0.012     | 0.007  | 0.001    | 0.007     | 0.007 | 0.008  | 0.001   | 0      | View      |      |         |        |      |
|         | Retransmission T0 |        | 0      | 0.000    | 0.000     | 0.000  | 0.000    | 0.000     | 0.000 | 0.000  | 0.000   | 0      | View      |      |         |        |      |
|         | Retransmission T1 |        | 999    | 3.980    | 4.005     | 3.995  | 0.002    | 3.995     | 3.994 | 3.996  | 0.002   | 0      | View      |      |         |        |      |
|         | Retransmission T2 |        | 999    | 3.989    | 4.004     | 4.000  | 0.001    | 4.000     | 4.000 | 4.000  | 0.000   | 0      | View      |      |         |        |      |
|         | Retransmission T3 |        | 999    | 6.997    | 7.013     | 7.000  | 0.001    | 7.000     | 7.000 | 7.000  | 0.000   | 0      | View      |      |         |        |      |
|         |                   |        |        | Чс       | абил      | ьное   | состо    | ояние н   | 1e o6 | бнар   | ужен    | 0      |           |      |         |        |      |
|         |                   |        |        |          |           |        |          |           | Co»   | кранит | ь в фай | л      | Начать ра | счет | Останов | ить ра | счет |

Статистические оценки параметров задержки **Delay** и **TT** отличаются в пределах погрешности за счет быстрой обработки GOOSE-сообщений сетевым стеком анализатора.

#### 4.5.4.2 Измерение задержки двумя анализаторами

Каждый анализатор публикует сообщение с периодической сменой состояния по ETHERNET 2 и принимает в ETHERNET 1<sup>1</sup>, аналогично примеру в разделе **4.5.4**:

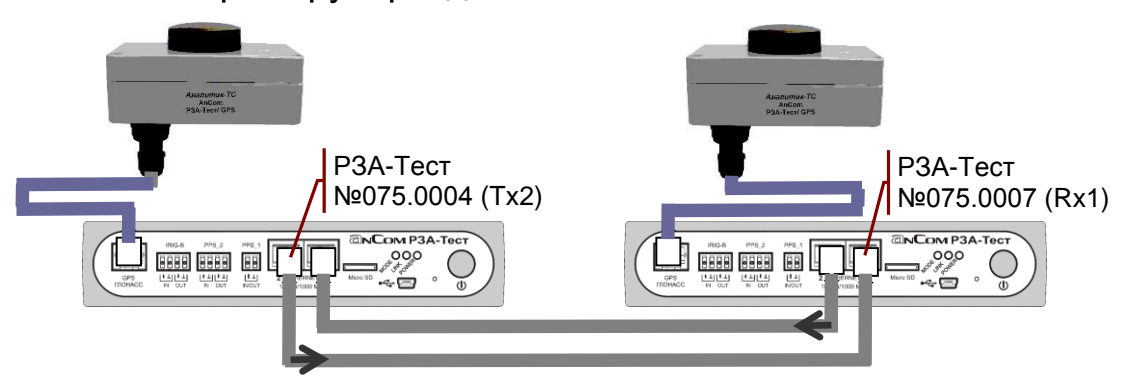

Анализатор использует **собственное** время публикации Src-сообщения для вычисления задержки приема Dstсообщения. Синхронизация времени и идентичность последовательности публикации обеспечивают совпадение моментов отправления Src-сообщений двух анализаторов.

Таблица статистических характеристик заполняется после выбора интервала просмотра записей и нажатия кнопки «Начать расчет»:

| 4           | Статистические                 | e xapa | актери | стики з  | адержен   | ٢      |          |           |       |        |         |        |           |      |         |         |      |
|-------------|--------------------------------|--------|--------|----------|-----------|--------|----------|-----------|-------|--------|---------|--------|-----------|------|---------|---------|------|
| Des         | tination: Rx1: A               | A1B10  | Q1A1L  | D0/LLN   | 0\$GO\$go | cb_A   |          |           |       |        |         |        |           |      |         |         |      |
| <b></b>     | Source: Tx2: A                 | A1B1(  | Q1A1L  | D0/LLN   | 0\$GO\$go | cb_A   |          |           |       |        |         |        |           |      |         |         |      |
| Ma          | ax delay, ms = 20              |        | Retran | smissior | n         |        |          |           |       |        |         |        |           |      |         |         |      |
| Cou<br>26.1 | nt = 1000<br>1.2015 07:26:00 - | 26.1   | 1.2015 | 07:31:0  | 9 (00:05  | :09)   | Расче    | т задер   | жек   | с на   | чала    | а ми   | нуты      |      |         |         |      |
|             | Parametr                       | Stop   | Count  | Min,ms   | Max,ms    | Avg,ms | Stdev,ms | Median,ms | Q1,ms | Q3,ms  | IQR,ms  | Errors | Histogram |      |         |         |      |
| <           | Delay                          | ✓      | 1000   | 0.000    | 0.026     | 0.003  | 0.003    | 0.002     | 0.002 | 0.003  | 0.001   | 0      | View      |      |         |         |      |
| ✓           | Transfer time TT               |        | 1000   | 0.006    | 0.017     | 0.007  | 0.001    | 0.007     | 0.007 | 0.007  | 0.000   | 0      | View      |      |         |         |      |
|             | Retransmission T0              |        | 0      | 0.000    | 0.000     | 0.000  | 0.000    | 0.000     | 0.000 | 0.000  | 0.000   | 0      | View      |      |         |         |      |
|             | Retransmission T1              |        | 999    | 3.972    | 4.009     | 3.995  | 0.003    | 3.996     | 3.995 | 3.996  | 0.001   | 0      | View      |      |         |         |      |
|             | Retransmission T2              |        | 999    | 3.991    | 4.011     | 4.000  | 0.001    | 4.000     | 4.000 | 4.000  | 0.000   | 0      | View      |      |         |         |      |
|             | Retransmission T3              |        | 999    | 6.990    | 7.007     | 7.000  | 0.001    | 7.000     | 7.000 | 7.000  | 0.000   | 0      | View      |      |         |         |      |
|             |                                |        |        | Чс       | габил     | ьное   | е состо  | ояние н   | He of | бнар   | ужен    | 10     |           |      |         |         |      |
|             |                                |        |        |          |           |        |          |           | Cox   | кранит | ь в фай | л      | Начать ра | счет | Останов | вить ра | счет |

Статистические оценки параметров задержки **Delay** и **TT** отличаются от полученных ранее в пределах погрешности анализатора.

Текстовые отчеты с результатами измерения задержек содержит **Приложение 6. Образцы текстовых отчетов**.

Возможен вариант схемы соединения, при котором Dstсообщения передаются по сети только одним анализатором:

<sup>&</sup>lt;sup>1</sup> Во многих случаях удобнее использовать один и тот же порт для Src- и Dst-сообщений.

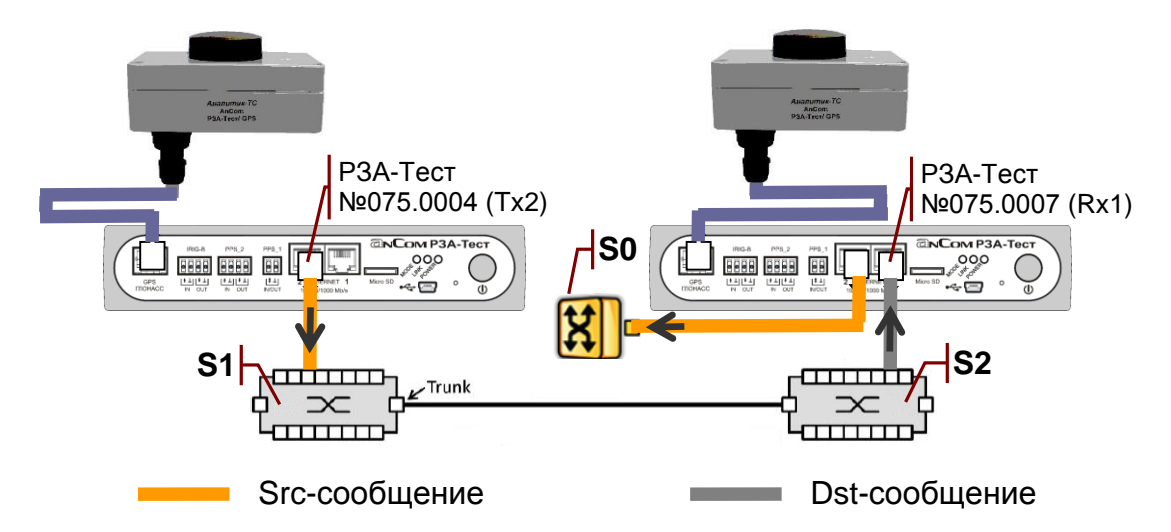

Фрагмент сети на рисунке представлен коммутаторами S1, S2. Коммутатор - заглушка S0 обеспечивает публикацию Srcсообщения, необходимого для вычисления задержки приема Dstсообщения.

Данный метод позволяет оценить задержку передачи GOOSE-сообщений в случае, когда использование дуплексной передачи изменяет характеристики объекта измерений.

# 4.6 Проверка GOOSE Performance

Анализатор обеспечивает проверку соответствия IED устройства заявленному классу производительности GOOSE. Методика проверки представлена в рекомендации «Test procedures for GOOSE performance according to IEC 61850-5 and IEC 61850-10» UCA International Users Group.

Экран проверки, представленный ниже на рисунке, открывает команда меню GOOSE Performance»:

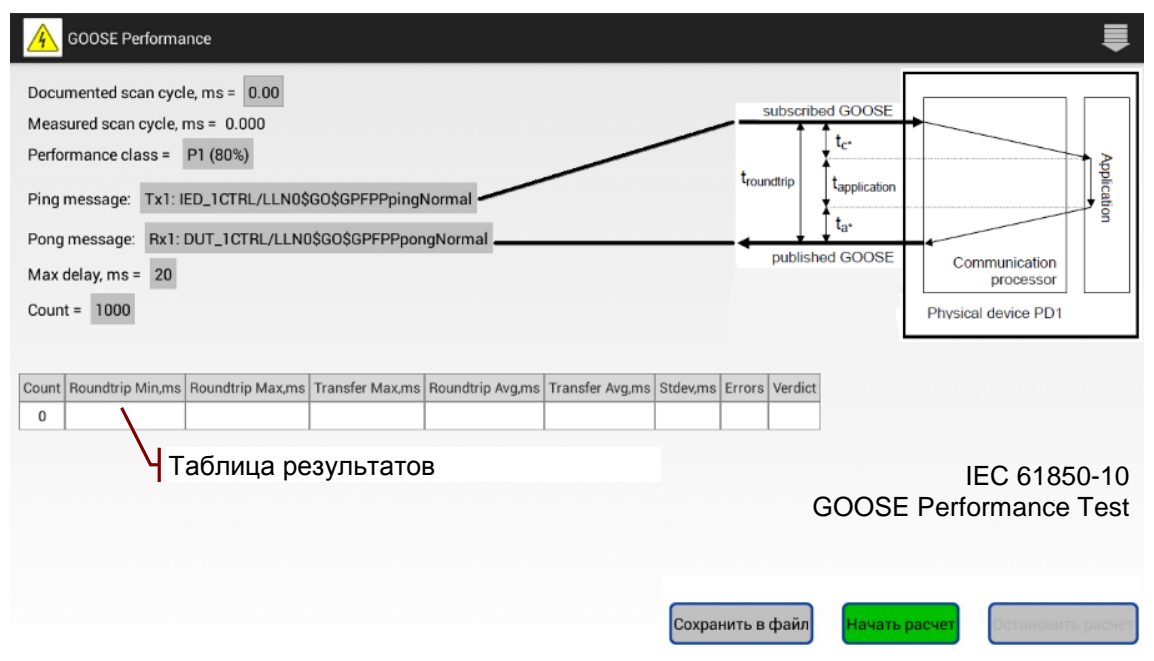

Проверка выполняется методом статистической обработки последовательности ping - pong сообщений. Публикация и

запись этих сообщений должна быть настроена в анализаторе, например, загрузкой соответствующей конфигурации.

#### 4.6.1 Параметры статистической обработки

На экране «GOOSE Performance» нужно установить значения следующих параметров:

- Documented scan cycle, ms максимальная длительность внутреннего scan-цикла IED1;
- Performance class задает максимальное время передачи для класса производительности согласно IEC 61850-10:
  - **P1 (80%)** : t<sub>transfer</sub> < 8.0 MC;
  - P1 (100%) : t<sub>transfer</sub> < 10.0 мс;</p>
  - P2/P3 (80%) : t<sub>transfer</sub> < 2.4 мс;</p>
  - P2/P3 (100%) : t<sub>transfer</sub> < 3.0 мс;</li>
- Ping message порт и GoCBRef ping-сообщения;
- Pong message порт и GoCBRef pong-сообщения;
- Max delay, ms максимально допустимая задержка приема pong-сообщения после публикации ping-сообщения для организации и контроля вычислений;
- Count размер выборки для статистической обработки.

обработка Статистическая И заполнение таблицы результатов проверки начинается после выбора интервала просмотра записей и нажатия кнопки «Начать расчет»<sup>2</sup>.

#### 4.6.2 Статистические оценки времени передачи

Принимаются следующие важные допущения, на которых основано вычисление статистических оценок времени передачи:

- время передачи  $t_{transfer} = t_{roundtrip} t_{application};$
- среднее значение t<sub>application</sub> = Documented scan cycle / 2;
- максимальное значение t<sub>application</sub> = Documented scan cycle;
- МИНИМАЛЬНОЕ ЗНАЧЕНИЕ  $t_{application} = 0^3$ .

Задержка troundtrip, мс определяются по ЖУРНАЛУ GOOSE от момента передачи ping-сообщения до момента приема pongсообщения. В случае пропуска StNum увеличивается значение счетчика Errors.

Вычисляются следующие статистические оценки:

- **Roundtrip Min, ms = Min(** troundtrip)
- минимальная задержка<sup>4</sup>;
- Roundtrip Max, ms = Max(troundtrip) максимальная задержка;
- Roundtrip Avg, ms = Avg( t<sub>roundtrip</sub>) средняя задержка;

<sup>&</sup>lt;sup>1</sup> Значение содержится в PIXIT for GOOSE Performance.

<sup>&</sup>lt;sup>2</sup> Статистическая обработка выполняется от начала записи, если интервал не выбран.

<sup>&</sup>lt;sup>3</sup> Время внутренней обработки сообщения считается частью времени передачи.

<sup>&</sup>lt;sup>4</sup> Параметр **Roundtrip Min, ms** является также оценкой минимального времени передачи.

- Stdev, ms = StDev(troundtrip) ста
  - стандартное отклонение;
- Transfer Max, ms = Max( t<sub>roundtrip</sub> )–Documented scan cycle
  - оценка максимального времени передачи;
- Transfer Avg, ms = Avg( troundtrip )-Documented scan cycle / 2
  - оценка среднего времени передачи;

Результат выполнения проверки в поле Verdict:

- **Passed** если оценки минимального, максимального и <u>средн</u>его времени передачи меньше заданного значения;
- Failed если не выполняется хотя бы одно из условий, приведенных выше; критические значения оценок времени передачи выделяются красным.

Вычисляется оценка длительности scan-цикла IED:

• Measured scan cycle, ms = Max( troundtrip ) - Min( troundtrip ).

Проверяются условия достоверности длительности scanцикла, указанной по документации:

- Documented scan cycle ≥ Measured scan cycle;
- **Documented scan cycle**  $\geq$  3.46 \* Stdev.

Значение Documented scan cycle, ms выделяется желтым, если не выполняется хотя бы одно из условий достоверности.

Результаты можно сохранить в виде текстового отчета с номером анализатора. Файлы отчетов \*\_GoosePerformance.docx сохраняются в директории AnCom RZA-Test/Report.

Гистограмма распределения задержки troundtrip<sup>1</sup>, а также дополнительные статистические характеристики могут быть получены в соответствии с описанием в разделах **4.5**, **4.5.3**.

Все параметры настройки анализатора, необходимые для выполнения проверки GOOSE Performance, можно сохранить в файле конфигурации.

#### 4.6.3 Пример организации проверки

В приведенном далее примере рассмотрена организация проверки времени передачи GOOSE-сообщений для IED устройства с событийно-управляемой (event driven) обработкой GOOSE. Подробно рассмотрена необходимая для этого настройка публикации ping-сообщений.

## 4.6.3.1 Публикация ping-сообщений

Анализатор должен публиковать ping-сообщение каждые 100-150 мс<sup>2</sup>. Время публикации в пределах указанного интервала выбирается случайным образом.

<sup>&</sup>lt;sup>1</sup> Задержке **t**<sub>roundtrip</sub> соответствует параметр Delay, мс.

<sup>&</sup>lt;sup>2</sup> Рекомендованный для IED устройств данного типа интервал времени публикации.

Набор данных **GPFPPpingNormal** содержит 4 пары элементов Boolean, Quality. В заданные моменты времени в наборе данных изменяется значение последнего элемента Boolean, как показано на рисунке:

| Параметры       | GOOSE             |   | ПОСЛЕДОВАТЕЛЬН<br>СОСТОЯНИЙ DATAS | IOCTE<br>ET                             |                                           | ПАРАМЕТРЫ<br>РЕТРАНСМИС | сии                   |          |
|-----------------|-------------------|---|-----------------------------------|-----------------------------------------|-------------------------------------------|-------------------------|-----------------------|----------|
| Name            | Value             |   |                                   |                                         |                                           |                         |                       |          |
| dT              | 0                 | Ц | иклов смены состояния под         | ряд = 1                                 | Пауза между циклам                        | и, мс = 446 Длите       | ельность,мс = 3000    |          |
| Р               | Tx1               | P | едактор DataSet Вставить с        | остояние пе                             | ред выделенным До                         | бавить состояние        |                       |          |
| IED             | IED_1             | 0 |                                   |                                         |                                           |                         |                       |          |
| LD              | CTRL              |   | Data set                          | Type                                    | Состояние № 1                             | Состояние № 2           | Состояние № 3         | Состоян  |
| DstMac          | 01-0C-CD-01-00-03 |   | Длительность состояния, мс        | .,,,,,,,,,,,,,,,,,,,,,,,,,,,,,,,,,,,,,, | 120                                       | 116                     | 131                   |          |
| SrcMac          |                   | 1 | [ST] CTRL/GGI01.Ind.stVal         | BOOLEAN                                 | false                                     | false                   | false                 |          |
| VID             | 000               | 2 | [ST] CTBL/GGI01.Ind.g             | Quality                                 | Good (00000000000000)                     | Good (00000000000000)   | Good (00000000000000) | Good (0) |
| PRI             | 4                 | 3 | [ST] CTBL/GGI02 Ind stVal         | BOOLEAN                                 | false                                     | false                   | false                 |          |
| APPID           | 3001              | 4 | [ST] CTBL/GGIO2 Ind a             | Quality                                 | Good (00000000000000000000000000000000000 | Good (00000000000000)   | Good (00000000000000) | Good (0) |
| GoCBName        | GPFPPpingNormal   | 5 | [ST] CTBL/GGI03 Ind stVal         | BOOLEAN                                 | false                                     | false                   | false                 |          |
| 🗹 GolD          | ping              | 6 | [ST] CTBL/GGI03 Ind a             | Quality                                 | Good (0000000000000000)                   | Good (00000000000000)   | Good (0000000000000)  | Good (0) |
| DataSet         | GPFPPpingNormal   | 7 | [ST] CTRL/GGI04 Ind stVal         | BOOLEAN                                 | false                                     | true                    | false                 | 0000 (0  |
| 🗹 Test          | false             | 8 | [ST] CTBL/GGIO4 Ind a             | Quality                                 | Good (000000000000000)                    | Good (00000000000000)   | Good (00000000000000) | Good (0) |
| Rev             | 1                 | - | Улалить                           | duanty                                  | ×                                         | ×                       | ×                     |          |
| VdsCom          | false             |   | Advinte                           |                                         | ~                                         | ~                       | ~                     |          |
| numDatSetEntrie | s 8               |   | 1-                                |                                         |                                           |                         |                       |          |

Публикация ping-сообщения сопровождается записью в журнал GOOSE, как показано на рисунке выше.

Анализатор формирует 5 subscribed GOOSE, моменты публикации которых отличаются на -4 мс, -2 мс, 0 мс, 2 мс, 4 мс от момента публикации ping-сообщения.

Каждый набор данных **GPFsubscribed1 – GPFsubscribed5** содержат 20 пар элементов Boolean, Quality и 20 пар элементов Dbpos, Quality. В наборе данных изменяется значение 5-го элемента Boolean:

| 4  | A       | аСот РЗА-Тест 🎽              |         | (  |      | Y     | 7    | <b>Z</b> | A. 1997 | × | < |            | Ê /       |        | ₿       | +    | <u>+</u> | ■       |           | :       |
|----|---------|------------------------------|---------|----|------|-------|------|----------|---------|---|---|------------|-----------|--------|---------|------|----------|---------|-----------|---------|
|    |         | UHCTIEKTOP GOOSE             |         |    | жур  | НАЛ G | OOSE |          |         |   |   | ПУБЛИКА    | ция Goose |        |         |      | (        | ТАТИСТИ | KA        |         |
| dT | P [[+]] | GoCBref [[+]]                |         | т1 | Т0   | nSt   | Log  | Bkgd     | Master  |   |   | <          | 2(20)     | >      | Tx1: I  | D 10 | TRL/LLN0 | GOSGP   | subscribe | d1 🔀    |
| 0  | Tx1     | IED_1CTRL/LLN0\$G0\$GPFPPpin | gNormal | 2  | 1000 | 20    | +    |          |         |   | - |            | _()       |        |         |      |          |         |           | _       |
| 0  | Tx1     | IED_3CTRL/LLN0\$G0\$GPFsubsc | ribed3  | 4  | 2000 | 20    |      |          |         |   |   | Data set   |           |        |         |      | Туре     | Value   |           |         |
| 4  | Tx1     | IED_1CTRL/LLN0\$G0\$GPFsubsc | ribed1  | 4  | 2000 | 20    |      |          |         |   |   | Длительно  | ость сос  | тояния | 1, МС   |      |          | 116     |           |         |
| -2 | Tx1     | IED_2CTRL/LLN0\$G0\$GPFsubsc | ribed2  | 4  | 2000 | 20    |      |          |         |   |   | nEntries   |           |        |         |      |          | 80      |           |         |
| 2  | Tx1     | IED_4CTRL/LLN0\$G0\$GPFsubsc | ribed4  | 4  | 2000 | 20    |      |          |         |   |   | [ST] CTRL/ | OUT_GG    | 101.SP | CSO.stV | al   | BOOLEAN  | false   |           |         |
| 4  | Tx1     | IED_5CTRL/LLN0\$G0\$GPFsubsc | ribed5  | 4  | 2000 | 20    |      |          |         |   |   | [ST] CTRL/ | OUT_GG    | 101.SP | CSO.q   |      | Quality  | Good    | (0000000  | 000000) |
|    |         |                              |         |    |      |       |      | 1        |         |   |   | [ST] CTRL/ | OUT_GG    | 102.SP | CSO.stV | al   | BOOLEAN  | false   |           |         |
|    | 13      | адержка публика              | ции н   | а  | -4 r | ис    |      |          |         |   |   | [ST] CTRL/ | OUT_GG    | 102.SP | CSO.q   |      | Quality  | Good    | (0000000  | 000000) |
|    | ۶.      | пережение)                   |         |    |      |       |      |          |         |   |   | [ST] CTRL/ | OUT_GG    | 103.SP | CSO.stV | al   | BOOLEAN  | false   |           |         |
|    |         | nopomenne)                   |         |    |      |       |      |          |         |   |   | [ST] CTRL/ | OUT_GG    | 103.SP | CSO.q   |      | Quality  | Good    | (0000000  | 000000) |
|    |         |                              |         |    |      |       |      |          |         |   |   | [ST] CTRL/ | OUT_GG    | 104.SP | CSO.stV | 'al  | BOOLEAN  | false   |           |         |
|    |         |                              |         |    |      |       |      |          |         |   |   | [ST] CTRL/ | OUT_GG    | 104.SP | CSO.q   |      | Quality  | Good    | (0000000  | 000000) |
|    |         |                              |         |    |      |       |      |          |         |   |   | [ST] CTRL/ | OUT_GG    | 105.SP | CSO.stV | 'al  | BOOLEAN  | true    |           |         |
|    |         |                              |         |    |      |       |      |          |         |   |   | [ST] CTRL/ | OUT_GG    | 105.SP | CSO.q   |      | Quality  | Good    | (0000000  | 000000) |
|    |         |                              |         |    |      |       |      |          |         |   |   | [ST] CTRL/ | OUT_GG    | 106.SP | CSO.stV | 'al  | BOOLEAN  | false   |           |         |

Параметры **DstMac**, **VID**, **PRI**, **APPID** публикуемых сообщений соответствуют рекомендованным значениям, как показано на рисунке:

|    | 4        | AnCom P3A-Tect    | ***    |     |     |       | ) <b>T</b>   | y        | A.S.M.    | ×Ι          | Ľ     | Ê     |         | Ë       | <u>+</u>  | 1  | Ł    | ■    |     |      | ŧ      |
|----|----------|-------------------|--------|-----|-----|-------|--------------|----------|-----------|-------------|-------|-------|---------|---------|-----------|----|------|------|-----|------|--------|
|    |          | ИНСПЕКТОР GOOSE   |        |     |     |       | ЖУРНАЛ GOO   | ISE      |           |             | публи | кация | 1 GOOSE |         |           |    | сти  | тист | ИКА |      |        |
| d  | т Р [[-] | DstMac            | SrcMac | VID | PRI | APPID | GoCBref [[-] | ]]       |           |             | Test  | Rev   | NdsCom  | numDatS | etEntries | Т1 | TO   | nSt  | Log | Bkgd | Master |
| 0  | Tx1      | 01-0C-CD-01-00-03 |        | 000 | 4   | 3001  | IED_1CTRL    | /LLN0\$G | 60\$GPFPI | PpingNormal | false | 1     | false   | 8       |           | 2  | 1000 | 20   | +   |      |        |
|    | 4 Tx1    | 01-0C-CD-01-00-05 |        | 000 | 4   | 3001  | IED_1CTRL    | /LLN0\$G | 60\$GPFsi | ubscribed1  | false | 1     | false   | 80      |           | 4  | 2000 | 20   |     |      |        |
| -: | 2 Tx1    | 01-0C-CD-01-00-06 |        | 000 | 4   | 3001  | IED_2CTRL    | /LLN0\$G | 60\$GPFsi | ubscribed2  | false | 1     | false   | 80      |           | 4  | 2000 | 20   |     |      |        |
| 0  | Tx1      | 01-0C-CD-01-00-07 |        | 000 | 4   | 3001  | IED_3CTRL    | /LLN0\$G | GO\$GPFsi | ubscribed3  | false | 1     | false   | 80      |           | 4  | 2000 | 20   |     |      |        |
| 2  | Tx1      | 01-0C-CD-01-00-08 |        | 000 | 4   | 3001  | IED_4CTRL    | /LLN0\$G | 60\$GPFsi | ubscribed4  | false | 1     | false   | 80      |           | 4  | 2000 | 20   |     |      |        |
| 4  | Tx1      | 01-0C-CD-01-00-09 |        | 000 | 4   | 3001  | IED_5CTRL    | /LLN0\$G | GO\$GPFsi | ubscribed5  | false | 1     | false   | 80      |           | 4  | 2000 | 20   |     |      |        |

Разрешение публикации GOOSE рассмотрено в 4.3.7.

Проверка может быть дополнена публикацией not subscribed GOOSE. Создать их описания из одного имеющегося позволяет прием клонирования, см. **4.3.10**.

Дополнительная публикация фоновых сообщений может обеспечить проверку сохранения работоспособности устройства при экстремальных всплесках активности.

#### 4.6.3.2 Запись pong-сообщений

Анализатор записывает pong-сообщения, принятые от IED устройства, в журнал GOOSE, см. **4.2.1**.

Ниже на рисунке представлен вид экрана анализатора при выполнении записи последовательности ping - pong сообщений. Набор данных **GPFPPpongNormal** содержит 4 пары элементов Boolean, Quality:

| инспектор соозе         журнал соозе         публикация соозе         статистика           Time [[+]]         P [[+]]         GoCBref [[+]]         StNum [[+]]         Pkt [[+]]         Err [[+         Rx1: DUT_1CTRL/LLN0\$GO\$GPFPPpongNormal         StNum [[+]]         Pkt [[+]]         Err [[+         Rx1: DUT_1CTRL/LLN0\$GO\$GPFPPpongNormal         Yupe         Value           13.45.19.992539         Rx1         DUT_1CTRL/LLN0\$GO\$GPFPPpongNormal         503         2012         Image: CTATUCTURA         Value         StNum                                                                                                    |
|----------------------------------------------------------------------------------------------------|
| Time [[+]]         P [[+]]         GocBref [[+]]         StNum [[+]]         Pkt [[+]]         Err [[+]         Rx1: DUT_1CTRL/LLN0\$G0\$GFFPPpongNorr           13:45:19:992539         Rx1         DUT_1CTRL/LLN0\$G0\$GFFPPpongNormal         503         2012         Image: Constraint of the second second s                                                                                                    |
| 13:45:19 992539         Rx1         DUT_1CTRL/LLN0\$G0\$GPFPPpongNormal         503         2012         Image: Control of the second second secon                                                 |
| StNum 503                                                                                                    |
|                                                                                                    |
| nEntries 8                                                                                                    |
| Выполняется запись  Выполняется запись  I [ST] CTRL/OUT_GGIO1.SPCSO.stVal boolean false                                                                                                    |
| В журнал GOOSE [] [ST] CTRL/OUT_GGI01.SPCSO.q Quality Good (0000000                                                                                                    |
| □ [ST] CTRL/OUT_GGIO2.SPCSO.stVal boolean false                                                                                                    |
| Image: State State |
| Image: State State |
| □ [ST] CTRL/OUT_GGI03.SPCSO.q Quality Good (0000000                                                                                                    |
| □ [ST] CTRL/OUT_GGI04.SPCS0.stVal boolean false                                                                                                    |
| □ [ST] CTRL/OUT_GGI04.SPCSO.q Quality Good (0000000                                                                                                    |

#### 4.6.3.3 Статистическая обработка записей

На экране выполнения проверки установлены следующие значения параметров:

- Documented scan cycle, ms: 0<sup>1</sup>;
- Performance class: P2/P3 (80%);
- Ping message: порт Tx1 и GoCBRef ping-сообщения;
- Pong message: порт Rx1 и GoCBRef pong-сообщения;
- Max delay, ms: 20<sup>2</sup>;
- Count: 1000.

<sup>&</sup>lt;sup>1</sup> Рекомендуемое значение для event driven IED-устройств.

<sup>&</sup>lt;sup>2</sup> Задается значение больше, чем время передачи, но меньше интервала публикации.

Таблица результатов проверки заполняется после нажатия кнопки «Начать расчет»:

| GOOSE Performance                                                                                   |                            |
|----------------------------------------------------------------------------------------------------|----------------------------|
| Document scan cycle, ms = 0.00<br>Measured scan cycle, ms = 1.01<br>Performance class = P2/P3 (80%) | Закончено чтение сообщений |
| Ping message: Tx1: IED_1CTRL/LLN0\$GO\$GPFPPpingNormal                                              |                            |
| Pong message: Rx1: DUT_1CTRL/LLN0\$GO\$GPFPPpongNormal                                              |                            |
| Max delay, ms = 20                                                                                  |                            |
| Count = 1000                                                                                        |                            |
| 08.10.2015 08:13:00 - 08.10.2015 08:15:07 (00:02:07)                                                | продолжительноству         |
| Count Roundtrip Min,ms Roundtrip Max,ms Transfer Max,ms Roundtrip Avg,ms Transfer Avg,ms Stde       | ev,ms Errors Verdict       |
| 1000         1.99         3.00         3.00         2.10         2.10         0.3                   | 300 0 Failed               |

Результат проверки: Failed - оценка максимального времени передачи превышает нормативное значение, причиной является наличие внутреннего scan-цикла.

## 4.7 Интервалы ретрансмиссии

Анализатор обеспечивает определение параметров ретрансмиссии сообщений, записанных в Журнал GOOSE. Команда меню «Интервалы ретрансмиссии» открывает экран, на котором необходимо задать порт и GoCBRef сообщения:

| 4    | N 📐   | Інтерва  | лы   | ретр  | ансмисс    | сии  |       |           |      |     |         |    |      |          |                            |                  |
|------|-------|----------|------|-------|------------|------|-------|-----------|------|-----|---------|----|------|----------|----------------------------|------------------|
| Go   | CBRe  | f: Rx    | 2: A | A1B1  | IQ1A2LD    | 0/LI | _N0\$ | GO\$gcb_  | _A   |     |         |    |      |          | Выполняется чтение соо     | бшений 🖌         |
| 29.  | 09.20 | 015 09:: | 28:2 | 5 - 2 | 9.09.201   | 5 09 | :36:0 | 03 (00:07 | :37) |     |         |    |      |          |                            | • _ • • • • •    |
| Attr | ibute | SCL Va   | alue | Dete  | cted Value | e    |       | $\sim$    |      |     | Интер   | ва | л в  | ремен    | и (продолжительность)      |                  |
| Min  | Time  | 2        |      | 3.94  | 7          |      |       |           |      |     |         |    |      |          |                            |                  |
| Max  | Time  | 1000     |      | 1000  | 0.005      |      |       |           |      |     |         |    |      |          |                            |                  |
| NN   | TAI   | Tnn      | NN   | TAI   | Tnn        | NN   | TAI   | Tnn       | NN   | TAI | Tnn     | NN | TAI  | Tnn      | 1                          |                  |
| 1    | 8     | 3.947    | 3    | 16    | 7.999      | 5    | 62    | 30.966    | 7    | 250 | 125.000 | 9  | 1000 | 499.999  | -                          |                  |
| 2    | 8     | 3.998    | 4    | 32    | 16.009     | 6    | 124   | 62.000    | 8    | 500 | 250.004 | 0  | 2000 | 1000.005 | -                          |                  |
|      |       |          |      |       |            |      |       |           |      |     |         |    |      |          |                            |                  |
|      |       |          |      |       |            |      |       |           |      |     |         |    |      |          |                            |                  |
|      |       |          |      |       |            |      |       |           |      |     |         |    |      |          |                            |                  |
|      |       |          |      |       |            |      |       |           |      |     |         |    |      |          |                            |                  |
|      |       |          |      |       |            |      |       |           |      |     |         |    |      | Coxp     | анить в файл Начать расчет | становить расчет |
|      |       |          |      |       |            |      |       |           |      |     |         |    |      |          |                            |                  |

Таблицы значений параметров ретрансмиссии заполняются после нажатия кнопки «Начать расчет».

Первая таблица содержит:

- SCL Value заданные значения MinTime, MaxTime;
- Detected Value максимальные значения времени T1, T0.

Значения **T1**, **T0** выделяются желтым в случае не соответствия описанию:

- Max(T1) > MinTime + 0.6;
- Max(**T0**) > MaxTime + 0.6

при допустимой сетевой задержке 0.6 мс.

Вторая таблица содержит:

- NN номер интервала ретрансмиссии;
- TAL время ожидания timeAllowedToLive;
- Tnn максимальное значение времени ретрансмиссии.

Значение **Tnn** выделяется желтым в случае превышений времени ожидания TAL для соответствующего интервала NN.

Результаты можно сохранить в виде текстового отчета с номером анализатора. Файлы \*\_GooseRetransmission.docx сохраняются в директории AnCom RZA-Test / Report.

# 4.8 Вставка ошибок

Анализатор обеспечивает интерактивную вставку ошибок в последовательность ретрансмиссии публикуемого сообщения. Команда меню Команда меню Команда мено команда мено команда мено команда мено команда мено команда м

| <u>/</u> Вставка ошибок                                                                                                    |                  |
|----------------------------------------------------------------------------------------------------|------------------|
| GoCBRef:       Tx1: AA1B1Q1A1LD0/LLN0\$GO\$gcb_A         Test       NdsCom         Переход sqNum через максимум, начиная с max -       2         © без смены stNum |                  |
| 🔿 со сменой stNum                                                                                                    |                  |
| 🗌 Пропуск sqNum = 0 🔹 Дублирование sqNum = 0 📄 Пропуск stNum                                                                                                    |                  |
| 🗌 Задержка sqNum = 0 на 2.0 х TAL                                                                                                    |                  |
| □ Нарушение порядка sqNum = 1 , 0 , 2                                                                                                    |                  |
| <ul> <li>Возобновление ретрансмиссии после прекращения на 30 с</li> <li>без смены stNum</li> <li>со сменой stNum, sqNum = 0</li> </ul>                             |                  |
| □ TAL = 0                                                                                                    |                  |
| Метка времени T = <b>0</b>                                                                                                    |                  |
| ClockFailure                                                                                                    |                  |
| ClockNotSynchronized                                                                                                    |                  |
| nEntries = 0                                                                                                    |                  |
|                                                                                                    | Выдать сообщение |

Необходимо выбрать GoCBRef публикуемого сообщения и установить требуемый признак «

Сообщение с ошибкой будет выдано после нажатия кнопки «Выдать сообщение».

Выдача сообщений с признаками « **Test**» или « **MasCom**» не является вставкой ошибок и поддерживается для удобства выполнения проверок.

# 4.9 Протокол измерений

Команда меню Команда меню Команда меню Команда меню Команда меню Команда меню Команда мений:

| <u> </u>                                |          |                           |            |            |
|-----------------------------------------|----------|---------------------------|------------|------------|
| Инспектор GOOSE                         | <b></b>  | Публикация GOOSE          | Статистика |            |
| Фильтры                                 | <b>~</b> | Фильтры                   |            |            |
| Параметры Ethernet 802.1Q               |          | Параметры Ethernet 802.1Q |            |            |
| Параметры GoCB                          |          | Параметры GoCB            |            |            |
| Счетчики Err,ESt,ESq,ETA,ETT            |          | Параметры ретрансмиссии   |            |            |
| Счетчики Rst,CF,CNS                     |          | Значения атрибутов данных |            |            |
| Значения ТТ,Т1,Т0                       |          |                           |            |            |
| Статистические оценки ТТ                |          |                           |            |            |
| Статистические оценки Т1                |          |                           |            |            |
| Статистические оценки ТО                |          |                           |            |            |
| Сравнение параметров GOOSE с описанием  | <b>~</b> |                           |            |            |
| Сравнение структуры DataSet с описанием |          |                           |            |            |
| Значения атрибутов данных               |          |                           |            |            |
| Комментарий: Не соответствуют SCL       | -описа   | нию                       |            | Установить |

Экран позволяет выбрать для печати требуемые разделы таблиц «ИНСПЕКТОР GOOSE», «ПУБЛИКАЦИЯ GOOSE», «СТАТИСТИКА» с учетом заданных фильтров и сортировки.

Пример протокола с выбранными в примере разделами содержит **Приложение 7. Образец протокола измерений**.

Файлы протоколов \*\_prtRZA.docx сохраняются в директории AnCom RZA-Test / Report.

# 4.10 Возможные проблемы при работе с СПО

| СПО планшета  | Необходимо проверить:                                                                           |
|---------------|-------------------------------------------------------------------------------------------------|
| не может      | 1. Включение Bluetooth в планшете - есть                                                        |
| установить    | ли на экране символ 🚨 ?                                                                         |
| ПБ            | <ol> <li>Готовность ПБ к Bluetooth-соединению<br/>(мигает ли светодиод <b>MODE</b>)?</li> </ol> |
|               | <ol> <li>Расстояние до ПБ не превышает</li> <li>57 м?</li> </ol>                                |
|               | <ol> <li>Правильно ли выбран номер ПБ,<br/>заново выбрать его поиском устройств.</li> </ol>     |
| ПБ не         | 1. Разряжен аккумулятор.                                                                        |
| включается    | Необходимо подключить источник питания                                                          |
| кнопкой Шили  | к разъему <b>POWER</b> • и обеспечить                                                           |
| выключается в | полную зарядку аккумулятора.                                                                    |
| включения     | 2. Недопустимое напряжение источника.                                                           |
|               | Необходимо использовать источник питания <b>ИП-5В/USB</b> из комплекта поставки.                |
|               | 3. Отсутствует карта памяти встроенного ПО.                                                     |
|               | Необходимо установить карту памяти в слот <b>Micro SD</b> .                                     |
|               | 4. Температура внутри ПБ вне диапазона                                                          |
|               | рабочих температур от минус 10°С до 60°С.                                                       |

#### Приложение 1. Параметры сообщений

Параметры соответствуют столбцам таблиц сообщений на вкладках «ИНСПЕКТОР GOOSE», «ЖУРНАЛ GOOSE».

| г Имя                    | Параметр                                                     |
|--------------------------|--------------------------------------------------------------|
| ┌ Date                   | Метка времени приема или передачи                            |
| └ Time[[-]]              | сообщения: UTC.мкс                                           |
| ⊢ P[[-]]                 | Порт приема или передачи: Rx1,Tx1 / Rx2,Tx2 = ETHERNET 1 / 2 |
| ⊢ DstMac                 | МАС-адрес назначения                                         |
| ⊢ SrcMac                 | МАС-адрес отправителя                                        |
| VID                      | IEEE 802.1Q VLAN ID, hex-формат <sup>2</sup>                 |
| PRI                      | IEEE 802.1Q VLAN Priority <sup>3</sup>                       |
|                          | IEC 61850-8-1 APPID, hex-формат                              |
| └ Length                 | Количество октетов сообщения, считая АРРІД                   |
| ┌ GoCBref[[-]]           | Имя пути блока управления GOOSE                              |
| - GolD                   | IEC 61850-8-1 GoID                                           |
| ⊢ DatSet                 | Ссылка набора данных                                         |
| ⊢ Test                   | Тест                                                         |
| Rev                      | Версия конфигурации ConfRev                                  |
| - NdsCom                 | Требуется ввод в эксплуатацию                                |
| L numDatSetEntries       | Количество элементов в наборе данных                         |
| nEntries⁴                | Количество элементов allData в коде ASN.1                    |
| $_{\Box 	op} \mathbf{D}$ | Метка времени изменения состояния:                           |
| └ T[[-]]                 | UTC.мкс TimeQuality, hex-формат                              |
| - StNum[[-]]             | Номер состояния                                              |
| ∣ SqNum                  | Порядковый номер сообщения                                   |
|                          | IEC 61850-8-1 timeAllowedToLive, мс                          |
| ⊢ Evt                    | Счетчик событий изменения состояния                          |
| ⊢ Pkt[[-]]               | Счетчик принятых пакетов GOOSE-сообщения                     |
| └ Rst                    | Счетчик событий разрешения GOOSE (StNum=1, SaNum=0)          |

<sup>&</sup>lt;sup>1</sup> Символ гобозначает начало группы раскрывающихся столбцов.

<sup>&</sup>lt;sup>2</sup> Пустое поле при отсутствии тега VLAN.

<sup>&</sup>lt;sup>3</sup> Пустое поле при отсутствии тега VLAN.

<sup>&</sup>lt;sup>4</sup> Отображается в заголовке таблицы значений Data set.

| г1 Имя        | Параметр                                                                         |
|---------------|----------------------------------------------------------------------------------|
| - CF          | Счетчик событий ClockFailure=1 <sup>2</sup>                                      |
|               | Счетчик событий ClockNotSynchronized=1 <sup>3</sup>                              |
|               | CHETHIN COODITING COUNTRING STREET                                               |
| _ Ent         |                                                                                  |
| ESa           |                                                                                  |
|               |                                                                                  |
|               | Счетчик ошибок превышения тас                                                    |
|               | Счетчик ошиоок превышения допустимого 113                                        |
|               |                                                                                  |
|               | Среднее значение П, мс                                                           |
|               | Стандартное отклонение П, мс                                                     |
|               | Максимальное значение П, мс                                                      |
| L Tmin        | Минимальное значение TT, мс                                                      |
| _ <b>TAL1</b> | timeAllowedToLive для 1-й ретрансмиссии, мс                                      |
| - T1[[-]]     | Интервал 1-й ретрансмиссии, мс                                                   |
| ⊢ Avg1        | Среднее значение Т1, мс                                                          |
| ⊢ Std1        | Стандартное отклонение Т1, мс                                                    |
| Max1          | Максимальное значение Т1, мс                                                     |
| └ Min1        | Минимальное значение T1, мс                                                      |
| ┌ TAL0        | timeAllowedToLive для ретрансмиссии T0, мс                                       |
| - T0[[-]]     | Интервал ретрансмиссии Т0, мс                                                    |
| ⊢ Avg0        | Среднее значение Т0, мс                                                          |
| Std0          | Стандартное отклонение Т0, мс                                                    |
| - Max0        | Максимальное значение Т0, мс                                                     |
| - Min0        | Минимальное значение Т0, мс                                                      |
| SCL           | Признак соответствия параметров принятого GOOSE-сообщения описанию на языке SCL: |
|               | • ОК -параметры соответствуют описанию;                                          |
|               | • ERR -обнаружены ошибочные значения;                                            |
|               | •нет приема сообщения:                                                           |
|               | • ? -сообщение не имеет SCL-описания.                                            |

<sup>&</sup>lt;sup>1</sup> Символ г обозначает начало группы раскрывающихся столбцов.

<sup>&</sup>lt;sup>2</sup> Событием считается переход признака ClockFailure из «0» в «1».

<sup>&</sup>lt;sup>3</sup> Событием считается переход признака ClockNotSynchronized из «0» в «1».

<sup>&</sup>lt;sup>4</sup> Для публикуемых сообщений отсутствуют значения параметров, связанных с контролем ошибок и времени приема сообщений.

<sup>&</sup>lt;sup>5</sup> Максимально допустимым значением TT считается TAL1.

<sup>&</sup>lt;sup>6</sup> Вычисляется при синхронизации времени получателя и отправителя.

# Приложение 2. Параметры выбора интервала просмотра

Значение каждого параметра определяется для последовательности 10-секундных интервалов от начала записи в Журнал GOOSE.

Значения отображаются на графиках, если для порта Ethernet разрешена запись публикуемых или входящих сообщений.

| Имя          | Параметр                                                                          |
|--------------|-----------------------------------------------------------------------------------|
| GOOSE Frames | Общее количество фреймов Ethertype 88b8 <sup>1</sup>                              |
| Evt          | Счетчик записанных событий изменения состояния                                    |
| Pkt          | Счетчик записанных пакетов GOOSE-сообщений                                        |
| Rst          | Счетчик записанных событий разрешения<br>GOOSE (StNum=1, SqNum=0)                 |
| ESt          | Счетчик записанных ошибок нумерации состояния                                     |
| ESq          | Счетчик записанных ошибок нумерации пакетов                                       |
| ETA          | Счетчик записанных ошибок превышения ТАL                                          |
| ETT          | Счетчик записанных ошибок превышения допустимого времени передачи TT <sup>2</sup> |

<sup>&</sup>lt;sup>1</sup> Параметр позволяет выделить интервалы времени с повышенной активность передачи GOOSE-сообщений, включая сообщения, не записанные в журнал GOOSE.

<sup>&</sup>lt;sup>2</sup> Максимально допустимым значением TT считается TAL1.

#### Приложение 3. Параметры публикации сообщений

Параметры публикации сообщений соответствуют столбцам таблицы «ПУБЛИКАЦИЯ GOOSE».

| ⊢ <sup>1</sup> Имя | Параметр                                            |
|--------------------|-----------------------------------------------------|
| dT                 | Задержка <sup>2</sup> начала публикации, мс         |
| _ P[[-]]           | Порт передачи: Tx1, Tx2 = ETHERNET 1, 2             |
| - DstMac           | МАС-адрес назначения                                |
| - SrcMac           | МАС-адрес отправителя                               |
| - VID              | IEEE 802.1Q VLAN ID, hex-формат вывода <sup>3</sup> |
| - PRI              | IEEE 802.1Q VLAN Priority <sup>4</sup>              |
|                    | IEC 61850-8-1 APPID, hex-формат вывода              |
| ┌ GoCBref[[-]]     | Имя пути блока управления GOOSE                     |
| – GolD             | IEC 61850-8-1 GoID                                  |
| ⊢ DatSet           | Ссылка набора данных                                |
| ⊢ Test             | Тест                                                |
| Rev                | Версия конфигурации ConfRev                         |
| ⊢ NdsCom           | Требуется ввод в эксплуатацию                       |
| InumDatSetEntries  | Количество элементов в наборе данных                |
| nEntries⁵          | Количество элементов данных в коде ASN.1            |
| T1                 | Интервал 1-й ретрансмиссии, мс                      |
| Т0                 | Интервал ретрансмиссии Т0, мс                       |
| nSt                | Количество состояний набора данных                  |
| Log                | Признак записи в журнал GOOSE                       |
| Bkgd               | Признак фонового сообщения                          |
| Master             | Признак мастера ретрансмиссии фоновых сообщений     |

<sup>&</sup>lt;sup>1</sup> Символ гобозначает начало группы раскрывающихся столбцов.

<sup>&</sup>lt;sup>2</sup> Отрицательное значение вызывает опережающее начало публикации.

<sup>&</sup>lt;sup>3</sup> Пустое поле при отсутствии тега VLAN.

<sup>&</sup>lt;sup>4</sup> Пустое поле при отсутствии тега VLAN.

<sup>&</sup>lt;sup>5</sup> Отображается в заголовке таблицы значений атрибутов данных.

#### Приложение 4. Статистические параметры

Параметры соответствуют строкам таблицы «СТАТИСТИКА», представленной в разделе 4.4. Значение каждого параметра определяется для всего интервала измерений и для последовательности 10-секундных интервалов от начала измерений.

| Имя                 | Параметр                                                                                              |
|---------------------|----------------------------------------------------------------------------------------------------|
|                     | Параметры загрузки сети Ethernet                                                                      |
| Connection          | Скорость подключения: 10/100/1000 Мбит/с                                                              |
| Duration            | Продолжительность сбора статистики, с                                                                 |
| Good Frames         | Количество фреймов, включая Broadcast и Multicast, без ошибок приема или передачи                     |
| Broadcast Frames    | Количество Broadcast фреймов без ошибок приема или передачи                                           |
| Multicast Frames    | Количество Multicast фреймов без ошибок приема или передачи                                           |
| Max Utilization, %  | Максимальная загрузка сети на интервале сбора статистики, %                                           |
| CRC/Align Errors    | Количество фреймов допустимого <sup>1</sup> размера с ошибками приема <sup>2</sup>                    |
| Jabbers             | Количество превышающих допустимый размер фреймов с ошибками приема                                    |
| Fragments           | Количество фреймов, меньших допустимого размера, с ошибками приема                                    |
|                     | Параметры multicast-сообщений IEC 61850                                                               |
| GOOSE Frames        | Количество фреймов Ethertype 88b8                                                                     |
| GOOSE Utilization,% | Максимальная загрузка сети передачей GOOSE-сообщений на интервале сбора статистики, %                 |
| SV Frames           | Количество фреймов Ethertype 88ba                                                                     |
| SV Utilization,%    | Максимальная загрузка сети передачей SV-потоков на интервале сбора статистики, %                      |
| PTP Frames          | Количество фреймов Ethertype 88f7                                                                     |
| PTP Utilization,%   | Максимальная загрузка сети передачей фреймов протокола синхронизации на интервале сбора статистики, % |

<sup>&</sup>lt;sup>1</sup> Допустимый размер фрейма от 64 до 1522 байт с учетом тега VLAN IEEE 802.1Q.

<sup>&</sup>lt;sup>2</sup> Параметр соответствует RFC 1757 etherStatsCRCAlignErrors

## Приложение 5. Статистические характеристики задержек

Характеристики соответствуют столбцам таблицы на экране «Статистические характеристики задержек»:

| Имя        | Параметр                                      |
|------------|-----------------------------------------------|
| Count      | Размер выборки (счетчик сообщений)            |
| Min, ms    | Минимальное значение задержки, мс             |
| Max, ms    | Максимальное значение задержки, мс            |
| Avg, ms    | Среднее значение задержки, мс                 |
| Stdev, ms  | Стандартное отклонение, мс                    |
| Median, ms | Медиана, мс                                   |
| Q1, ms     | Первый (нижний) квартиль, мс                  |
| Q3, ms     | Третий (верхний) квартиль, мс                 |
| IQR, ms    | Интерквартильный размах, мс                   |
| Errors     | Счетчик ошибок в последовательности сообщений |

#### Приложение 6. Образцы текстовых отчетов

Отчет «Статистические характеристики задержек» при передаче GOOSE-сообщений между анализаторами AnCom P3A-Тест №075.0004 и №075.0007:

Статистические характеристики задержек Анализатор № RZA-T/G 075.0004 Destination: Rx1: AA1B1Q1A1LD0/LLN0\$GO\$gcb A Source: Tx2: AA1B1Q1A1LD0/LLN0\$GO\$gcb\_A Max delay, ms = 20 Retransmission = false Count = 1000 13.10.2015 08:47:00 - 13.10.2015 08:51:09 (00:04:09) Parametr CountMin,msMax,msAvg,msStdev,msMedian,msQ1,msQ3,msIQR,msErrors 0.011 1000 -0.005 0.009 0.002 0.010 0.009 0.010 0.001 Delay 0 1000 0.017 0.023 0.000 0.018 0.018 0.018 0 Transfer time TT 0.0180.000 0.000 0.000 Retransmission T0 0 0.000 0.000 0.000 0.000 0.000 0.000 0 0.001 999 3.985 3.999 3.996 3.996 3.996 0.000 Retransmission T1 3.996 0 3.997 4.003 0.000 4.000 4.000 4.000 Retransmission T2 999 4.000 0.000 0 Retransmission T3 999 6.997 7.002 7.000 0.000 7.000 7.000 7.000 0.000 0 Статистические характеристики задержек Анализатор № RZA-T/G 075.0007 Destination: Rx1: AA1B1Q1A1LD0/LLN0\$GO\$gcb\_A Source: Tx2: AA1B1Q1A1LD0/LLN0\$GO\$gcb A Max delay, ms = 20 Retransmission = false Count = 1000 13.10.2015 08:47:00 - 13.10.2015 08:51:09 (00:04:09) CountMin,msMax,msAvg,msStdev,msMedian,msQ1,msQ3,msIQR,msErrors Parametr Delay 1000 0.008 0.010 0.009 0.010 0.001 0.024 0.002 0.010 0 Transfer time TT 1000 0.017 0.001 0.018 0.017 0.018 0.001 0 0.022 0.018 0.000 0 0.000 0.000 0.000 0.000 0.000 0.000 0.000 0 Retransmission T0 999 3.983 3.998 0.002 3.996 3.995 3.996 0.001 0 Retransmission T1 3.995 3.992 0.001 4.000 3.999 4.000 0.001 Retransmission T2 999 4.009 4.000 0

Retransmission T3 999

6.993

7.010

7.000

0.001

7.000

7.000 7.000 0.000

0

# Приложение 7. Образец протокола измерений

Протокол получен с помощью фильтра отображения GOOSE-сообщений, не соответствующих SCL-описанию:

|                                                                                                    | CE 20 00 2015 14-21-21 20 00                                                                                                    | 2015 14-55-10                                                                                                    |         |
|----------------------------------------------------------------------------------------------------|----------------------------------------------------------------------------------------------------|----------------------------------------------------------------------------------------------------|---------|
| лнспектор 600                                                                                                    | 5E 28.09.2015 14:31:21 - 28.0                                                                                                    | 7.2013 14:33:10                                                                                                    |         |
| Фильтр приема<br>Фильтр отобра>                                                                                                    | : не задан<br>кения: SCL=ERR                                                                                                    |                                                                                                    |         |
| Инспектор GOO                                                                                                    | SE                                                                                                    |                                                                                                    |         |
| Time                                                                                                    | P GoCBref                                                                                                    | T Evt Pkt Rst                                                                                                    | Err SCL |
| 14:55:10.178669                                                                                                    | RXZJAA1B1Q1A2LD0/LLN0\$GC                                                                                                    | \$gcb_A <mark> 14:31:49.154701 37</mark>   1  1410 <mark>  1  </mark>                                                                                                    | 0 ERR   |
|                                                                                                    |                                                                                                    |                                                                                                    |         |
| Сравнение пара<br>Rx2: AA1B1Q1A2                                                                                                    | аметров GOOSE ç описание м<br>2LD0/LLN0\$GO\$gcb_A                                                                                                    |                                                                                                    |         |
| Сравнение пара<br>Rx2: AA1B1Q1A2<br>Attribute                                                                                                    | аметров GOOSE с описание м<br>2LD0/LLN0\$GO\$gcb_A<br>SCL Value                                                                                                    | Detected Value                                                                                                    |         |
| Сравнение пара<br>Rx2: AA1B1Q1A2<br>Attribute<br>DstMac                                                                                                    | аметров GOOSE с описание м<br>2LD0/LLN0\$GO\$gcb_A<br>SCL Value<br>01-0C-CD-01-00-06                                                                                                   | Detected Value 01-0C-CD-01-00-07                                                                                                    |         |
| Сравнение пара<br>Rx2: AA1B1Q1A2<br>Attribute<br>DstMac<br>VID                                                                                                | аметров GOOSE сописанием<br>2LD0/LLN0\$GO\$gcb_A<br>SCL Value<br>01-0C-CD-01-00-06<br>000                                                                                              | Detected Value<br>01-0C-CD-01-00-07<br>000                                                                                                    |         |
| Сравнение пара<br>Rx2: AA1B1Q1A2<br>Attribute<br>DstMac<br>VID<br>PRI                                                                                         | аметров GOOSE ç описание м<br>2LD0/LLN0\$GO\$gcb_A<br>SCL Value<br>01-0C-CD-01-00-06<br>000<br>4                                                                                       | Detected Value<br>01-0C-CD-01-00-07<br>000<br>4                                                                                                    |         |
| Сравнение пара<br>Rx2: AA1B1Q1A2<br>Attribute<br>DstMac<br>VID<br>PRI<br>APPID                                                                                | аметров GOOSE <u>с</u> описание м<br>2LD0/LLN0\$GO\$gcb_A<br>SCL Value<br>01-0C-CD-01-00-06<br>000<br>4<br>0006                                                                        | Detected Value<br>01-0C-CD-01-00-07<br>000<br>4<br>0006                                                                                                    |         |
| Сравнение пара<br>Rx2: AA1B1Q1A2<br>Attribute<br>DstMac<br>VID<br>PRI<br>APPID<br>GoCBref                                                                     | аметров GOOSE c описание м<br>2LD0/LLN0\$GO\$gcb_A<br>SCL Value<br>01-0C-CD-01-00-06<br>000<br>4<br>0006<br>AA1B1Q1A2LD0/LLN0\$GO\$g                                                   | Detected Value<br>01-0C-CD-01-00-07<br>000<br>4<br>0006<br>;cb_AAA1B1Q1A2LD0/LLN0\$GO\$gcb_A                                                                                                    |         |
| Сравнение пара<br>Rx2: AA1B1Q1A2<br>Attribute<br>DstMac<br>VID<br>PRI<br>APPID<br>GoCBref<br>GoID                                                             | аметров GOOSE c описание м<br>2LD0/LLN0\$GO\$gcb_A<br>SCL Value<br>01-0C-CD-01-00-06<br>000<br>4<br>0006<br>AA1B1Q1A2LD0/LLN0\$GO\$g<br>Goose BRA                                      | Detected Value<br>01-0C-CD-01-00-07<br>000<br>4<br>0006<br>ccb_AAA1B1Q1A2LD0/LLN0\$GO\$gcb_A<br>Goose BRA                                                                                                    |         |
| Сравнение пара<br>Rx2: AA1B1Q1A2<br>Attribute<br>DstMac<br>VID<br>PRI<br>APPID<br>GoCBref<br>GoID<br>DataSet                                                  | аметров GOOSE coписание м<br>2LD0/LLN0\$GO\$gcb_A<br>SCL Value<br>01-0C-CD-01-00-06<br>000<br>4<br>0006<br>AA1B1Q1A2LD0/LLN0\$GO\$g<br>Goose BRA<br>Goose BRA                          | Detected Value<br>01-0C-CD-01-00-07<br>000<br>4<br>0006<br>(cb_AAA1B1Q1A2LD0/LLN0\$GO\$gcb_A<br>Goose BRA<br>Goose BRA                                                                                                    |         |
| Сравнение пара<br>Rx2: AA1B1Q1A2<br>Attribute<br>DstMac<br>VID<br>PRI<br>APPID<br>GoCBref<br>GoID<br>DataSet<br>Rev                                           | аметров GOOSE c описание м<br>2LD0/LLN0\$GO\$gcb_A<br>SCL Value<br>01-0C-CD-01-00-06<br>000<br>4<br>0006<br>AA1B1Q1A2LD0/LLN0\$GO\$g<br>Goose BRA<br>Goose BRA<br>4                    | Detected Value<br>01-0C-CD-01-00-07<br>000<br>4<br>0006<br>(cb_AAA1B1Q1A2LD0/LLN0\$GO\$gcb_A<br>Goose BRA<br>Goose BRA<br>4                                                                                                    |         |
| Сравнение пара<br>Rx2: AA1B1Q1A2<br>Attribute<br>DstMac<br>VID<br>PRI<br>APPID<br>GoCBref<br>GoID<br>DataSet<br>Rev<br>numDatSetEntrio                        | аметров GOOSE c описание м<br>2LD0/LLN0\$GO\$gcb_A<br>SCL Value<br>01-0C-CD-01-00-06<br>000<br>4<br>0006<br>AA1B1Q1A2LD0/LLN0\$GO\$g<br>Goose BRA<br>Goose BRA<br>4<br>4<br>es64       | Detected Value<br>01-0C-CD-01-00-07<br>000<br>4<br>0006<br>(cb_AAA1B1Q1A2LD0/LLN0\$GO\$gcb_A<br>Goose BRA<br>Goose BRA<br>4<br>64                                                                                                    |         |
| Сравнение пара<br>Rx2: AA1B1Q1A2<br>Attribute<br>DstMac<br>VID<br>PRI<br>APPID<br>GoCBref<br>GoID<br>DataSet<br>Rev<br>numDatSetEntrio                        | аметров GOOSE c описание м<br>2LD0/LLN0\$GO\$gcb_A<br>SCL Value<br>01-0C-CD-01-00-06<br>000<br>4<br>0006<br>AA1B1Q1A2LD0/LLN0\$GO\$g<br>Goose BRA<br>Goose BRA<br>4<br>4<br>es64<br>64 | Detected Value<br>01-0C-CD-01-00-07<br>000<br>4<br>0006<br>cb_AAA1B1Q1A2LD0/LLN0\$GO\$gcb_A<br>Goose BRA<br>Goose BRA<br>4<br>64<br>64                                                                                                    |         |
| Сравнение пара<br>Rx2: AA1B1Q1A2<br>Attribute<br>DstMac<br>VID<br>PRI<br>APPID<br>GoCBref<br>GoID<br>DataSet<br>Rev<br>numDatSetEntrio<br>nEntries<br>MinTime | аметров GOOSE c описание м<br>2LD0/LLN0\$GO\$gcb_A<br>SCL Value<br>01-0C-CD-01-00-06<br>000<br>4<br>0006<br>AA1B1Q1A2LD0/LLN0\$GO\$g<br>Goose BRA<br>Goose BRA<br>4<br>es64<br>64<br>4 | Detected Value           01-0C-CD-01-00-07           000           4           0006           scb_AAA1B1Q1A2LD0/LLN0\$GO\$gcb_A           Goose BRA           Goose BRA           4           64           64           64           3.974 |         |

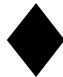